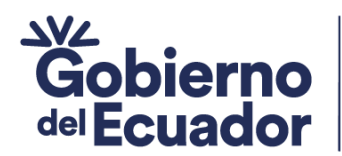

GUILLERMO LASSO PRESIDENTE

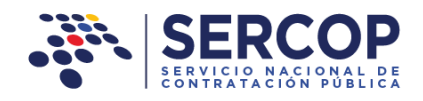

# DIRECCIÓN DE CAPACITACIÓN Y CERTIFICACIÓN

# MANUAL DE USUARIO

# CONSULTORÍA CONTRATACIÓN DIRECTA

# Elaboración de pliegos MFC

# DIRIGIDO A ENTIDADES CONTRATANTES

# JULIO 2023

Dirección: Plataforma Gubernamental Financiera, Amazonas entre Unión Nacional de Periodistas y Alfonso Pereira. Bloque Amarillo. Piso 7 Código postal: 170506 / Quito-Ecuador Teléfono: +593-2 244 0050 1 www.sercop.gob.ec

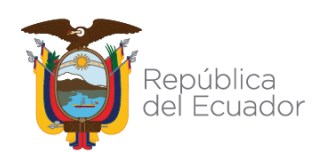

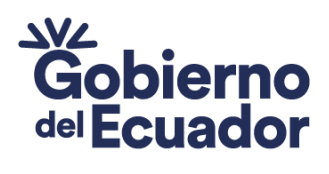

GUILLERMO LASSO PRESIDENTE

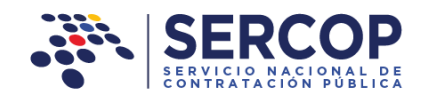

# **INDICE DE CONTENIDOS**

| 1. Presentación 3                                                          |
|----------------------------------------------------------------------------|
| 2. Ingreso a la aplicación Módulo Facilitador de la Contratación Pública 3 |
| 3. Registro de Pliegos en MFC                                              |
| 3.1 Datos Generales                                                        |
| 3.1.1 Descarga del Plan Anual de Contrataciones5                           |
| 3.1.2 Nuevo Pliego                                                         |
| 3.1.3 Abrir Pliego                                                         |
| 3.1.4 Búsqueda y selección de ítems del PAC11                              |
| 4. Registro de datos generales del pliego18                                |
| 4.1 Requerimientos de la Contratación34                                    |
| 4.1.1 Presupuesto                                                          |
| 4.1.2 Registro de términos de referencia "TDR"                             |
| 4.2 Generación de Pliego 42                                                |
| 4.3.1 Condiciones Particulares                                             |
| 4.3.2 Cronograma                                                           |
| 4.3 Evaluación                                                             |
| 4.3.1 Requisitos Mínimos 63                                                |
| 4.3.2 Por Puntaje                                                          |
| 4.4 Anexos                                                                 |
| 4.5 Validación 80                                                          |
| 5. Utilitarios del aplicativo                                              |
| 5.1 Abrir Pliegos                                                          |
| 5.2 Vista Previa                                                           |
| 5.3 Grabar Pliegos                                                         |
| 5.4 Subir Pliegos                                                          |
| 5.5 Ítems de PAC84                                                         |
| 5.6 Lista de Pliegos                                                       |
| 5.7 Inicio                                                                 |
| 5.8 Ayuda 85                                                               |

Dirección:Plataforma Gubernamental Financiera, Amazonas entreUnión Nacional de Periodistas y Alfonso Pereira.Bloque Amarillo.Código postal:170506 / Quito-EcuadorTeléfono:+593-2 244 0050www.sercop.gob.ec2

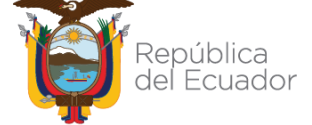

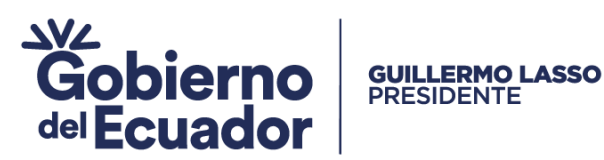

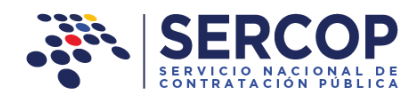

# 1. Presentación

La Ley Orgánica del Sistema Nacional de Contratación Pública ha establecido los procedimientos de contratación que utilizarán las Entidades Contratantes en las adquisiciones de bienes, prestación de servicios, ejecución de obras y consultorías.

El presente manual ha sido elaborado con el objeto de dar a conocer a las Entidades Contratantes la aplicación denominada Módulo Facilitador de la Contratación Pública "MFC", utilizado para la elaboración de los pliegos para la Consultoría Contratación Directa.

El MFC es una aplicación que cuenta con una estructura y funcionalidad similar para todos los tipos de contratación sean bienes, servicios, obras y consultoría; sin embargo existen particularidades y diferencias por el tipo de compra o por la normativa establecida en contratación pública, es por ello que el presente manual explica la elaboración del pliego en la contratación específica de consultoría Contratación Directa.

#### aplicación Módulo Facilitador 2. Ingreso la a de la Contratación Pública

Recuerde que para ingresar al Módulo Facilitador de la Contratación Pública deberá revisar los manuales de instalación y registro de datos, mismos que los puede encontrar publicados en el portal de contratación pública en la sección de manuales.

Una vez que esté instalado el MFC, ingrese a la aplicación para que realice los pasos para la elaboración de pliegos de la consultoría Contratación Directa.

# 3. Registro de Pliegos en MFC

Para el registro de Pliegos, ingrese al aplicativo "Módulo Facilitador de la Dirección: Plataforma Gubernamental Financiera, Amazonas entre "Pliegos". Imagen 3.1 Unión Nacional de Periodistas y Alfonso Pereira. Bloque Amarillo. Piso 7 Código postal: 170506 / Quito-Ecuador 3 Teléfono: +593-2 244 0050 www.sercop.gob.ec

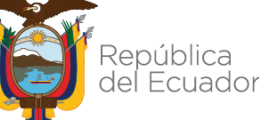

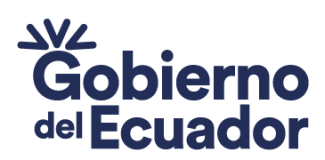

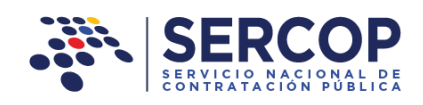

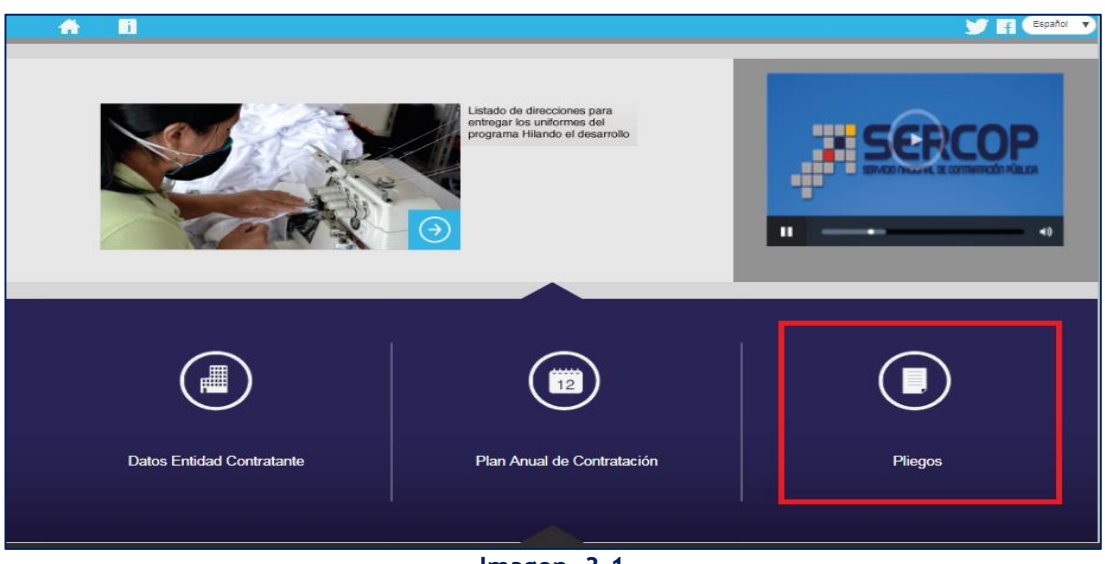

Imagen 3.1

## 3.1 Datos Generales

En esta sección se encuentran los datos registrados por la Entidad Contratante, los mismos que aparecen automáticamente en pantalla. Si no tiene registrado estos datos deberá ingresarlos previamente en la sección "Datos Entidad Contratante". Además encontrará opciones para "Abrir Pliegos", "Descargar PAC", "Nuevo Pliego" y "Pliego Generado". Imagen 3.2

|                        |                                                                         | Módulo Facili                                 | tador de la Contratación Pública<br>V. 1.11.0.c<br>19-0ec-3222                                           |                    |
|------------------------|-------------------------------------------------------------------------|-----------------------------------------------|----------------------------------------------------------------------------------------------------|--------------------|
| DATOS GENERALES  Nombr | RUC: 0160023720001<br>RUC Sucursal:<br>re de la Entidad<br>Contratante: | ZONAL 6 MINISTERIO DE TURIS                   | Ŭ<br>3MO                                                                                                 | Españo 🗸           |
| Abrir Pliego           | Descargar PAC                                                           | Nuevo Pliego                                  | Pliego Generado                                                                                          | ב                  |
|                        |                                                                         |                                               |                                                                                                    |                    |
| JERCOP                 |                                                                         | Av. de los Shyrks 38-28 y el Telé<br>Copyrigh | grafo / Teléfono: 593 2 2440050 / Quito - I<br>t © 2022 Servicio Nacional de Contratación<br>Di (01/2023 | Ecuador<br>Pública |

### Imagen 3.2

Dirección: Plataforma Gubernamental Financiera, Amazonas entre Unión Nacional de Periodistas y Alfonso Pereira. Bloque Amarillo. Piso 7 Código postal: 170506 / Quito-Ecuador Teléfono: +593-2 244 0050 4 www.sercop.gob.ec

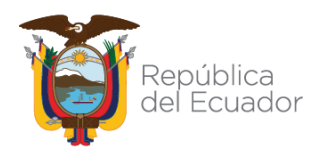

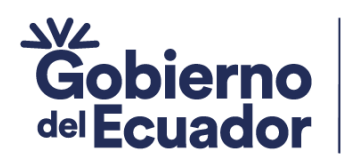

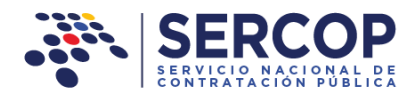

## 3.1.1 Descarga del Plan Anual de Contrataciones

**GUILLERMO LASSO** PRESIDENTE

Para la elaboración de un pliego es necesario contar con la información de las partidas presupuestarias y las cuentas contables registradas en el Plan Anual de Contrataciones. La información del PAC se encuentra registrada en el Sistema Oficial del Estado "SOCE". Para descargar la información del PAC, proceda entonces a dar clic en el botón "Descargar PAC", tal como se indica en la Imagen 3.3

| SERCOP                                                        | Módulo Facilitador de la Contratación Pública<br>V. 1.11.0.c<br>13-0er-2022                                                                                              |
|---------------------------------------------------------------|----------------------------------------------------------------------------------------------------|
| A 0                                                           | Español 🔹                                                                                                    |
| DATOS GENERALES                                               |                                                                                                    |
| RUC:<br>RUC Sucursal:<br>Nombre de la Entidad<br>Contratante: | 0160023720001<br>COORDINACION ZONAL 6 MINISTERIO DE TURISMO                                                                                                    |
| Abrir Pliego Descar                                           | gar PAC Nuevo Pliego Pliego Generado                                                                                                    |
| JI SERCOP                                                     | Av. de los Shyris 38-28 y el Tabéprafo / Teléfono: 593 2 2448056 / Quito - Ecuador<br>Copyright & 2022 Servicio Nacional de Contratición Pública<br>D.65/01/2027 - 00:00 |

Imagen 3.3

En la siguiente pantalla, el aplicativo solicitará la información necesaria para descargar el PAC de la Entidad Contratante, datos como: periodo fiscal, nombre de usuario y contraseña. Los datos nombre de usuario y contraseña son los mismos que utiliza la Entidad Contratante para ingresar al sistema SOCE. Imagen 3.4

| Descargar PAC         | × |
|-----------------------|---|
| *Periodo Fiscal: 2022 | ~ |
| * Usuario:            |   |
| * Clave:              |   |
| Descargar             |   |

### Imagen 3.4

Dirección: Plataforma Gubernamental Financiera, Amazonas entre Unión Nacional de Periodistas y Alfonso Pereira. Bloque Amarillo. Piso 7 Código postal: 170506 / Quito-Ecuador Teléfono: +593-2 244 0050 5 www.sercop.gob.ec

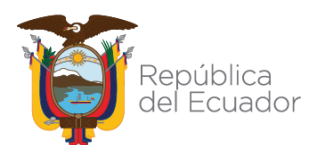

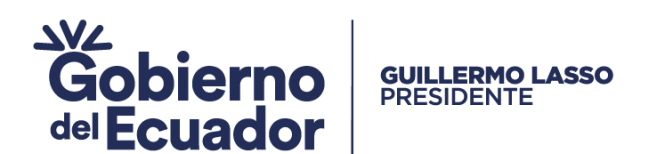

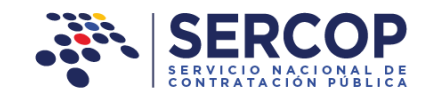

SERCOP × Descargar PAC \*Periodo Fiscal: 2022 × DATOS GENERALES \* Usuario: minturaustro \* Clave: RI Descargar Abrir Pliego Nuevo Pliego Pliego Generado JI SERCOP 38-28 y el Telégrafo / Telé Copyright © 2022 Se

Ingresados los datos, de clic en el botón "Descargar". Imagen 3.5

Imagen 3.5

Una vez que se ha descargado la información, el aplicativo indicará que la carga ha sido exitosa. De clic en el botón "ok" para continuar. Imagen 3.6

|                                    | SERCOP                                           |                                                                                 |                                                                                           | acount r aprico                                                                     |
|------------------------------------|--------------------------------------------------|---------------------------------------------------------------------------------|-------------------------------------------------------------------------------------------|-------------------------------------------------------------------------------------|
|                                    |                                                  | Descargar PAC                                                                   | ×                                                                                         | 15-06-2021 SAV                                                                      |
| <b>1</b>                           |                                                  |                                                                                 |                                                                                           | Energy -                                                                            |
|                                    |                                                  | Módulo Facilitador de la Contratación Pú                                        | blica                                                                                     |                                                                                     |
|                                    |                                                  | Carga exitosa                                                                   |                                                                                           |                                                                                     |
|                                    |                                                  | Ok                                                                              |                                                                                           |                                                                                     |
|                                    |                                                  |                                                                                 |                                                                                           |                                                                                     |
|                                    |                                                  | Descargar                                                                       |                                                                                           |                                                                                     |
|                                    |                                                  | e de la Entidad                                                                 | DRISMO                                                                                    |                                                                                     |
|                                    |                                                  |                                                                                 |                                                                                           |                                                                                     |
|                                    |                                                  |                                                                                 |                                                                                           |                                                                                     |
|                                    |                                                  |                                                                                 |                                                                                           | Senerado                                                                            |
|                                    |                                                  |                                                                                 |                                                                                           |                                                                                     |
|                                    |                                                  |                                                                                 |                                                                                           |                                                                                     |
|                                    |                                                  |                                                                                 |                                                                                           |                                                                                     |
|                                    |                                                  |                                                                                 |                                                                                           |                                                                                     |
|                                    |                                                  |                                                                                 |                                                                                           |                                                                                     |
|                                    |                                                  |                                                                                 |                                                                                           |                                                                                     |
| 7                                  | SERCOP                                           |                                                                                 |                                                                                           | 2, 2440050 / Quitto - Ecuador<br>enal de Contrais o de Público<br>09/812222 - 09:00 |
| ión: Platarc                       | I SERCOP<br>orma Gubernamer                      | Av. de los shirt<br>htal Financiera, Amazonas er                                | 18-28 v st Telágrafo / Teláfono: 593<br>Celgrifight (* 2022 Servicio Had<br>ILTEE         | 2.2440050 / Quitte - Ecuador<br>onal 0: Contra Eción Hibrico<br>de / 01:202 - 00:00 |
| <b>ión:</b> Platarc<br>Nacional de | SERCOP<br>orma Gubernamer<br>e Periodistas y Alf | Av. et to short<br>ntai Financiera, Amazonas er<br>onso Pereira. Bloque Amarill | 138-24 y at Telégesta / Teléfons 192<br>Capyright 5 2022 Service Nac<br>Itre<br>0. Piso 7 | 2.2440050 / Quita - Scaador<br>had da Conta Lode A la Braz<br>Scauzza - Borno       |

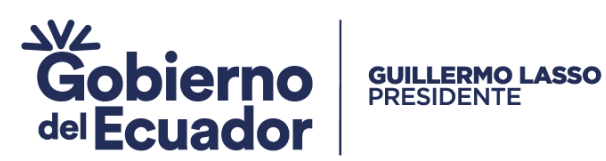

SERCOP SERVICIO NACIONAL DE CONTRATACION PUBLICA

### Imagen 3.6

## 3.1.2 Nuevo Pliego

Una vez que se ha realizado la descarga del PAC, de clic sobre el botón "Nuevo Pliego". Imagen 3.7

|                               |                                                       | Módulo Facili                                   | tador de la Contratación Pública<br>V. 1.11.0.c<br>15-0ec-2022                           | Ś                  |
|-------------------------------|-------------------------------------------------------|-------------------------------------------------|------------------------------------------------------------------------------------------|--------------------|
| <b>* 1</b>                    |                                                       |                                                 | D                                                                                        | Español 🗸          |
| DATOS GENERALES               |                                                       |                                                 |                                                                                          |                    |
| RUC S<br>Nombre de la<br>Cont | RUC: 0160023720001<br>ucursal:<br>Entidad<br>ratante: | IAL 6 MINISTERIO DE TURIS                       | MO                                                                                       |                    |
| Abrir Pliego                  | Descargar PAC                                         | Nuevo Pliego                                    | Pliego Generado                                                                          |                    |
| Aurit Pilego                  | Descargar MAC                                         | NUEVO Pileĝo                                    | Pilego Generado                                                                          |                    |
| , III SERCOP                  |                                                       | Av. de los Shyris 38-28 y el Telég<br>Copyright | rafo / Teléfono: 593 2 2440050 / Quito - I<br>: © 2022 Servicio Nacional de Contratación | Ecuador<br>Pública |

Imagen 3.7

A continuación, el sistema le solicitará ingresar un nombre para guardar el pliego. Imagen 3.8

|                                           |                                       | SERCO                              | Ρ                                                                                | Módulo Fa                                      | cilitador de la Contratación Pública                                                                    | R                                    |
|-------------------------------------------|---------------------------------------|------------------------------------|----------------------------------------------------------------------------------|------------------------------------------------|----------------------------------------------------------------------------------------------------|--------------------------------------|
|                                           |                                       | REPUICIO ARCIONAL DE CONTRATRICIÓN | Nuevo Pliego                                                                     |                                                | × 15-Dec-202                                                                                            |                                      |
|                                           |                                       | DATOS GENER                        | Descripción (Nombre del Archivo)<br>Guar<br>Nombre de la Entidad<br>Contratante: | dar Cancelar<br>ACION ZONAL 6 MINISTERIO DE TU | RISMO                                                                                                   |                                      |
|                                           |                                       | Abrir Pliego                       | Descargar PAC                                                                    | Nuevo Pliego                                   | Pliego Generado                                                                                         |                                      |
|                                           |                                       |                                    |                                                                                  |                                                |                                                                                                    |                                      |
| Dirección:<br>Unión Naci                  | - <b>7</b> 15                         | SERCOP                             |                                                                                  | Av. de los Shyris 38-28 y el T<br>Copyi        | elégrafo / Teléfono: 593 2 2440050 / Quito<br>Ight © 2022 Servicio Nacional de Contratació<br>05/01/202 | - Ecuador<br>n: Pôblica<br>2 - 00:00 |
| Código post<br>Teléfono: +5<br>www.sercop | <b>tal:</b> 170<br>593-2 2<br>9.gob.e | )506 / Quit<br>244 0050<br>c       | o-Ecuador                                                                        | 7                                              | l                                                                                                    | República<br>del Ecuador             |

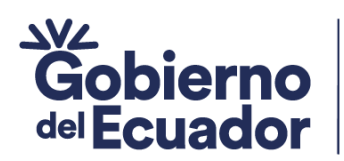

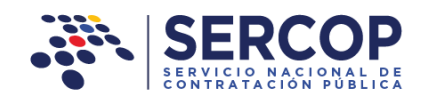

### Imagen 3.8

GUILLERMO LASSO PRESIDENTE

Ingrese el nombre que establecerá para registrar el pliego, finalmente de clic en el botón "Guardar". Imagen 3.9

| SERCO        | Р                                                                                                    | Módulo Facilita                                                          | idor de la Contra | atación Pública |
|--------------|----------------------------------------------------------------------------------------------------|--------------------------------------------------------------------------|-------------------|-----------------|
|              | Nuevo Pliego                                                                                                    |                                                                          | ×                 | Z2-Dec-2022     |
| DATOS GENER  | Descripción (Nombre del Archivo)<br>CONSULTORIA PARA LA ELABORACIO<br>Guardar<br>Nombre de la Entidad<br>Contratante: | N E IMPLEMENTACION DE UN SIS<br>Cancelar<br>ZONAL 6 MINISTERIO DE TURISM | STEN              |                 |
| Abrir Pliego | Descargar PAC                                                                                                    | Nuevo Pliego                                                             | Pliego Ge         | enerado         |
|              |                                                                                                    |                                                                          |                   |                 |

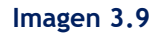

## 3.1.3 Abrir Pliego

Esta opción le permite visualizar el listado de pliegos, para ello de clic en la sección enmarcada, tal como se muestra en la siguiente imagen. Imagen 3.10

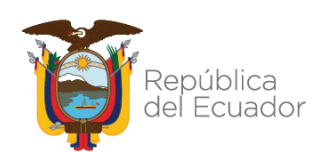

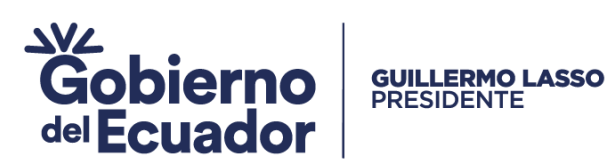

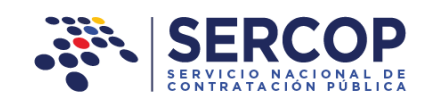

|                 |                                 | Módulo Facil                                   | itador de la Contratación Pública<br>V. 1.11.0.c<br>16-Dec-2022                                           | $\bigcirc$                      |
|-----------------|---------------------------------|------------------------------------------------|----------------------------------------------------------------------------------------------------|---------------------------------|
| A 11            |                                 |                                                | ٦                                                                                                    | Español 🗸                       |
| DATOS GENERALES |                                 |                                                |                                                                                                    |                                 |
|                 | RUC: 0160023720001              |                                                |                                                                                                    |                                 |
| Nombre          | e de la Entidad<br>Contratante: | I ZONAL 6 MINISTERIO DE TURIS                  | SMO                                                                                                    |                                 |
| Abrir Pliego    | Descargar PAC                   | Nuevo Pliego                                   | Pliego Generado                                                                                           |                                 |
|                 |                                 |                                                |                                                                                                    |                                 |
| JH SERCOP       |                                 | Av . de los Shyris 38-28 y el Telé<br>Copyrigh | Ígrafo / Teléfono: 593 2 2440050 / Quito - E<br>It © 2022 Servicio Nacional de Contratación<br>05/01/2022 | icua do r<br>Pública<br>- 00:00 |

Imagen 3.10

En la siguiente pantalla puede observar el listado de los pliegos realizados. En caso

| de que requiera <b>"Editar o "Eliminar" alguno de los pliegos utilice las</b>                                   |
|----------------------------------------------------------------------------------------------------|
| opciones tal como se muestra en la siguiente sección. Para nuestro ejemplo usted                                |
| debe dar clic sobre el ícono de editar en el nombre del pliego creado recientemente. Imagen 3.11 e Imagen 3.12. |

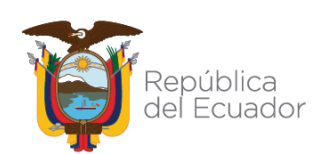

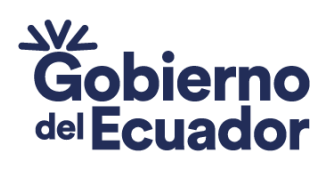

www.sercop.gob.ec

# GUILLERMO LASSO PRESIDENTE

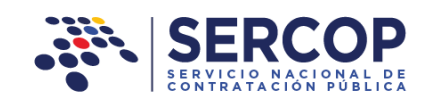

| LIS | STA DE PLIEGOS                                                                            |                                        |                      |                                      |
|-----|-------------------------------------------------------------------------------------------|----------------------------------------|----------------------|--------------------------------------|
| No  | . Descripción                                                                             | Tipo Pliego                            | Fecha de<br>Creación | Opciones                             |
| 1   | PRIMER PLIEGO DE LICO                                                                     | Licitación de<br>Obras                 | 08/22/2022           | <ul> <li>1</li> </ul>                |
| 2   | PLIEGOS 2 DE LICO                                                                         | Licitación de<br>Obras                 | 08/29/2022           |                                      |
| 3   | nuevo pliego                                                                              | Licitación de<br>Obras                 | 09/10/2022           |                                      |
| 4   | REPAVIMENTACION CIUDADELA                                                                 | Licitación de<br>Obras                 | 09/11/2022           |                                      |
| 5   | PRUEBA PLIEGO VIAS                                                                        | Licitación de<br>Obras                 | 09/12/2022           |                                      |
| 6   | CONSTRUCCIÓN DE VÍAS DE CONCRETO<br>URBANIZACIÓN VILLA AURORA                             | Licitación de<br>Obras                 | 09/26/2022           |                                      |
| 7   | CONSTRUCCIÓN DE VÍAS DE CONCRETO<br>URBANIZACIÓN VILLA AURORA                             |                                        | 09/27/2022           |                                      |
| 8   | CONSTRUCCIÓN DE VÍAS DE CONCRETO<br>URBANIZACIÓN VILLA AURORA                             | Licitación de<br>Obras                 | 09/27/2022           |                                      |
| 9   | CONSTRUCCIÓN DE VÍAS DE CEMENTO<br>ARMADO EN LA CIUDADEL EL GUABO                         |                                        | 09/27/2022           |                                      |
| 10  | TRABAJOS COMPLEMENTARIOS EN OBRAS<br>CIVILES                                              | Menor Cuantía de<br>Obras              | 10/28/2022           |                                      |
| 11  | READECUACION DE CANCHAS<br>DEPORTIVAS Y PISCINA                                           | Menor Cuantía de<br>Obras              | 10/31/2022           |                                      |
| 12  | ADECUACIÓN DE OBRAS CIVILES PARA<br>PISCINA Y CANCHAS DEPORTVAS                           | Menor Cuantía de<br>Obras              | 11/07/2022           |                                      |
| 13  | OBRAS CIVILES EN CANCHAS<br>DEPORTIVAS Y PISCINA                                          | Menor Cuantía de<br>Obras              | 11/08/2022           | <ul><li></li><li></li><li></li></ul> |
| 14  | CONSULTORIA CD- ASESORAMIENTO DE<br>RECURSOS INFORMATICOS                                 |                                        | 12/16/2022           |                                      |
| 15  | CONSULTORIA                                                                               | Consultoría<br>Contratación<br>Directa | 12/16/2022           |                                      |
| 16  | CONSULTORIA PARA LA IMPLEMENTACION<br>DE UN SISTEMA DE ALUMBRADO PUBLICO                  |                                        | 12/22/2022           |                                      |
| 17  | CONSULTORIA PARA LA ELABORACION E<br>IMPLEMENTACION DE UN SISTEMA DE<br>ALUMBRADO PUBLICO |                                        | 12/22/2022           |                                      |
|     | Regi                                                                                      | resar                                  |                      |                                      |

Código postal: 170506 / Quito-Ecuador 10 Teléfono: +593-2 244 0050

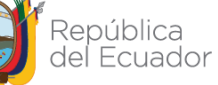

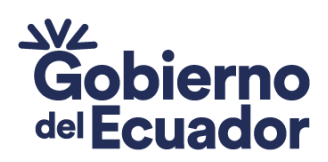

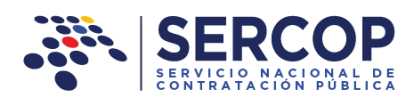

|          | 17 | CONSULTORIA PARA LA ELABORACION E<br>IMPLEMENTACION DE UN SISTEMA DE<br>ALUMBRADO PUBLICO<br>Regresar | 12/22/2022                                                                                     |                                                         |
|----------|----|----------------------------------------------------------------------------------------------------|------------------------------------------------------------------------------------------------|---------------------------------------------------------|
|          |    |                                                                                                    |                                                                                                |                                                         |
| - SERCOP |    |                                                                                                    | Av. de los Shyris 38-28 y el Telégrafo / Teléfono: 593 2 2<br>Copyright © 2022 Servicio Nacion | 2440050 / Quito - Ecuador<br>al de Contratación Pública |
|          |    |                                                                                                    |                                                                                                |                                                         |

Imagen 3.12

## 3.1.4 Búsqueda y selección de ítems del PAC

**GUILLERMO LASSO** 

PRESIDENTE

Para continuar con el registro de los pliegos, es importante que la Entidad Contratante seleccione la partida presupuestaria o cuenta contable con la que realizará la contratación, para ello deberá realizar la búsqueda de los ítems de contratación registrados en el PAC, y en la cual constan las partidas presupuestarias o cuentas contables necesarias para la el registro del respectivo pliego. Imagen 3.13

| A 🖬                      |                                       |                                                                       | Español 💽                                                                                     |
|--------------------------|---------------------------------------|-----------------------------------------------------------------------|-----------------------------------------------------------------------------------------------|
|                          |                                       |                                                                       |                                                                                               |
| Filtros Búsqueda         |                                       |                                                                       |                                                                                               |
| Partidas Presupuestarias | registradas en el SOCE                |                                                                       |                                                                                               |
| Partidas Presupuestaria: | registradas en el pliego              |                                                                       |                                                                                               |
| Datos para el pliego     |                                       |                                                                       |                                                                                               |
|                          |                                       |                                                                       |                                                                                               |
|                          | Tipo de Compra: Seleccion             | ar                                                                    |                                                                                               |
|                          | Monto referencial de la contratación: |                                                                       |                                                                                               |
|                          | Guardar Reg                           | resar                                                                 |                                                                                               |
|                          |                                       |                                                                       |                                                                                               |
|                          |                                       |                                                                       |                                                                                               |
| 711 55BCOD               |                                       |                                                                       |                                                                                               |
| - BERCOP                 | Av. de l                              | os Shyris 38-28 y el Telégrafo / Teléfono<br>Copyright © 2014 Servici | : 593 2 2440050 / Quito - Ecuador<br>o Nacional de Contratación Pública<br>18/12/2014 - 00:00 |

Imagen 3.13

Para realizar la búsqueda de las partidas presupuestarias o cuentas contables de los ítems registrados en el PAC, de clic en la sección **"Filtros Búsqueda"**. Imagen 3.14

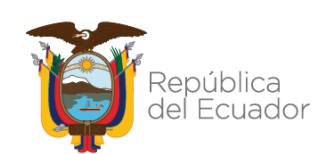

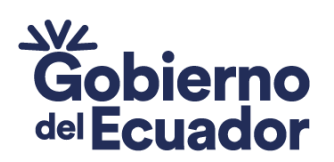

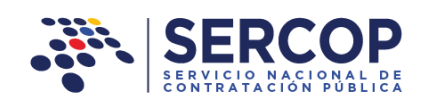

| A D                     |                                                                               | Español 🗸                |
|-------------------------|-------------------------------------------------------------------------------|--------------------------|
| Filtros Búsqueda        |                                                                               |                          |
| Partidas Presupuestaria | as registradas en el SOCE                                                     |                          |
|                         |                                                                               |                          |
| Partidas Presupuestaria | as registradas en el pliego                                                   |                          |
| Datos para el pliego    |                                                                               | _                        |
|                         | Tipo de Compra: Seleccionar                                                   |                          |
|                         | Monto referencial de la contratación:                                         |                          |
|                         | Guardar Regresar                                                              |                          |
|                         |                                                                               |                          |
| 調 SERCOP                | Av., de las Shuria 38-38 v el 1 el ágrafo / 1 eliferar: 993 3.3440939 / Quite | - Ec usdor               |
| +                       | Copyright () 2022 Servicia Necional de Contreteci<br>OS/01/20<br>             | ón Públice<br>22 - 00:00 |

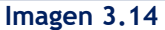

Una vez que ingrese a esta sección, realice la búsqueda de los ítems de las contrataciones registradas en el PAC, mismos que se requieren para elaborar los pliegos. Los filtros con los que podrá hacer la búsqueda son:

- Número de partida presupuestaria o cuenta contable
- CPC
- Descripción de la partida o cuenta contable
- Tipo de compra: Bien, Servicio, Obra o Consultoría.
- Procedimiento de Compra Sugerido y
- Por rangos de precio, para los rangos de precio no ingrese ningún símbolo de separación para los miles o millones, el signo de la coma (,) es el separador de decimales.

Podrá realizar la búsqueda con uno o varios de los filtros mencionados, una vez que haya ingresado o seleccionado el filtro que necesita, de clic en el botón "Buscar". Imagen 3.15

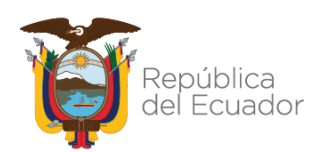

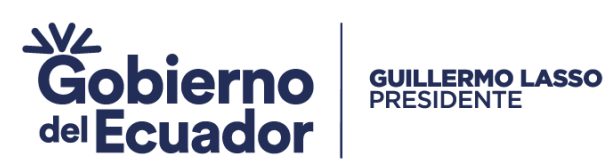

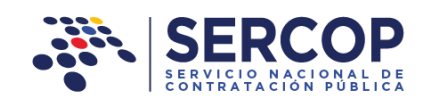

|                                             | Módulo Facilitador de la Contratación Pública<br>V. 1.11.0.c<br>22-0e:-2222 |
|---------------------------------------------|-----------------------------------------------------------------------------|
|                                             | Español 🗸                                                                   |
| Filtros Búsqueda                            |                                                                             |
| No. partida CPC: 831390121                  | Descripción:                                                                |
| Tipo de CONSULTORIA V Procedimiento compra: |                                                                             |
| Rango de precio: desde: hasta:              |                                                                             |
| Buscar Limpiar                              |                                                                             |

Imagen 3.15

A continuación, el aplicativo mostrará el resultado de la búsqueda realizada. Imagen 3.16

|                                  |                            |                    | Módulo F                                                       | acilitador de | la Contrat | v. 1.11.0.c        |           |
|----------------------------------|----------------------------|--------------------|----------------------------------------------------------------|---------------|------------|--------------------|-----------|
| <b>A D</b>                       |                            |                    |                                                                |               |            |                    | Español   |
| Filtros Búsqueda                 |                            |                    |                                                                |               |            |                    |           |
| Partidas Presupuestarias registr | adas en el SOCE            |                    |                                                                |               |            |                    |           |
|                                  | Las partidas seleccionadas | s deben estar rela | icionadas con el obje                                          | to de contrat | ación      |                    |           |
| No. pai<br>Opciones No. presupue | tida<br>staria CPC         | Tipo de<br>compra  | Descripción                                                    | Cantidad      | Unidad     | Precio<br>unitario | Pr:<br>tc |
| Agregar 1 5670089                | 831390121                  | CONSULTORIA        | ELABORACIÓN E<br>IMPLEMENTACIÓN<br>DE SISTEMAS DE<br>ALUMBRADO | 1             | Unidad     | 25.000,00000       | 25.00     |
|                                  |                            |                    | PUBLICO                                                        |               |            |                    |           |
|                                  |                            |                    | PUBLICO                                                        |               |            |                    |           |
|                                  |                            |                    | PUBLICO                                                        |               |            |                    |           |
|                                  |                            |                    | PUBLICO                                                        |               |            |                    |           |

Imagen 3.16

Proceda a "Agregar" la partida requerida para la contratación en el pliego, acto

Direcciórseguidorel sistemaele indicai "Estimado, usuario, previora continuar con la generación

Unión Nacional de Periodistas y Alfonso Pereira. Bloque Amarillo. Piso 7 Código postal: 170506 / Quito-Ecuador Teléfono: +593-2 244 0050 13 www.sercop.gob.ec

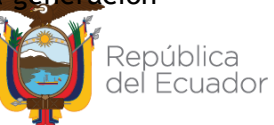

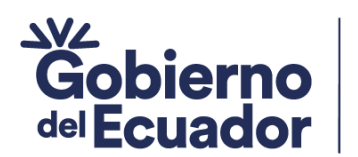

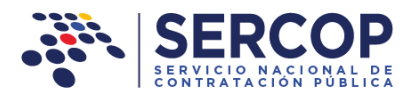

del pliego debe verificar que él o los CPC asociados a las partidas que utilizará NO se encuentren restringidos y/o NO formen parte del Catálogo Electrónico...". Imagen 3.17 e Imagen 3.18.

**GUILLERMO LASSO** PRESIDENTE

|                                  |                        |                     | Módulo F                                                                                          | acilitador de | la Contrat | V. 1.11.0.c        |           |
|----------------------------------|------------------------|---------------------|---------------------------------------------------------------------------------------------------|---------------|------------|--------------------|-----------|
| A D                              |                        |                     |                                                                                                   |               |            |                    | Españoi   |
| Filtros Búsqueda                 |                        |                     |                                                                                                   |               |            |                    |           |
| Partidas Presupuestarias registr | adas en el SOCE        |                     |                                                                                                   |               |            |                    |           |
|                                  | Las partidas seleccion | adas deben estar re | lacionadas con el obje                                                                            | to de contra  | tación     |                    |           |
| No. par<br>Opciones No. presupue | rtida<br>estaria CPC   | Tipo de<br>compra   | Descripción                                                                                       | Cantidad      | Unidad     | Precio<br>unitario | Pr:<br>tc |
| Agregar 1 5670089                | 831390                 | 121 CONSULTORIA     | <ul> <li>ELABORACIÓN E<br/>IMPLEMENTACIÓN<br/>DE SISTEMAS DE<br/>ALUMBRADO<br/>PÚBLICO</li> </ul> | 1             | Unidad     | 25.000,00000       | 25.00     |
|                                  |                        |                     |                                                                                                   |               |            |                    |           |
|                                  |                        |                     |                                                                                                   |               |            |                    |           |
|                                  |                        |                     |                                                                                                   |               |            |                    |           |
| 4                                |                        |                     |                                                                                                   |               |            |                    | >         |

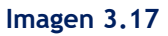

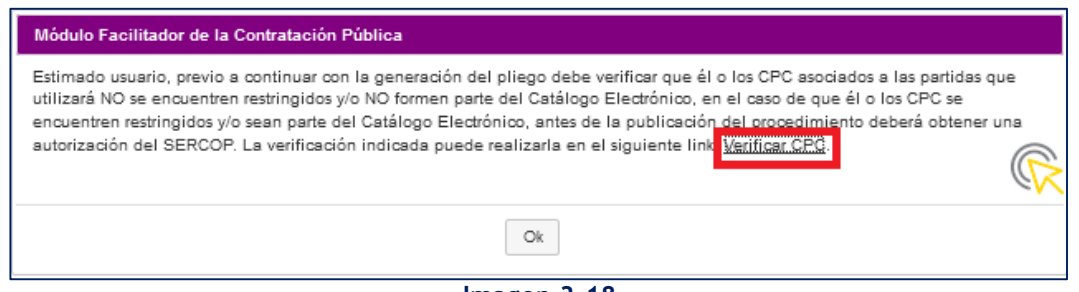

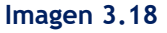

En la siguiente pantalla podrá realizar la verificación del Código CPC, para ello debe ingresar el código CPC DE 9 dígitos, tal como se muestra en la sección que se encuentra enmarcada en la siguiente pantalla. Imagen 3.19

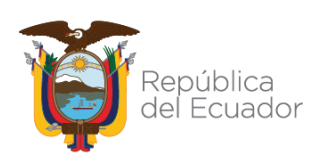

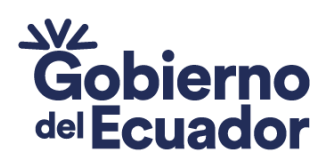

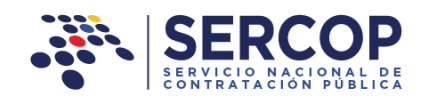

| »Códig    | os CPC de product    | os que se encuentran restringidos y/o son parte de Catálogo Electrónico                                               |
|-----------|----------------------|----------------------------------------------------------------------------------------------------|
| Disits al | eádice CDC a husere  |                                                                                                    |
| Digite ei | coulgo CPC a buscar: | congo un caninera                                                                                                    |
| No.       | CPC a nivel 9        | Descripcion                                                                                                    |
| 1         | 13100012             | BANANO CRIOLLO                                                                                                    |
| 2         | 123939113            | CANASTA DE PRODUCTOS ALIMENTICIOS-LEGUMBRES-VERDURAS-HORTALIZAS FRESCAS                                               |
| 3         | 134929123            | CANASTA DE PRODUCTOS ALIMENTICIOS-FRUTAS FRESCAS                                                                      |
| 4         | 162002117            | CANASTA DE ESPECIAS PURAS-PRODUCTOS PROCESADOS                                                                        |
| 5         | 229900911            | OTROS PRODUCTOS A BASE DE CONSTITUYENTES NATURALES DE LA LECHE, INCLUSO AZUCARADOS O EDULCORADOS DE OTRO MODO N.C.P.: |
| 6         | 232200411            | OTROS ALMIDONES: ALMIDON DE ARROZ, DE ARRURRUZ, DE PALMA DE SAGU, DE GRANOS DE OTROS CEREALES                         |
| 7         | 266101215            | FRANELA CORTADA 1 METRO                                                                                               |
| 8         | 266101217            | PAÑO DE LIMPIEZA PARA SUPERFICIES 10 UNIDADES                                                                         |
| 9         | 271200021            | SABANAS                                                                                                    |
| 10        | 279920113            | GUANTES DE CAUCHO NO 7 BICOLOR                                                                                        |
| 11        | 279920114            | GUANTES DE CAUCHO NO 7 Y MEDIO BICOLOR                                                                                |
| 12        | 279920115            | GUANTES DE CAUCHO NO 8 BICOLOR                                                                                        |
| 13        | 279920116            | GUANTES DE CAUCHO NO 8 Y MEDIO BICOLOR                                                                                |
| 14        | 279920117            | GUANTES DE CAUCHO NO 9 BICOLOR                                                                                        |
| 15        | 279920118            | GUANTES DE CAUCHO NO 9 Y MEDIO BICOLOR                                                                                |
| 16        | 282100921            | MEDIA NORMAL PARA UNIFORMES DEPORTIVOS                                                                                |
| 17        | 282210042            | CHOMPAS                                                                                                    |
| 18        | 282211214            | CHAQUETA DE PARADA HOMBRE                                                                                             |
| 19        | 282211313            | PANTALON EN GABARDINA                                                                                                 |
| 20        | 282211319            | PANTALON CLASICO DE MONTAR                                                                                            |
|           | Siguiente Fin        |                                                                                                    |
|           |                      |                                                                                                    |
| CPCs d    | el 1 al 20 de 1978   |                                                                                                    |

Imagen 3.19

Una vez que haya realizado esta acción, el sistema le indicará si está o no registrado en el listado de códigos CPC restringidos. A continuación un ejemplo en el que el código CPC no está restringido. Imagen 3.20

| COMPRAS                                                      | Sistema Oficial de Contratación Pública                            | GOBIERNO NACIONAL DE<br>LA REPUBLICA DEL ECUADOR |                       |
|--------------------------------------------------------------|--------------------------------------------------------------------|--------------------------------------------------|-----------------------|
| Jueves 22 de Diciembre de 2022   11:33                       |                                                                    |                                                  | [Ingresar al Sistema] |
|                                                              |                                                                    |                                                  |                       |
| »Códigos CPC de productos que se encuentran re               | estringidos y/o son parte de Catálogo Electrónico                  |                                                  |                       |
| Digite el código CPC a buscar 831390121                      |                                                                    |                                                  |                       |
| ::. El código CPC que está buscando no forma parte del Catál | ogo Electrónico.                                                   |                                                  |                       |
|                                                              | Copyright © 2008 - 2022 Servicio Nacional de Contratación Pública. |                                                  |                       |

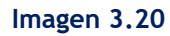

En el siguiente ejemplo un código CPC que si se encuentra dentro de los códigos restringidos. Imagen 3.21

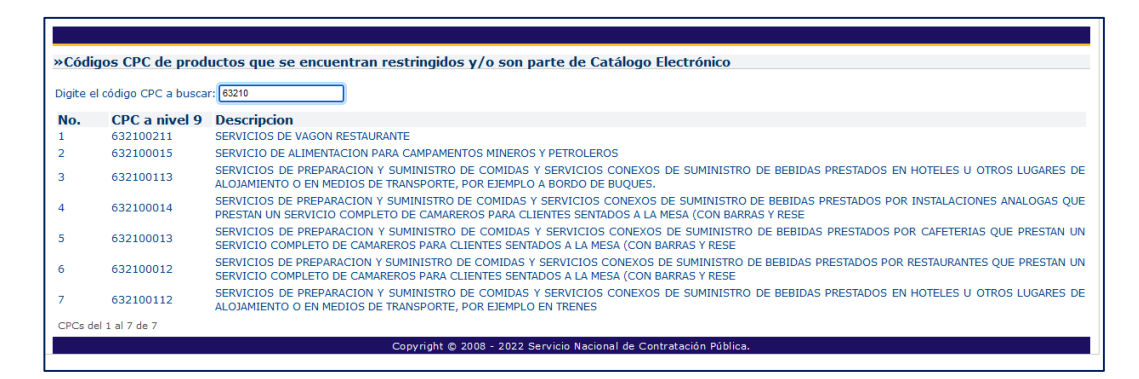

Imagen 3.21

Dirección:Plataforma Gubernamental Financiera, Amazonas entreUnión Nacional de Periodistas y Alfonso Pereira.Bloque Amarillo.Código postal:170506 / Quito-EcuadorTeléfono:+593-2 244 0050www.sercop.gob.ec15

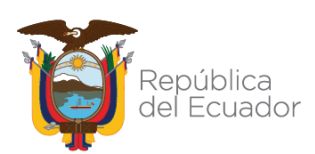

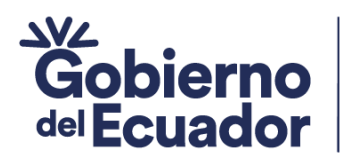

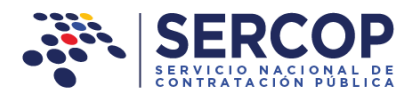

Para continuar con el registro de los datos del pliego, y en caso de que el CPC no se encuentre restringido, diríjase a la sección **PARTIDAS PRESUPUESTARIAS REGISTRADAS EN EL PLIEGO.** En la sección mencionada podrá visualizar la información requerida. Imagen 3.22

**GUILLERMO LASSO** PRESIDENTE

| Opciones | No. | No. partida<br>presupuestaria | СРС       | Tipo de<br>compra | Descripción                                                               | Cantidad | Unidad | Precio<br>unitario | Pre<br>to |
|----------|-----|-------------------------------|-----------|-------------------|---------------------------------------------------------------------------|----------|--------|--------------------|-----------|
|          | 1   | 5670089                       | 831390121 | CONSULTORIA       | ELABORACIÓN E<br>IMPLEMENTACIÓN<br>DE SISTEMAS DE<br>ALUMBRADO<br>PÚBLICO | 1        | Unidad | 25.000,00000       | 25.00     |

Imagen 3.22

En caso de que se requiera agregar más ítems del PAC, podrá agregar más ítems con partidas presupuestarias o cuentas contables que sean de bienes afines a la contratación que se va a realizar, pero en el caso que sean ítems de servicios, obras o consultoría, el sistema no lo permitirá y emitirá el siguiente mensaje. Imagen 3.23

| Módulo Facilitador de la Contratación Pública                                        |               |
|--------------------------------------------------------------------------------------|---------------|
| Si el tipo de compra es de Servicio, Obra o Consultor<br>seleccionar un ítem del PAC | ía solo puede |
| Ok                                                                                   | R             |

Imagen 3.23

En caso que requiera eliminar la información registrada, podrá hacerlo con la opción que se enmarca en la siguiente imagen. Imagen 3.24

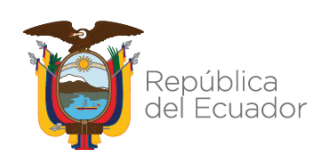

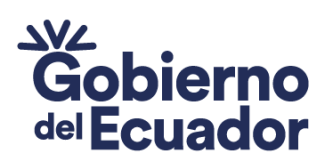

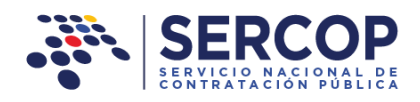

| Partidas Pi    | resup  | uestarias registradas         | en el pliego        |                   |                                                                           |                                       |                                  |                        |                 |
|----------------|--------|-------------------------------|---------------------|-------------------|---------------------------------------------------------------------------|---------------------------------------|----------------------------------|------------------------|-----------------|
| Opciones       | No.    | No. partida<br>presupuestaria | СРС                 | Tipo de<br>compra | Descripción                                                               | Cantidad                              | Unidad                           | Precio<br>unitario     | Pre<br>toi      |
| Î              | 1      | 5670089                       | 831390121           | CONSULTORIA       | ELABORACIÓN E<br>IMPLEMENTACIÓN<br>DE SISTEMAS DE<br>ALUMBRADO<br>PÚBLICO | 1                                     | Unidad                           | 25.000,00000           | 25.000          |
| <              |        |                               |                     |                   |                                                                           |                                       |                                  |                        |                 |
| tos nara e     | l nlie | 10                            |                     | _                 |                                                                           | _                                     | -                                | _                      |                 |
| tos para c     | T pric |                               |                     |                   |                                                                           |                                       |                                  |                        | _               |
|                |        |                               | Tipo de Co          | mpra: CONSL       | ILTORIA                                                                   | ~                                     |                                  |                        |                 |
|                |        | Monto refere                  | ncial de la contrat | ación: 25.000,0   | 00000                                                                     |                                       |                                  |                        |                 |
|                |        |                               | Guardar             | R                 | egresar                                                                   |                                       |                                  |                        |                 |
| <b>, 11</b> SE | RCOP   |                               |                     |                   | Av. de los Shyris 38-28 y                                                 | el Telégrafo / Te<br>pyright © 2022 : | zléfono: 593 2<br>Servicio Nacio | 2 2440050 / Quito - Ec | uador<br>ública |

**GUILLERMO LASSO** 

PRESIDENTE

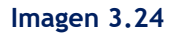

A continuación, el aplicativo mostrará de forma automática los datos que se han registrado del plan anual de contrataciones para la elaboración del pliego. Si está seguro de los datos registrados de clic en el botón "Guardar". Imagen 3.25

| Datos para el pliego |                                       |                                                                              |                                                                                                 |
|----------------------|---------------------------------------|------------------------------------------------------------------------------|-------------------------------------------------------------------------------------------------|
|                      | Tipo de Compra:                       | CONSULTORIA ~                                                                |                                                                                                 |
|                      | Monto referencial de la contratación: | 25.000,00000                                                                 |                                                                                                 |
|                      | Guardar                               | Regresar                                                                     |                                                                                                 |
| JH SERCOP            |                                       | Av. de los Shyris 38-28 y el Telégrafo / Teléfon<br>Copyright 🖞 2022 Servici | o: 593 2 2440050 / Quito - Ecuador<br>Io Nacional de Contratación Pública<br>05/01/2022 - 00:00 |

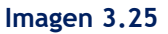

A continuación el aplicativo mostrará el siguiente mensaje, el cual indica que una vez que haya guardado los datos no podrá realizar cambios a los ítems del PAC seleccionados. Si está seguro de continuar de clic en el botón "Ok", caso contrario en el botón "Cancel" Imagen 3.26

| Módulo Facilit | ador de la Contratación Pública                |                 |
|----------------|------------------------------------------------|-----------------|
| ATENCIÓN:      |                                                |                 |
| Posteriorment  | e no podrá actualizar el/los ítem(s) del PAC s | eleccionado(s), |
| si esta seguro | puede continuar                                |                 |
|                | Ok Cancel                                      |                 |
|                |                                                |                 |
|                | Imagen 3.26                                    |                 |

Dirección:Plataforma Gubernamental Financiera, Amazonas entreUnión Nacional de Periodistas y Alfonso Pereira.Bloque Amarillo.Código postal:170506 / Quito-EcuadorTeléfono:+593-217www.sercop.gob.ec17

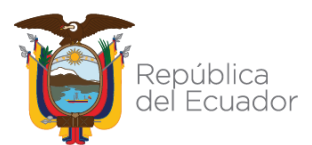

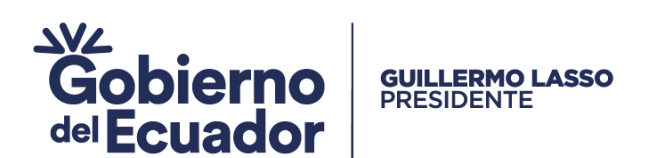

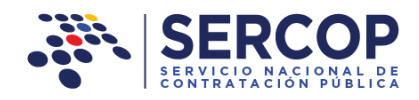

# 4. Registro de datos generales del pliego

Para registro de los datos generales del pliego, el aplicativo mostrará la siguiente pantalla. Imagen 4.1

|                                                            |                                                                                                    | Módulo Facilitador de la                                                              | Contratación Pública<br>V. 1.11.0.c<br>22-0ec-2022                       |
|------------------------------------------------------------|----------------------------------------------------------------------------------------------------|---------------------------------------------------------------------------------------|--------------------------------------------------------------------------|
| A 🖬 🗎                                                      |                                                                                                    |                                                                                       | 📑 📄 Español 🗸                                                            |
| Registro de Datos Gei                                      | nerales del Pliego                                                                                                    |                                                                                       |                                                                          |
| Tipo de                                                    | CONSULTORIA                                                                                                    | Presupuesto pe                                                                        | rmitido                                                                  |
| Compra:                                                    |                                                                                                    | Por tipo de contratación                                                              | menor o igual a \$<br>67.799,47000                                       |
| Tipo<br>Contratación:                                      | CONTRATACION DIRECTA                                                                                                    | Monto de partida(s)<br>seleccionada(s) del PAC                                        | \$ 25.000,00000                                                          |
| Presupuesto<br>Referencial<br>(SIN IVA):                   | \$ 999.999.999.999,99900                                                                                                    |                                                                                       |                                                                          |
| ATENCIÓN<br>Recuerde que<br>y Presupuest<br>posteriormente | :<br>los siguientes datos: Tipo de Compra, Tipo de Contratación<br>o Referencial (SIN IVA), NO podrán ser modificados<br>2. |                                                                                       |                                                                          |
|                                                            | Guardar Cancelar                                                                                                    | Regresar                                                                              |                                                                          |
| JII SERCOP                                                 |                                                                                                    | Av. de los Shyris 38-28 y el Telégrafo / Teléfone<br>Copyright © <u>2022 Servic</u> i | o: 593 2 2440050 / Quito - Ecuador<br>o Nacional de Contratación Pública |

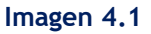

Registre los datos siguientes:

- **Tipo de Compra**: El tipo de compra aparece de forma automática.
- Tipo de Contratación: Para el tipo de Contratación, seleccione de entre los procedimientos de Contratación que se muestran en la Imagen 4.2, en este caso "Contratación Directa".

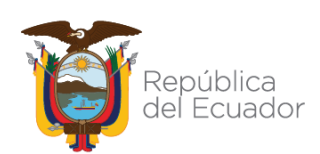

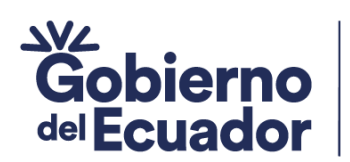

GUILLERMO LASSO PRESIDENTE

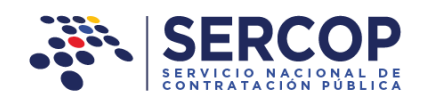

| SER SER        |                              |                                                    | Módulo Facilitador de la C                                                    | Contratación Pública<br>V. 1.11.0.c                                                                |
|----------------|------------------------------|----------------------------------------------------|-------------------------------------------------------------------------------|----------------------------------------------------------------------------------------------------|
| <b>*</b>       | i 🗎                          |                                                    |                                                                               | 📑 📄 Español 🗸                                                                                      |
| Registro de    | e Datos Gen                  | erales del Pliego                                  |                                                                               |                                                                                                    |
|                |                              |                                                    |                                                                               |                                                                                                    |
|                | Tipo de                      | CONSULTORIA                                        | Presupuesto per                                                               | rmitido                                                                                            |
|                | Compra:                      |                                                    | Por tipo de contratación                                                      | menor o igual a \$<br>67.799,47000                                                                 |
| Cont           | Tipo<br>tratación:           | CONTRATACION DIRECTA                               | Monto de partida(s)<br>seleccionada(s) del PAC                                | \$ 25.000,00000                                                                                    |
| Cont           | addelon.                     | Seleccione                                         |                                                                               |                                                                                                    |
| Pre            | esupuesto                    | LISTA CORTA                                        |                                                                               |                                                                                                    |
| Re             | eferencial                   | LISTA CORTA POR CONTRATACION DIRECTA DESIERTA      |                                                                               |                                                                                                    |
| ()             | SIN IVA):                    | CONTRATACION DIRECTA                               |                                                                               |                                                                                                    |
|                |                              | CONCURSO PUBLICO                                   |                                                                               |                                                                                                    |
| TA             | <b>TENCIÓN</b> :             | CONCURSO PUBLICO POR CONTRATACION DIRECTA DESIERTA |                                                                               |                                                                                                    |
| Pa             | cuerde que l                 | CONCURSO PUBLICO POR LISTA CORTA DESIERTA          |                                                                               |                                                                                                    |
| y<br>pos       | Presupuesto<br>steriormente. | Referencial (SIN IVA), NO podrán ser modificados   |                                                                               |                                                                                                    |
|                |                              |                                                    |                                                                               |                                                                                                    |
|                |                              | Guardar Cancelar                                   | Regresar                                                                      |                                                                                                    |
|                |                              |                                                    |                                                                               |                                                                                                    |
| <b>,</b> 11 50 | ERCOP                        | ٨                                                  | iv. de los Shyris 38-28 y el Telégrafo / Teléfono<br>Copyright @ 2022 Servick | : 593 2 2440050 / Quito - Ecuador<br>o Nacional de Contratación Pública<br>05/01/2022 109:907 Wind |

### Imagen 4.2

Al seleccionar el tipo de contratación, el aplicativo de forma automática mostrará en la parte superior derecha el monto de contratación establecido para el procedimiento y el monto registrado en el PAC para la contratación. Imagen 4.3

|                                                            |                                                                                                    | Módulo Facilitador de la C                                                    | Contratación Pública<br>V. 1.11.0.c<br>22-Dec - 2022                                       |
|------------------------------------------------------------|----------------------------------------------------------------------------------------------------|-------------------------------------------------------------------------------|--------------------------------------------------------------------------------------------|
| A 🖬 🗎                                                      |                                                                                                    |                                                                               | Español 🗸                                                                                  |
| Registro de Datos Gei                                      | nerales del Pliego                                                                                                    |                                                                               |                                                                                            |
| Tipo de                                                    | CONSULTORIA                                                                                                    | Presupuesto per                                                               | rmitido                                                                                    |
| Compra:                                                    |                                                                                                    | Por tipo de contratación                                                      | menor o igual a \$<br>67.799,47000                                                         |
| Tipo<br>Contratación:                                      | CONTRATACION DIRECTA                                                                                                   | Monto de partida(s)<br>seleccionada(s) del PAC                                | \$ 25.000,00000                                                                            |
| Presupuesto<br>Referencial<br>(SIN IVA):                   | \$ 999.999.999.999.99900                                                                                               |                                                                               |                                                                                            |
| ATENCIÓN<br>Recuerde que<br>y Presupuest<br>posteriormente | los siguientes datos: Tipo de Compra, Tipo de Contratación<br>o Referencial (SIN IVA), NO podrán ser modificados<br>a. |                                                                               |                                                                                            |
|                                                            | Guardar Cancelar                                                                                                    | Regresar                                                                      |                                                                                            |
| JII SERCOP                                                 |                                                                                                    | Av. de los Shyris 38-28 y el⊺elégrafo / Teléfono<br>Copyright © 2022 Servicio | : 593 2 2440050 / Quito - Ecuador<br>9 Nacional de Contratación Pública<br>95 (7072 - 0000 |

### Imagen 4.3

Dirección:Plataforma Gubernamental Financiera, Amazonas entreUnión Nacional de Periodistas y Alfonso Pereira.Bloque Amarillo.Código postal:170506 / Quito-EcuadorTeléfono:+593-2 244 0050www.sercop.gob.ec19

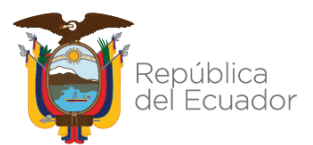

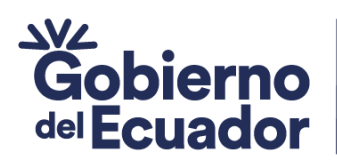

4.4

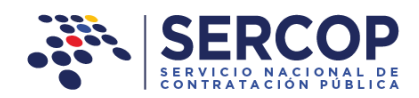

 Presupuesto Referencial: Ingrese el presupuesto referencial establecido para la contratación, este valor será registrado SIN IVA. Recuerde además que para cantidades en miles y millones no debe registrar signo alguno, y para el caso de ingresar decimales ponga el signo de la coma (,).

**GUILLERMO LASSO** PRESIDENTE

Una vez que haya registrado todos los datos, de clic en el botón "Guardar". Imagen

|                                                                                         |                                                                                                    | Módulo Facilitador de la Contratación Pública<br>V. 1.11.0.c<br>22-000-2022                                                                      |
|-----------------------------------------------------------------------------------------|----------------------------------------------------------------------------------------------------|----------------------------------------------------------------------------------------------------|
| 🔺 🖬 🗎                                                                                   |                                                                                                    | 📑 📄 🕞 Español 🗸                                                                                                    |
| Registro de Datos Ge                                                                    | nerales del Pliego                                                                                                    |                                                                                                    |
| Tipo de<br>Compra:<br>Tipo<br>Contratación:<br>Presupuesto<br>Referencial<br>(SIN IVA): | CONSULTORIA<br>CONTRATACION DIRECTA ~                                                                                       | Presupuesto permitidoPor tipo de contrataciónmenor o igual a \$<br>67.799.47000Monto de partida(s)<br>seleccionada(s) del PAC\$ 25.000,00000     |
| ATENCIÓN<br>Recuerde que<br>y Presupuest<br>posteriorment                               | :<br>los siguientes datos: Tipo de Compra, Tipo de Contratación<br>o Referencial (SIN IVA), NO podrán ser modificados<br>e. |                                                                                                    |
|                                                                                         | Guardar Cancelar                                                                                                    | Regresar                                                                                                    |
| FERCOP                                                                                  |                                                                                                    | Av. de los Shyris 38-28 y el Telégrafo / Teléfono: 593 2 2440050 / Quito - Ecuador<br>Copyright © 2022 Servicio Nacional de Contratación Pública |

Imagen 4.4

Recuerde que al guardar los datos no podrá realizar ningún cambio posterior en esta información, en caso que desista de guardar los datos, de clic en el botón "Cancelar" o "Regresar". Imagen 4.5

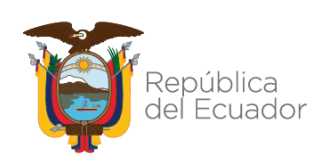

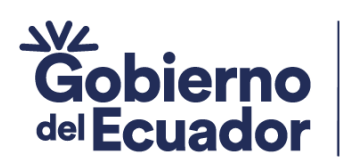

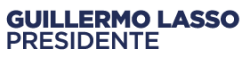

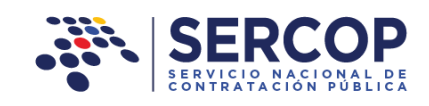

|                                                              |                                                                                                    | Módulo Facilitador de la C                                                   | Contratación Pública<br>V. 1.11.0.c                                                            |
|--------------------------------------------------------------|----------------------------------------------------------------------------------------------------|------------------------------------------------------------------------------|------------------------------------------------------------------------------------------------|
| A 🖬 🗎                                                        |                                                                                                    |                                                                              | Español 🗸                                                                                      |
| Registro de Datos Ger                                        | nerales del Pliego                                                                                                    |                                                                              |                                                                                                |
| Tipo de                                                      | CONSULTORIA                                                                                                    | Presupuesto per                                                              | rmitido                                                                                        |
| Compra:                                                      |                                                                                                    | Por tipo de contratación                                                     | menor o igual a \$<br>67.799,47000                                                             |
| Tipo<br>Contratación:                                        | CONTRATACION DIRECTA ~                                                                                                 | Monto de partida(s)<br>seleccionada(s) del PAC                               | \$ 25.000,00000                                                                                |
| Presupuesto<br>Referencial<br>(SIN IVA):                     | \$ 25.000,00000                                                                                                    |                                                                              |                                                                                                |
| ATENCIÓN:<br>Recuerde que<br>y Presupuesto<br>posteriormente | los siguientes datos: Tipo de Compra, Tipo de Contratación<br>o Referencial (SIN IVA), NO podrán ser modificados<br>2. |                                                                              |                                                                                                |
|                                                              | Guardar Cancelar                                                                                                    | Regresar                                                                     |                                                                                                |
| JH SERCOP                                                    | Av                                                                                                    | . de los Shyris 38-28 y el Telégrafo / Teléfono<br>Copyright @ 2022 Servicio | : 593 2 2440050 / Quito - Ecuador<br>o Nacional de Contratación Pública<br>o 5/01/2022 - 00+00 |

Imagen 4.5

En la pantalla siguiente podrá observar un DETALLE de la contratación registrada en el PAC, misma que será utilizada para este procedimiento. Imagen 4.6

| Presupuesto Referencial<br>(letras):       \$ 25.000,00000         Detalle       CPC 5<br>Compra<br>25.000,00000       CPC 5<br>CPC 5<br>CPC 5<br>Clasificación CPC Presupuesto<br>de Producto) 9<br>Referencial<br>(letras):       CPC 5<br>CPC 5<br>CPC 5<br>Clasificación CPC Presupuesto<br>de Producto) 9<br>Referencial<br>(letras):       CPC 5<br>CPC 5<br>CPC 5<br>Clasificación CPC Presupuesto<br>de Producto) 9<br>Referencial<br>0pciones                                                                                                    |                               |                                   |                                                                           |                   |               | Mód                              | ulo Fac         | ilitador de la Co          | ontratación Pública<br>V. 1.11.0.c<br>z2-Dec-2022 | $\bigcirc$ |
|----------------------------------------------------------------------------------------------------|-------------------------------|-----------------------------------|---------------------------------------------------------------------------|-------------------|---------------|----------------------------------|-----------------|----------------------------|---------------------------------------------------|------------|
| Presupuesto de Datos Generales del Pliego         Tipo de Consultoria       Consultoria         Tipo Contratación:       Presupuesto Referencial (SIN TVA):       \$ 25.000,0000         Presupuesto Referencial (SIN TVA):       \$ 25.000,0000       Veinticinco Mil Dólares 00000/100000 centavos         Detalle       Partida Presupuestaria / Descripción       Tipo de Consultoria de Presupuesto Opciones       Opciones         No.       Partida Presupuestaria / Descripción       Tipo de Consultoria de Producto)       9 Referencial de Presupuesto Opciones         1       5670089       ELABORACIÓN E CONSULTORÍA B3139       25.000,00000       Consultoria B3139       25.000,00000         1       S670089       ELABORACIÓN E CONSULTORÍA B3139       25.000,00000       Consultoria B3139       25.000,00000         Presupuesto Referencial (UMBRADO PÚBLICO)       ELABORACIÓN E CONSULTORÍA B3139       25.000,00000       Consultoria B3139                                                                                                    | A 🖬 🗎                         |                                   |                                                                           |                   |               |                                  |                 | -                          |                                                   | Españo     |
| Tip de CONSULTORIA<br>ComprePresupuesto Referencial<br>(SIN TVA):Presupuesto Referencial<br>(SIN TVA):Presupuesto Referencial<br>(SIN TVA):Presupuesto Referencial<br>(Betras):\$ 25.000,0000Presupuesto Referencial<br>(Betras):\$ 25.000,0000Presupuesto Referencial<br>(Betras):\$ 25.000,0000Presupuesto Referencial<br>(Betras):\$ 25.000,0000Presupuesto Referencial<br>(Betras):\$ 25.000,0000Presupuesto Referencial<br>(Betras):\$ 25.000,0000Presupuesto Referencial<br>(Betras):\$ 25.000,0000Presupuesto Referencial<br>(Betras):\$ 25.000,0000Presupuesto Referencial<br>(Betras):\$ 25.000,0000Presupuesto Referencial<br>(Betras):\$ 25.000,0000Presupuesto Referencial<br>(Betras):\$ 25.000,0000Presupuestoria /<br>No.Presupuestaria /<br>(Descripción Compra\$ CPC 5<br>(Clasificación O P Presupuesto<br>Opciones)1\$ 570089ELABORACIÓN E CONSULTORÍA<br>AUMBRADO<br>PUBLICO\$ 313925.000,00000Presupuesto Referencial J<br>(Merencia Contable)Presupuesto Referencial D Opciones1\$ 570089ELABORACIÓN E CONSULTORÍA<br>AUMBRADO<br>PUBLICO\$ 313925.000,00000Presupuesto Referencial J<br>(Descripción Consultorial Referencial D Opciones)\$ 25.000,00000\$ Presupuesto Referencial D Opciones1\$ 5670089ELABORACIÓN E CONSULTORÍA<br>AUMBRADO<br>PUBLICO\$ 313925.000,00000\$ Presupuesto Referencial D D D D D D D D D D D D D D D D D D D                                                                                                    | egistro de Datos Ger          | nerales del Pliego                |                                                                           |                   |               |                                  |                 |                            |                                                   |            |
| Compra:       Por tipo de contratación       menor o igual a s<br>07.799,47000         Tipo<br>Contratación:       CONTRATACION DIRECTA       Imenor o igual a s<br>07.799,47000       imenor o igual a s<br>07.799,47000         Presupuesto Referencial<br>(SIN TVA):       \$ 25.000,00000       imenor o igual a s<br>07.799,47000       imenor o igual a s<br>07.799,47000         Presupuesto Referencial<br>(letras):       \$ 25.000,00000       imenor o igual a s<br>07.799,47000       imenor o igual a s<br>07.799,47000         Presupuesto Referencial<br>(letras):       \$ 25.000,00000       imenor o igual a s<br>07.799,47000       imenor o igual a s<br>07.799,47000         Detalle       Veinticinco Mil Dólares 00000/100000 centavos       CPC 5       CPC 5         No.       Partida Presupuestaria / Descripción Compra       CPC 5       CPC 07 Presupuesto         1       5670089       ELABORACIÓN E<br>OUSULTORÍA       83139       25.000,00000         1       5670089       ELABORACIÓN E<br>OUSULTORÍA       83139       25.000,00000         Veinticion       Destistemas De<br>ALUMERADO<br>PÚBLICO       83139       25.000,00000       Imenor Outuber of the secure of the secure of t                                                                                                    | Tipo de                       | CONSULTORIA                       |                                                                           |                   |               |                                  | Pres            | supuesto perr              | mitido                                            | l          |
| Tipo<br>Contratación:       Monto de partida(s)<br>seleccionada(s) del PAC       \$ 25.000,00000         Presupuesto Referencial<br>(SIN IVA):       \$ 25.000,00000       Centavos         Presupuesto Referencial<br>(letras):       Veinticinco Mil Dólares 00000/100000 centavos         Detalle                                                                                                    | Compra:                       |                                   |                                                                           |                   |               | Por tipo o                       | le con          | tratación                  | menor o igual a \$<br>67.799,47000                |            |
| Presupuesto Referencial<br>(SIN TVA):       \$ 25.000,0000         Presupuesto Referencial<br>(letras):       Veinticinco Mil Dólares 00000/100000 centavos         Detalle       Fresupuestaria / Cuenta Contable       Descripción       Tipo de<br>Compra       CPC 5<br>(Clasificación o 9       Presupuesto<br>Referencial opciones         1       5670089       ELABORACIÓN E<br>OPÚBLICO       CONSULTORÍA       83139       25.000,00000         Presupuesto Referencial 25.000,00000                                                                                                    | Tipo<br>Contratación:         | CONTRATACION DI                   | RECTA                                                                     |                   |               | Monto de<br>seleccior            | partio<br>ada(s | da(s)<br>) del PAC         | \$ 25.000,00000                                   |            |
| Veinticinco Mil Dólares 00000/100000 centavos         Detalle         No.       Partida Presupuestaria / Cuenta Contable       Descripción       Cingo de Compra       CPC 5       Presupuesto       Opciones         1       5670089       ELABORACIÓN E IMPLEMENTACIÓN DE SISTEMAS DE ALUMBRADO PÚBLICO       CONSULTORÍA       83139       25.000,00000       Implementación DE SISTEMAS DE ALUMBRADO PÚBLICO                                                                                                    | Presupuesto R<br>(            | teferencial<br>(SIN IVA):         | 25.000,00000                                                              |                   |               |                                  |                 |                            |                                                   |            |
| Detaile         No.       Partida Presupuestaria / Cuenta Contable       Descripción       Tipo de Compra       CPC 5 (Clasificación de Producto)       Presupuesto       Opciones         1       5670089       ELABORACIÓN E CONSULTORÍA A 83139       25.000,00000       Implementación de Producto)       Implementación de Producto)       Presupuesto       Implementación de Producto)       Implementación de Producto) <th>Presupuesto R</th> <th>Veir<br/>(letras):</th> <th>nticinco Mil Dólares (</th> <th>00000/100000 cer</th> <th>tavos</th> <th></th> <th></th> <th></th> <th></th> <th></th>                                                                                                    | Presupuesto R                 | Veir<br>(letras):                 | nticinco Mil Dólares (                                                    | 00000/100000 cer  | tavos         |                                  |                 |                            |                                                   |            |
| 1       5670089       ELABORACIÓN E<br>IMPLEMENTACIÓN<br>DE SISTEMAS DE<br>ALUMBRADO<br>PÚBLICO       CONSULTORÍA       83139       25.000,00000       Image: Construction of the construction of the construction of | Detalle<br>Partida<br>No. Cue | Presupuestaria /<br>enta Contable | Descripción                                                               | Tipo de<br>Compra | (Clas<br>de P | CPC 5<br>sificación<br>'roducto) | CPC<br>9        | Presupuesto<br>Referencial | o<br>Opciones                                     |            |
| Presupuesto Referencial 25.000,00000                                                                                                    | 1 5670089                     |                                   | ELABORACIÓN E<br>IMPLEMENTACIÓN<br>DE SISTEMAS DE<br>ALUMBRADO<br>PÚBLICO | CONSULTORÍA       | ŧ             | 83139                            |                 | 25.000,00000               |                                                   |            |
|                                                                                                    |                               |                                   |                                                                           |                   |               | Pres                             | upuest          | to Referencia              | I 25.000,00000                                    |            |

### Imagen 4.6

Dirección:Plataforma Gubernamental Financiera, Amazonas entreUnión Nacional de Periodistas y Alfonso Pereira.Bloque Amarillo.Código postal:170506 / Quito-EcuadorTeléfono:+593-2 244 0050www.sercop.gob.ec21

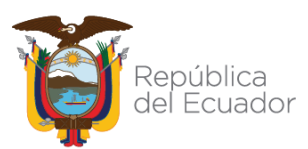

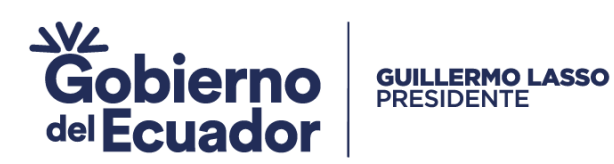

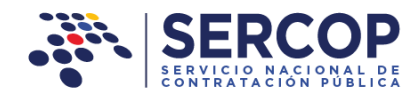

A continuación de clic en la sección "Opciones", tal como se muestra en pantalla.

| SERV     |                                             |                                                                                          |                       | Mód                     | ulo Facilitador de la (     | Contratación Pública<br>V. 1.11.0.c<br>22-Dec-2022 |
|----------|---------------------------------------------|------------------------------------------------------------------------------------------|-----------------------|-------------------------|-----------------------------|----------------------------------------------------|
| ń        | i 🗎                                         |                                                                                          |                       |                         |                             | 9 Cî 🖺 🖻                                           |
| istro de | Datos Generales del Pliego                  |                                                                                          |                       |                         |                             |                                                    |
|          | Tipo de CONSULTORIA                         |                                                                                          |                       |                         | Presupuesto per             | mitido                                             |
|          | Compra:                                     |                                                                                          |                       | Por tipo                | de contratación             | menor o igual a \$<br>67.799,47000                 |
|          | Tipo CONTRATACION I                         | DIRECTA                                                                                  |                       | Monto de                | e partida(s)                | \$ 25.000,00000                                    |
| Deta     | (letras):                                   |                                                                                          |                       |                         |                             |                                                    |
|          |                                             |                                                                                          | Tipo de               | CPC 5<br>(Clasificación | CPC Presupues               | to                                                 |
| No.      | Partida Presupuestaria /<br>Cuenta Contable | Descripción                                                                              | Compra                | de Producto)            | 9 Referencia                | l Opciones                                         |
| No.<br>1 | Partida Presupuestaria /<br>Cuenta Contable | Descripción<br>ELABORACIÓN E<br>IMPLEMENTACIÓN<br>DE SISTEMAS DE<br>ALUMBRADO<br>PÚBLICO | Compra<br>CONSULTORÍA | de Producto)<br>83139   | 9 Referencia<br>25.000,0000 | 00 Deciones                                        |

Imagen 4.7

En la siguiente pantalla, de clic en la sección "Buscar CPC". Imagen 4.8

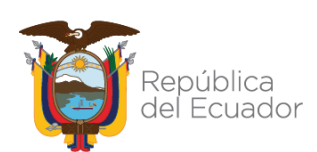

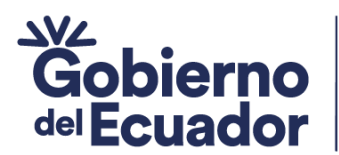

GUILLERMO LASSO PRESIDENTE

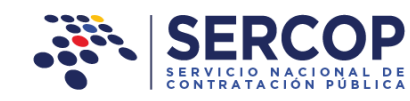

| Presupuesto Individual sin IVA                   | ×                                                             |
|--------------------------------------------------|---------------------------------------------------------------|
| *Partida Presupuestaria /<br>Cuenta Contable:    | 5670089                                                       |
| *Descripción:                                    | ELABORACIÓN E IMPLEMENTACIÓN<br>DE SISTEMAS DE ALUMBRADO      |
| *Monto Total:                                    | \$ 25.000,00000                                               |
| *Monto de partida(s)<br>seleccionada(s) del PAC: | \$ 25.000,00000                                               |
| *Presupuesto Referencial:                        | \$ 25.000,00000                                               |
| *CPC 5 (Clasificación de<br>Producto):           | 83139 Buscar CPC                                              |
| *Descripción del LOTE (CPC<br>Nivel 5):          | OTROS SERVICIOS DE CONSULTORIA CIENTIFICA<br>Y TECNICA N.C.P. |
| *CPC 9:                                          |                                                               |
| *Descripción CPC 9:                              |                                                               |
|                                                  |                                                               |
|                                                  | Guardar Cancelar                                              |

Imagen 4.8

En el siguiente listado, busque el código CPC requerido para la contratación, posteriormente, de clic en "Guardar". Imagen 4.9

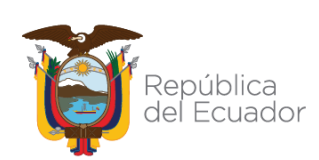

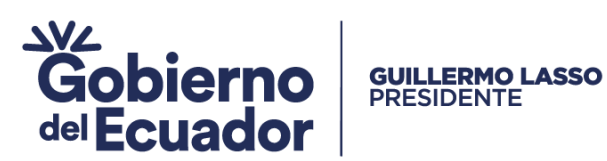

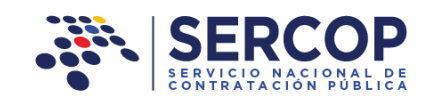

| 8313900213 - ELABOR                        | ACION DE SISTEMAS DE CONTROL                                                |  |
|--------------------------------------------|-----------------------------------------------------------------------------|--|
| 8313900213                                 | ELABORACION DE SISTEMAS DE CONTROL                                          |  |
| 831390121 - SERVICI                        | OS DE CONSULTORIA PARA SISTEMAS ELECTRICOS DE DISTRIBUCION                  |  |
| 831390121 SE                               | ERVICIOS DE CONSULTORIA PARA SISTEMAS ELECTRICOS DE DISTRIBUCION            |  |
| 831390042 - CONSULT                        | FORIA EN INVESTIGACION Y DESARROLLO AERONAUTICO                             |  |
| 831390042                                  | CONSULTORIA EN INVESTIGACION Y DESARROLLO AERONAUTICO                       |  |
| 831390051 - SERVICIO<br>REVISIÓN SUMIDEROS | O DE CONSULTORIA DE CATASTRO DE REDES DE ALCANTARILLADO, POZOS DE<br>S. ETC |  |
| REVISION, SUPIDEROS                        |                                                                             |  |

Imagen 4.9

Una vez que se ha seleccionado el código CPC específico, en la siguiente pantalla nuevamente de clic en el botón "Guardar". Imagen 4.10

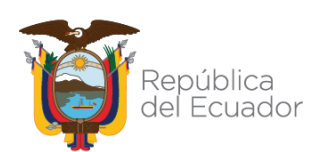

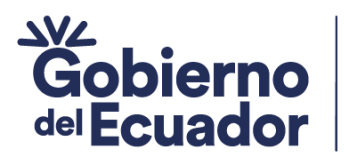

GUILLERMO LASSO PRESIDENTE

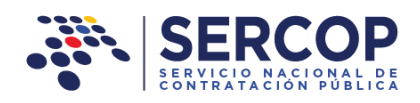

| Presupuesto Individual sin IVA                   | ×                                                                    |
|--------------------------------------------------|----------------------------------------------------------------------|
| *Partida Presupuestaria /<br>Cuenta Contable:    | 5670089                                                              |
| *Descripción:                                    | ELABORACIÓN E IMPLEMENTACIÓN<br>DE SISTEMAS DE ALUMBRADO             |
| *Monto Total:                                    | \$ 25.000,00000                                                      |
| *Monto de partida(s)<br>seleccionada(s) del PAC: | \$ 25.000,00000                                                      |
| *Presupuesto Referencial:                        | \$ 25.000,00000                                                      |
| *CPC 5 (Clasificación de<br>Producto):           | 83139 Buscar CPC                                                     |
| *Descripción del LOTE (CPC<br>Nivel 5):          | OTROS SERVICIOS DE CONSULTORIA CIENTIFICA<br>Y TECNICA N.C.P.        |
| *CPC 9:                                          | 831390121                                                            |
| *Descripción CPC 9:                              | SERVICIOS DE CONSULTORIA PARA SISTEMAS<br>ELECTRICOS DE DISTRIBUCION |
|                                                  |                                                                      |
|                                                  |                                                                      |
|                                                  | Guardar Cancelar                                                     |

Imagen 4.10

En la siguiente sección, ingrese los datos que se muestran a continuación:

 Objeto de Contratación: Ingrese en esta sección el objeto de la contratación. Imagen 4.11

> Objeto de Contratación:
>  CONSULTORÍA PARA REALIZAR LOS ESTUDIOS SOBRE LA ELABORACIÓN E IMPLEMENTACIÓN DE UN SISTEMA DE ALUMBRADO PÚBLICO

### Imagen 4.11

Dirección:Plataforma Gubernamental Financiera, Amazonas entreUnión Nacional de Periodistas y Alfonso Pereira.Bloque Amarillo.Código postal:170506 / Quito-EcuadorTeléfono:+593-2 244 0050www.sercop.gob.ec25

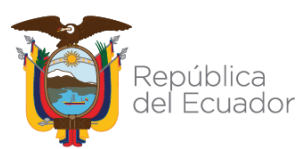

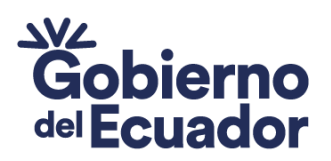

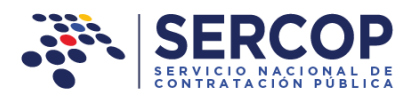

 Plazo de Ejecución: El plazo de ejecución es el tiempo en días calendario requerido para la obtención del bien o servicio, el tiempo lo establece la Entidad Contratante. Ingrese en la sección indicada el número y tiempo en días. Imagen 4.12

| Plazo Eiecución: 🕐 0 | Seleccione 💌 |
|----------------------|--------------|
|                      | Seleccione   |
|                      | DÍAS         |
|                      |              |
| Imagen 4 12          |              |

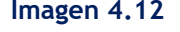

- La Ejecución del Contrato inicia en: Seleccione de entre las opciones
  - ✓ DESDE LA FECHA DE SUSCRIPCIÓN DEL CONTRATO

**GUILLERMO LASSO** PRESIDENTE

- ✓ DESDE LA FECHA DE NOTIFICACIÓN QUE EL ANTICIPO SE ENCUENTRA DISPONIBLE
- ✓ DESDE CUALQUIER OTRA CONDICIÓN DE ACUERDO A LA NATURALEZA DEL CONTRATO. Imagen 4.13

| La ejecución del 🕜  | Seleccione                                                             | - |
|---------------------|------------------------------------------------------------------------|---|
| contrato inicia en: | Seleccione                                                             |   |
| 6                   | DESDE LA FECHA DE SUSCRIPCIÓN DEL CONTRATO                             |   |
| 0                   | DESDE LA FECHA DE NOTIFICACION QUE EL ANTICIPO SE ENCUENTRA DISPONIBLE |   |
|                     | DESDE CUALQUIER OTRA CONDICION DE ACUERDO A LA NATURALEZA DEL CONTRATO |   |
|                     |                                                                        |   |

- Imagen 4.13
- Vigencia de la oferta: Ingrese los días calendario en los que estará vigente la oferta, días contados hasta la suscripción del contrato. Este tiempo lo establece la Entidad Contratante. Imagen 4.14

| Vigencia de la Oferta: 🕐 | (días calendario) |
|--------------------------|-------------------|
|                          | Imagen 4.14       |

 Tipo de Adjudicación: La Adjudicación para este tipo de procedimiento es Total, esta información aparecerá ya registrada de forma automática. Imagen 4.15

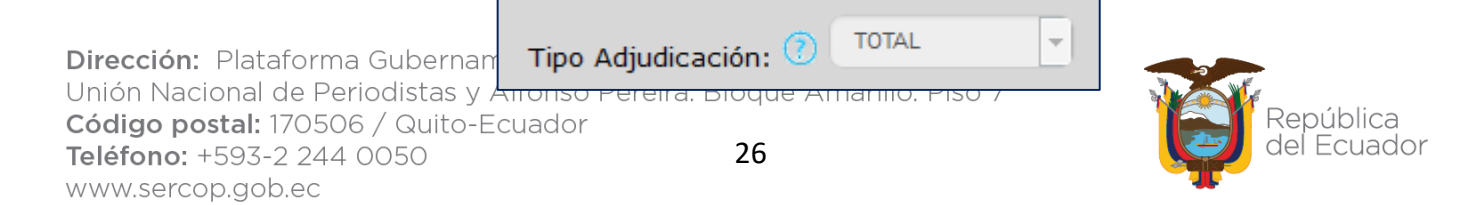

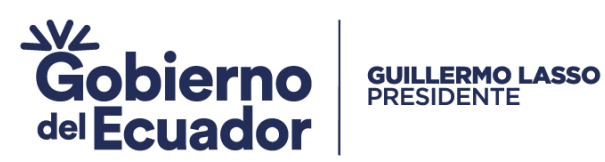

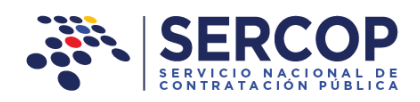

Imagen 4.15

 Datos del Proveedor: En esta sección debe ingresar los datos del proveedor para ello debe dar clic en el botón "Agregar". Imagen 4.16

| Datos d    | el Proveedor |               |          |
|------------|--------------|---------------|----------|
| No.        | Razón Social | RUC/PASAPORTE | Opciones |
| No exister | n registros  |               |          |
| Agregar    | ]            |               |          |
|            |              | 1 4 4 4       |          |

### Imagen 4.16

A continuación, el sistema solicitará el ingreso de la razón social y el ruc del consultor. En caso de que el consultor sea persona natural o jurídica deberá ingresar la razón Social (nombre del consultor o nombre de la empresa según sea el caso) y el número del RUC o Pasaporte según corresponda, ahora debe dar clic en el botón "Guardar". Imagen 4.17 e Imagen 4.18.

| Proveedor ×                   |
|-------------------------------|
| *Razón Social:                |
| *RUC/PASAPORTE: 1745214526001 |
| Guardar                       |

### Imagen 4.17

|                                                          | Proveedor                                              | ×                                     |                          |
|----------------------------------------------------------|--------------------------------------------------------|---------------------------------------|--------------------------|
|                                                          | *Razón Social:<br>*RUC/PASAPORTE:                      | SALAS QUIJADA MIGUEL<br>1758070641001 |                          |
| Dirección: E                                             |                                                        | Guardar Cancelar                      | -                        |
| Unión Nacio<br>Código post<br>Teléfono: +5<br>www.sercop | al: 170506 / Quito-Ecuador<br>93-2 244 0050<br>.gob.ec | a. Bloque Amarillo. Piso 7<br>27      | República<br>del Ecuador |

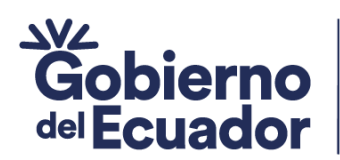

### Imagen 4.18

GUILLERMO LASSO PRESIDENTE

En este procedimiento de contratación según lo establece la normativa de contratación pública, se invitará a un solo consultor.

### • Formas de Pago:

En caso de requerir un anticipo, recuerde que para el caso de bienes y servicios podrá registrar un anticipo de hasta 70%, en caso de no requerirlo déjelo con el valor cero. Para ingresar el anticipo de clic en el botón editar. Imagen 4.19

| Formas  | de Pago  |                                      |            |         |
|---------|----------|--------------------------------------|------------|---------|
| No.     | Тіро     | Descripción Porce                    | entaje% Oj | pciones |
| 1       | ANTICIPO |                                      | 0,00       |         |
|         |          | Porcentaje total de formas de pago % | 0,00       |         |
| Agregar |          |                                      |            |         |

Imagen 4.19

Ingrese los datos del anticipo, "descripción" y "porcentaje". El porcentaje de anticipo puede ser de hasta un 70% del monto del contrato. Imagen 4.20

| Forma de Pago  |                  | × |
|----------------|------------------|---|
| *Tipo:         | ANTICIPO         |   |
| *Descripción:  | Escribir Texto   |   |
| *Porcentaje: 🕐 | % 0,00           |   |
|                | Guardar Cancelar |   |

Imagen 4.20

Una vez ingresados los datos de clic en "Guardar". Imagen 4.21

|                                  | Forma de Pago  |                          | ×            |
|----------------------------------|----------------|--------------------------|--------------|
|                                  | *Tipo:         | ANTICIPO                 | ~            |
|                                  | *Descripción:  | No se entregará anticipo |              |
|                                  | *Porcentaje: 🕧 | % 0,00                   |              |
|                                  |                |                          |              |
| Dirección: Plataforma Gul        |                | Guard                    | far Cancelar |
| Unión Nacional de Periodi        | stas y Anon    |                          | 50 /         |
| <b>Código postal:</b> 170506 / G | uito-Ecuad     | or                       |              |
| Teléfono: +593-2 244 005         | 0              | 28                       |              |
| www.sercop.gob.ec                |                |                          |              |

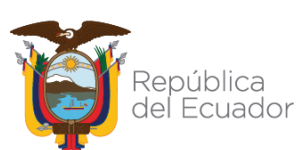

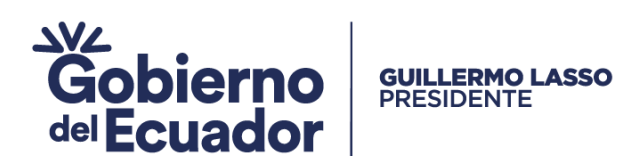

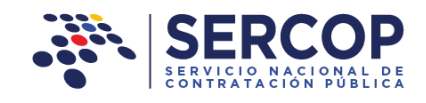

### Imagen 4.21

A continuación el monto del anticipo aparecerá registrado. Imagen 4.22

| No. | Тіро     | Descripción                          | Porcentaje% | Opciones |
|-----|----------|--------------------------------------|-------------|----------|
| 1   | ANTICIPO | No se entregará anticipo             | 0,00        |          |
|     |          | Porcentaje total de formas de pago % | 0,00        |          |

Imagen 4.22

Para continuar, agregue la forma de pago restante, para ello de clic en el botón "Agregar". Imagen 4.23

| No. | Тіро     | Descripción                          | Porcentaje% | Opciones |
|-----|----------|--------------------------------------|-------------|----------|
| 1   | ANTICIPO | No se entregará anticipo             | 0,00        |          |
|     |          | Porcentaje total de formas de pago % | 0,00        |          |

Imagen 4.23

Ahora, seleccione en el campo "Tipo" la forma de pago que establecerá para la contratación. Imagen 4.24

| Forma de Pago  |                                                                                                    | ×    |
|----------------|----------------------------------------------------------------------------------------------------|------|
| *Tipo:         | Seleccione                                                                                         |      |
| *Descripción:  | Selectione<br>OTRA<br>PAGO A 30 DÍAS<br>PAGO A 45 DÍAS<br>PAGO CONTRA ENTREGA<br>PAGO POR PLANILLA |      |
| *Porcentaje: 🕐 | % 999.999                                                                                          |      |
|                | Guardar Cano                                                                                       | elar |

Imagen 4.24

Dirección:Plataforma Gubernamental Financiera, Amazonas entreUnión Nacional de Periodistas y Alfonso Pereira.Bloque Amarillo. Piso 7Código postal:170506 / Quito-EcuadorTeléfono:+593-2 244 0050www.sercop.gob.ec29

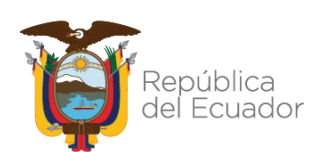

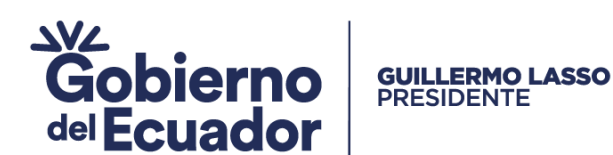

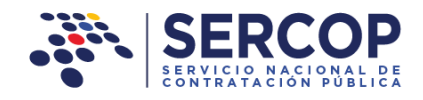

Ingrese **"Descripción"** y finalmente el **"Porcentaje"** restante o total de la forma de pago, posteriormente de clic en **"Guardar"**. Imagen 4.25

| Forma de Pago  |                                                                       | ×  |
|----------------|-----------------------------------------------------------------------|----|
| *Tipo:         | PAGO CONTRA ENTREGA                                                   |    |
| *Descripción:  | Se realizará el pago una vez que se entreguen los productos acordados |    |
| *Porcentaje: 🕐 | % 100,00                                                              |    |
|                | Guardar                                                               | r) |

Imagen 4.25

Una vez que ha ingresado la forma de pago, recuerde que el valor total del pago debe ser de 100%. Imagen 4.26

| ormas c | le Pago             |                                                                          |             |          |
|---------|---------------------|--------------------------------------------------------------------------|-------------|----------|
| No.     | Тіро                | Descripción                                                              | Porcentaje% | Opciones |
| 1       | ANTICIPO            | No se entregará anticipo                                                 | 0,00        |          |
| 2       | PAGO CONTRA ENTREGA | Se realizará el pago una vez que se entreguen los<br>productos acordados | 100,00      |          |
|         |                     | Porcentaje total de formas de pago %                                     | 100,00      |          |

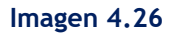

Ingrese la siguiente información a continuación:

 Seleccione en caso de que contemple reajuste de precios: Al señalar el casillero de esta opción la entidad deberá adjuntar un anexo explicativo, caso contrario déjelo vacío. Imagen 4.27

> Seleccione en caso de que 🕐 🗆 contemple reajuste de precios:

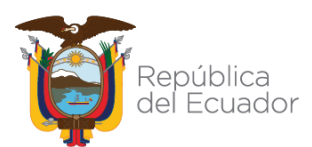

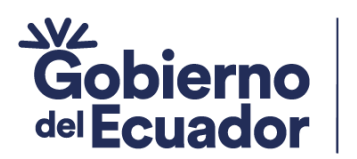

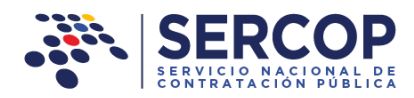

 Proyectos de Inversión: Si la contratación que se va a realizar es un proyecto de inversión de clic en el casillero, caso contrario déjelo vacío. Imagen 4.28

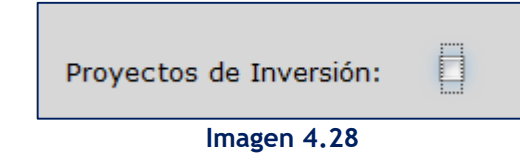

Si la contratación se realizará con un proyecto de inversión, ingrese:

✓ Código único del Proyecto "CUP"

**GUILLERMO LASSO** 

PRESIDENTE

Descripción del Proyecto de Inversión Imagen 4.29

| Proyectos de Inversión:                   |                |
|-------------------------------------------|----------------|
| Código Único de<br>proyecto (CUP):        | Escribir Texto |
| Descripción del<br>Proyecto de Inversión: | Escribir Texto |

Imagen 4.29

Emplea CPCs restringidos y/o de CE (Catálogo Electrónico): Si emplea en la contratación códigos del CPC que tienen referencia a bienes y servicios del catálogo, de clic en el siguiente casillero, caso contrario déjelo vacío. Imagen 4.30

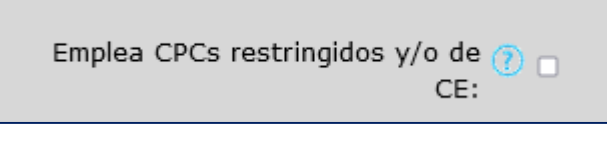

### Imagen 4.30

Para el caso de que la contratación utilice códigos CPCs del catálogo, el sistema le solicitará que ingrese el código de autorización que le haya remitido el SERCOP, caso contrario no podrá realizar el procedimiento de contratación. Los datos a ingresar son los siguientes: Imagen 4.31

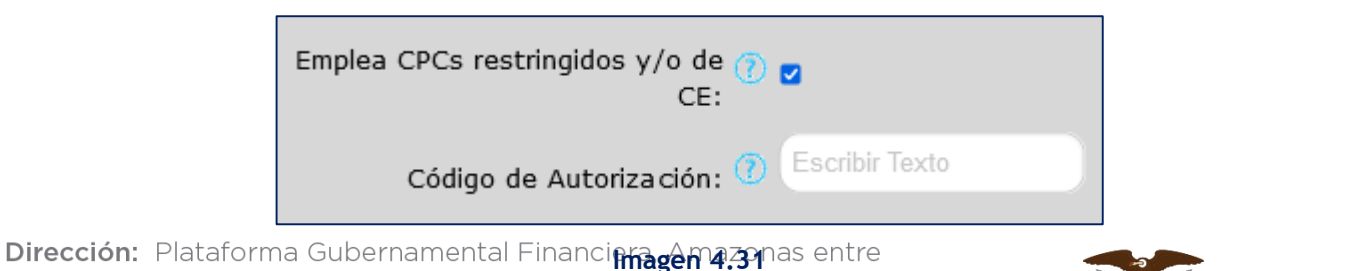

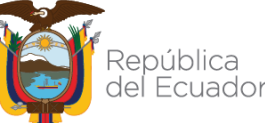

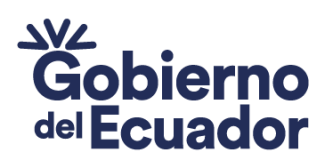

**GUILLERMO LASSO** PRESIDENTE

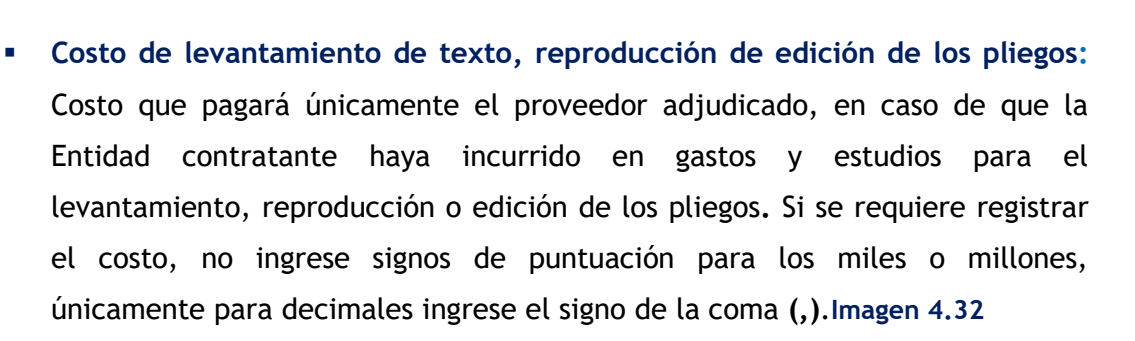

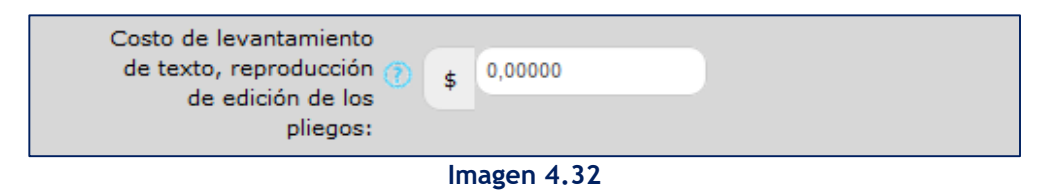

Una vez que se han ingresado todos los "Datos Generales", de clic en el botón "Guardar". Imagen 4.33

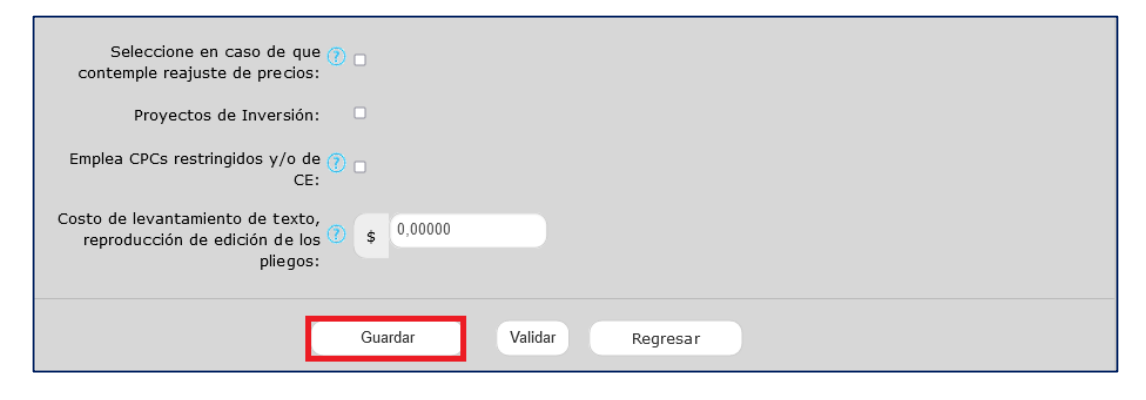

Imagen 4.33

Revise el mensaje que aparecerá en la parte superior derecha, y proceda con lo informado. Imagen 4.34

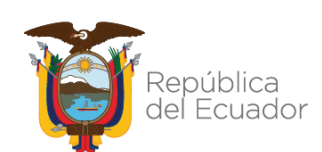

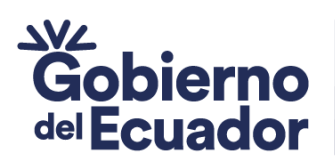

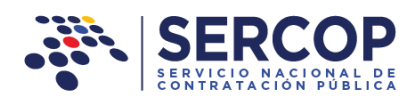

| SERCOR                                           | )<br>Kon                                          |                   |                                         | Módulo Facilita                                             | idor de<br>Guar<br>la inf                                       | dado exitosamente,<br>formación proceda a 1          | si usted ha completado toda 🛛 🗙<br>Validar |
|--------------------------------------------------|---------------------------------------------------|-------------------|-----------------------------------------|-------------------------------------------------------------|-----------------------------------------------------------------|------------------------------------------------------|--------------------------------------------|
| A 🖬 🗎                                            |                                                   |                   |                                         |                                                             | -                                                               | D 🗎 🖂 🤇                                              | Español 🗸                                  |
| Registro de Datos Generales del l                | Pliego                                            |                   |                                         |                                                             |                                                                 |                                                      |                                            |
| Tipo de<br>Compra:<br>Tipo CONTRA<br>Contratión  | ORIA                                              |                   | Por tij<br>Monto<br>selecc              | Presup<br>50 de contratac<br>de partida(s)<br>ionada(s) del | uesto permiti<br>ción <mark>me</mark><br>67.<br>PAC <b>\$</b> : | ido<br>nor o igual a \$<br>799,47000<br>25.000,00000 |                                            |
| Presupuesto Referencial ()<br>IV                 | SIN \$ 25.000,00000                               |                   |                                         |                                                             |                                                                 |                                                      |                                            |
| Presupuesto Referencial (letra                   | s):                                               | es 00000/100000   | centavos                                |                                                             |                                                                 |                                                      |                                            |
| Detalle                                          |                                                   |                   |                                         |                                                             |                                                                 |                                                      |                                            |
| Partida Presupues<br>No. Cuenta Contal           | aria /<br>le Descripción                          | Tipo de<br>Compra | CPC 5<br>(Clasificación<br>de Producto) | CPC 9                                                       | Presupuesto<br>Referencial                                      | Opciones                                             |                                            |
| 1 5670089                                        | ELABORACIÓN E<br>IMPLEMENTACIÓN<br>DE SISTEMAS DE | CONSULTORÍA       | 83139                                   | 831390121                                                   | 25.000,00000                                                    |                                                      |                                            |
| 1 Datos generales 2 Requerimiento de contratació | n 3 Generación de                                 | pliego            | 10-                                     | 4 Evaluación                                                |                                                                 | 5 Aprobación de pliego                               | 6 Anexos                                   |
| Datos Presupuesto TDR                            | Condiciones particulares                          | Cronograma        | Requisitos                              | mínimos Por                                                 | puntaje                                                         | Validación                                           | Archivos                                   |

GUILLERMO LASSO PRESIDENTE

Imagen 4.34

Si ha registrado toda la información requerida, de clic en el botón **"Validar". Imagen** 

| - | ٠ | J | 5 |  |
|---|---|---|---|--|
|   |   |   |   |  |
|   |   |   |   |  |
|   |   |   |   |  |

| (Señalar si este procedimiento contempla o no, reajuste de predos). En caso de contemplar la entidad deberá adjuntar un anexo explicativo. |  |
|----------------------------------------------------------------------------------------------------|--|
| Seleccione en caso de que 👔 🗖                                                                                                    |  |
| Proyectos de Inversión:                                                                                                    |  |
| Emplea CPCs restringidos y/o de 🕜 🗹<br>CE:                                                                                                 |  |
| Código de Autorización: 🕐 Escribir Texto                                                                                                   |  |
| Costo de levantamiento de texto, reproducción de edición (1) (1) (1) (1) (1) (1) (1) (1) (1) (1)                                           |  |
| Guardar Validar Regresar                                                                                                    |  |
| Datos generales 2 Requerimiento de contratación 3 Generación de plego 4 Evaluación 5 Aprobación de plegos 6 Anexos                         |  |
| Datos Presupuesto TDR Condiciones particulares Cronograma Requisitos mínimos Por puntaje Validación Archivos                               |  |
| Imagen 4.35                                                                                                    |  |

El aplicativo mostrará un mensaje en el cual si están validados todos los datos requeridos. Para continuar de clic en "Aceptar". Imagen 4.36

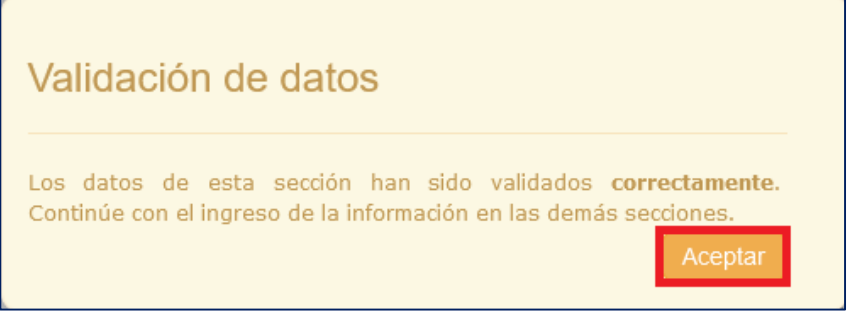

### Imagen 4.36

Dirección:Plataforma Gubernamental Financiera, Amazonas entreUnión Nacional de Periodistas y Alfonso Pereira.Bloque Amarillo.Código postal:170506 / Quito-EcuadorTeléfono:+593-2 244 0050www.sercop.gob.ec33

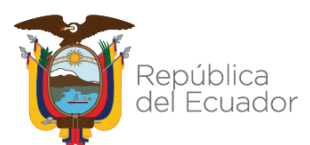

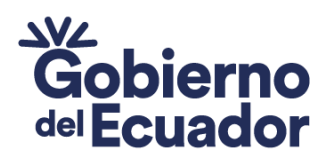

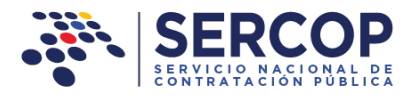

En caso de que no se hubiera registrado algún dato obligatorio, se informará a través de este mensaje para que se realice el cambio respectivo. Para continuar de clic en "Aceptar". Imagen 4.37

| Validación de datos                                                                                             |  |
|----------------------------------------------------------------------------------------------------|--|
| <ul> <li>Registro de Datos Generales del Pliego</li> <li>Falta llenar el campo Vigencia de la Oferta</li> </ul> |  |
| Aceptar                                                                                                    |  |

Imagen 4.37

## 4.1 Requerimientos de la Contratación

GUILLERMO LASSO PRESIDENTE

### 4.1.1 Presupuesto

El siguiente paso a seguir es el registro de los bienes y servicios a contratar, para ello, de clic en **"Presupuesto". Imagen 4.40** 

|                   | • S        | ERCOP                   |                |                   | Mó                    | dulo Facilitador de la Cont | tratación Pública<br>V. 1.11.0.c<br>29-Dec-2022 | ×        |
|-------------------|------------|-------------------------|----------------|-------------------|-----------------------|-----------------------------|-------------------------------------------------|----------|
|                   | <b>*</b> I | 1                       |                |                   |                       |                             | 📑 🖻 Espa                                        | ñol 🗸    |
| Pres              | upuesto    | _                       | _              |                   |                       | CONSULTORIA -               | CONTRATACION DIRE                               | CTA      |
|                   |            |                         |                |                   |                       |                             |                                                 |          |
|                   | Presu      | puesto                  |                |                   |                       |                             |                                                 |          |
|                   | No.        | Descripción             | Unidad         | Cantidad          | Valor Unitario        | Valor Global                | Opciones                                        |          |
|                   |            |                         |                | Crear Ítem        | /alidar Regresar      |                             |                                                 |          |
|                   |            |                         |                |                   |                       |                             |                                                 |          |
|                   |            |                         |                |                   |                       |                             |                                                 |          |
|                   |            |                         |                |                   |                       |                             |                                                 |          |
|                   |            |                         |                |                   |                       |                             |                                                 |          |
|                   |            |                         |                |                   |                       |                             |                                                 |          |
|                   |            |                         |                |                   |                       |                             |                                                 |          |
| 1 Datos generales | 2 Requer   | imiento de contratación | 3 Gen          | eración de pliego | 4 Ev                  | valuación 5                 | o Aprobación de pliegos 🕤                       | 6 Anexos |
| Datos             | Pre        | supuesto TDR            | Condiciones pa | rticulares Crono  | grama Requisitos míni | imos Por puntaje            | Validación                                      | Archivos |

Imagen 4.40

Dirección: Plataforma Gubernamental Financiera, Amazonas entre Unión Nacional de Periodistas y Alfonso Pereira. Bloque Amarillo. Piso 7 Código postal: 170506 / Quito-Ecuador Teléfono: +593-2 244 0050 34 www.sercop.gob.ec

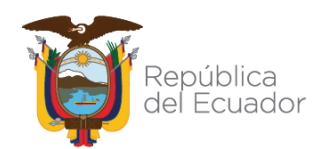

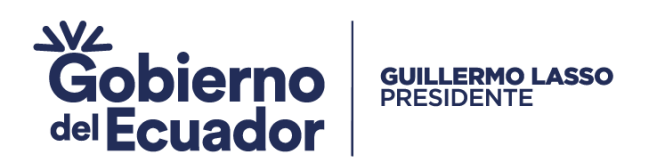

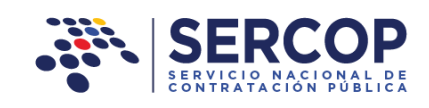

A continuación, de clic en "Crear Item" .Imagen 4.41

|                            | SERVICE            |                                       |                            |                                    |             | Módulo                              | Facilitador de la Cor | N. 1.11.0.C<br>29-Dec-2022            |                      |
|----------------------------|--------------------|---------------------------------------|----------------------------|------------------------------------|-------------|-------------------------------------|-----------------------|---------------------------------------|----------------------|
| 4                          | i                  |                                       |                            |                                    |             |                                     | ~                     |                                       | spañol 🗸             |
| Presu                      | puesto             |                                       |                            |                                    |             |                                     | CONSULTORIA           | - CONTRATACION DIR                    | RECTA                |
|                            |                    |                                       |                            |                                    |             |                                     |                       |                                       |                      |
|                            | Presup             | uesto                                 |                            |                                    |             |                                     |                       |                                       |                      |
|                            | No.                | Descripción                           | Unidad                     | Cantidad                           | Valor Unit  | ario                                | Valor Global          | Opciones                              |                      |
|                            |                    |                                       |                            | Crear Ítem                         | Validar Reg | resar                               |                       |                                       |                      |
|                            |                    |                                       |                            |                                    |             |                                     |                       |                                       |                      |
|                            |                    |                                       |                            |                                    |             |                                     |                       |                                       |                      |
|                            |                    |                                       |                            |                                    |             |                                     |                       |                                       |                      |
|                            |                    |                                       |                            |                                    |             |                                     |                       |                                       |                      |
|                            |                    |                                       |                            |                                    |             |                                     |                       |                                       |                      |
|                            |                    |                                       |                            |                                    |             |                                     |                       |                                       |                      |
|                            |                    |                                       |                            |                                    |             |                                     |                       |                                       |                      |
| 1 Datos generales          | 2 Requerir         | niento de contratación                | 3 Gene                     | ración de pliego                   |             | 4 Evalua                            | ción                  | 5 Aprobación de pliegos               | 6 Anexos             |
| Datos                      | Pres               | upuesto TDR                           | Condiciones part           | ticulares Cron                     | ograma Re   | quisitos mínimos                    | Por puntaje           | Validación                            | Archivos 🔿           |
| 1 Datos generales<br>Datos | 2 Requerir<br>Pres | niento de contratación<br>upuesto TDR | 3 Gene<br>Condiciones part | ración de pliego<br>ticulares Cron | ograma Re   | <b>4 Evalua</b><br>quisitos mínimos | ción<br>Por puntaje   | 5 Aprobación de pliegos<br>Validación | 6 Anexos<br>Archivos |

Imagen 4.41

Registre los datos que se muestran a continuación. Imagen 4.41

| Crear Ítem de   | el Presupuesto | × |
|-----------------|----------------|---|
| *Descripción    |                |   |
| *Unidad         | Seleccione     |   |
| *Cantidad       |                |   |
| *Valor Unitario |                |   |
| *Valor Global   |                |   |
|                 | Guardar        |   |

Imagen 4.41

- Descripción: Ingrese nombre del servicio a contratar.
- Unidad: Seleccione la unidad de medida del servicio a contratar.

 Cantidad: Ingrese cantidad, el campo solo permite datos numéricos, si
 Dirección: Plataforma Gubernamental Financiera, Amazonas entre Unión Nacional de Perenaistes y Alfonso Perenailes o millones no registre el signification de la compositiva de la compositiva de la composit

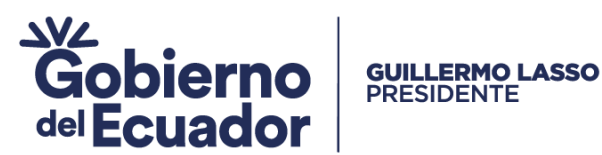

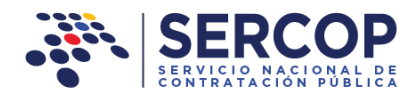

(.), en caso de que sean valores con decimales registre el signo de la coma(,). El aplicativo permitirá que se registre máximo dos decimales.

- Valor Unitario: Ingrese el valor unitario del monto de la contratación, recuerde que para miles o millones no se registra el signo del punto (.), solo para decimales registre el signo de la coma (,). El aplicativo permitirá el registro de hasta dos decimales.
- Valor Global: No requiere ingresar este valor, el aplicativo lo calcula automáticamente. El aplicativo realizará el cálculo hasta con dos decimales.

Una vez que los datos esté registrados, de clic en el botón "Guardar". Imagen 4.42

| *Descripción    | DISEÑO DE SISTEMAS DE<br>ALUMBRADO PÚBLICO |   |  |
|-----------------|--------------------------------------------|---|--|
| *Unidad         | Unidad                                     | ~ |  |
| *Cantidad       | 1,00000                                    |   |  |
| *Valor Unitario | 25.000,00000                               |   |  |
| *Valor Global   | 25.000,00000                               |   |  |

Imagen 4.42

Ahora, el aplicativo informará a través de un mensaje si el ítem se guardó correctamente. Para continuar de clic en el botón "Ok" Imagen 4.43

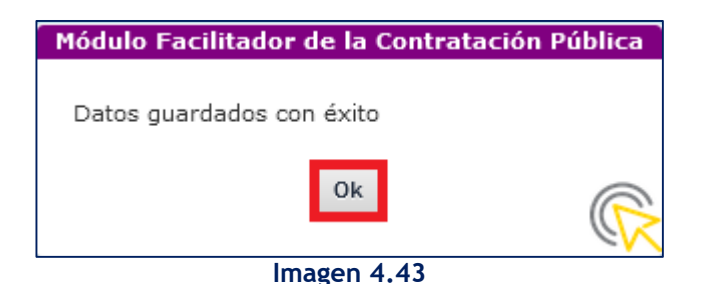

En la siguiente sección podrá observar el ítem agregado. En caso de que requiera

Direcciórmodificar et a tem agregado, a de ictic en recarazo a setiminar". Imagen 4.44 Unión Nacional de Periodistas y Alfonso Pereira. Bloque Amarillo. Piso 7 Código postal: 170506 / Quito-Ecuador Teléfono: +593-2 244 0050 36 www.sercop.gob.ec

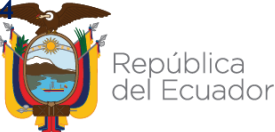
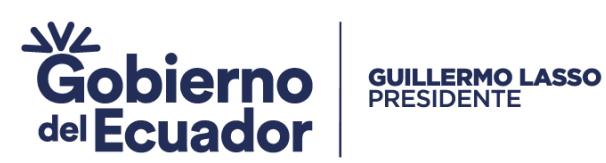

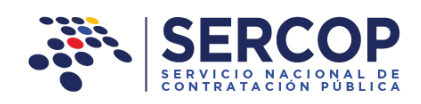

| -1    | SERV   |                                         |           | Módulo Faci   | litador de la Contrat | ación Pública<br>V. 1.11.0.c<br>29-Dec-2022 |              |           |
|-------|--------|-----------------------------------------|-----------|---------------|-----------------------|---------------------------------------------|--------------|-----------|
| 1     | i i    | 1                                       |           |               |                       |                                             |              | Español 🗸 |
| Presu | puesto | ,                                       |           |               | (                     | CONSULTORIA - CO                            | NTRATACION I | DIRECTA   |
|       |        |                                         |           |               |                       |                                             |              |           |
|       | Pres   | upuesto                                 |           |               |                       |                                             |              |           |
|       | No.    | Descripción                             | Unidad    | Cantidad      | Valor Unitario        | Valor Global                                | Opciones     |           |
|       | 1      | DISEÑO DE SISTEMAS DE ALUMBRADO PÚBLICO | Unidad    | 1,00000       | 25.000,00000          | 25.000,00000                                |              |           |
|       |        |                                         | Total p   | recio referen | cial sin IVA Total:   | 25.000,00000                                |              |           |
|       |        | Crear Ít                                | tem Valio | dar Regres    | sar                   |                                             |              |           |
|       |        | Crear It                                | tem Valio | dar Regres    | sar                   |                                             |              |           |

Imagen 4.44

En caso de que requiera agregar más items, siga los pasos anteriormente mencionados. Una vez que registre todos los items, de clic en "Validar". Imagen 4.45

| 4     | SERV                                      |             | Módulo Facilitador de la Contratación Pública<br>V. 1.11.0.c<br>29-Dec-2022 |               |                      |                  |              |           |
|-------|-------------------------------------------|-------------|-----------------------------------------------------------------------------|---------------|----------------------|------------------|--------------|-----------|
| 1     | i i                                       | <b>i</b> 🗎  |                                                                             |               |                      | e c              | 8            | Español 🗸 |
| Presu | puesto                                    |             |                                                                             |               | (                    | CONSULTORIA - CO | NTRATACION E | DIRECTA   |
|       |                                           |             |                                                                             |               |                      |                  |              |           |
|       |                                           |             |                                                                             |               |                      |                  |              | _         |
|       | Pres                                      | upuesto     |                                                                             |               |                      |                  |              |           |
|       | No.                                       | Descripción | Unidad                                                                      | Cantidad      | Valor Unitario       | Valor Global     | Opciones     |           |
|       | 1 DISEÑO DE SISTEMAS DE ALUMBRADO PÚBLICO |             | Unidad                                                                      | 1,00000       | 25.000,00000         | 25.000,00000     |              |           |
|       |                                           |             | Total p                                                                     | recio referen | icial sin IVA Total: | 25.000,00000     |              |           |
|       | Crear Ítem Validar Regresar               |             |                                                                             |               |                      |                  |              |           |
|       |                                           |             |                                                                             |               |                      |                  |              |           |

Imagen 4.45

Para continuar, de clic en el botón "Regresar". Imagen 4.46

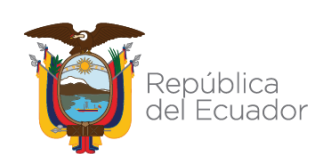

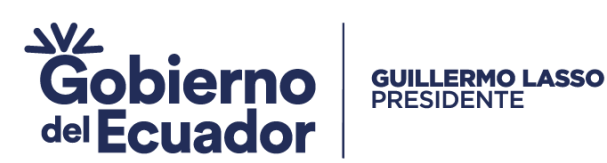

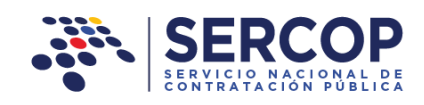

|       |                             |                                         |        |          | Módulo Facil        | litador de la Contrata | ación Pública<br>V. 1.11.0.c<br>29-Dec-2022 | R         |
|-------|-----------------------------|-----------------------------------------|--------|----------|---------------------|------------------------|---------------------------------------------|-----------|
| 1     |                             | 1                                       |        |          |                     | e C                    |                                             | Español 🗸 |
| Presu | ouesto                      |                                         |        |          | c                   | CONSULTORIA - CO       | NTRATACION I                                | DIRECTA   |
|       |                             |                                         |        |          |                     |                        |                                             |           |
|       | Presupuesto                 |                                         |        |          |                     |                        |                                             |           |
|       | No.                         | Descripción                             | Unidad | Cantidad | Valor Unitario      | Valor Global           | Opciones                                    |           |
|       | 1                           | DISEÑO DE SISTEMAS DE ALUMBRADO PÚBLICO | Unidad | 1,00000  | 25.000,00000        | 25.000,00000           |                                             |           |
|       | Total prec                  |                                         |        |          | cial sin IVA Total: | 25.000,00000           |                                             |           |
|       | Crear Ítem Validar Regresar |                                         |        |          |                     |                        |                                             |           |

Imagen 4.46

## 4.1.2 Registro de términos de referencia "TDR"

El siguiente paso del registro de los pliegos, es el ingreso de los términos de referencia. Para ello de clic en la sección que se enmarca a continuación. Imagen 4.47

| SERCOP                                            |                                     | Módulo Facilitador de la C     | Contratación Pública<br>V. 1.11.0.c<br>29-Dec-2022 |
|---------------------------------------------------|-------------------------------------|--------------------------------|----------------------------------------------------|
| A 🖬 🗎                                             |                                     |                                | 📄 👦 🖝 Español 🗸                                    |
| Términos de Referencia                            | _                                   | CONSULTORL                     | A - CONTRATACION DIRECTA                           |
| 1 Antecedentes ⑦                                  |                                     |                                |                                                    |
| 2 Objetivos 🗘                                     |                                     |                                |                                                    |
| 3 Alcance                                         |                                     |                                |                                                    |
| 4 Metodología de trabajo 🕐                        |                                     |                                |                                                    |
| 5 Información que dispone la en                   | iidad 🕐                             |                                |                                                    |
| 6 Productos o servicios esperad                   | os 🕐                                |                                |                                                    |
| 7 Plazo de ejecución: parciales                   | /o total 🕐                          |                                |                                                    |
| 8 Personal técnico / equipo de tr                 | abajo / recursos 🕐                  |                                |                                                    |
| 9 Formas y condiciones de pago                    | 0                                   |                                |                                                    |
|                                                   | Guardar Validar                     | Regresar                       |                                                    |
| 1 Datos generales 2 Requerimiento de contratación | 3 Generación de pliego              | 4 Evaluación                   | 5 Aprobación de pliegos 6 Anexos                   |
| Datos Presupuesto TDR                             | Condiciones particulares Cronograma | Requisitos mínimos Por puntaje | Validación Archivos 🤝                              |

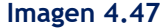

Para ingresar la información de los términos de referencia, debe dar clic sobre el nombre del término de referencia, y luego ingresar en la sección enmarcada la

Direccióne Scriptión solicitada amental Financiera, Amazonas entre Unión Nacional de Periodistas y Alfonso Pereira. Bloque Amarillo. Piso 7 Código postal: 170506 / Quito-Ecuador Teléfono: +593-2 244 0050 38 www.sercop.gob.ec

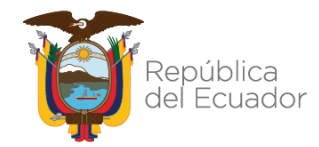

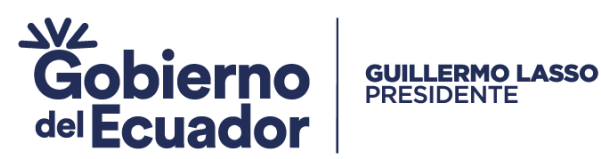

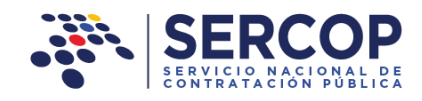

Antecedentes: Circunstancias previas que argumentan la contratación del servicio. Imagen 4.48

|                                                                                                    | Módulo Facilitador de la Contratación Pública<br>V. 1.11.0.0<br>29-0ee-322                                                                                                    |
|----------------------------------------------------------------------------------------------------|----------------------------------------------------------------------------------------------------|
| 🔺 🖬 🖹                                                                                                    | Español 🗸                                                                                                    |
| Términos de Referencia                                                                                                    | CONSULTORIA - CONTRATACION DIRECTA                                                                                                    |
| 1 Antecedentes (2)                                                                                                    |                                                                                                    |
| La Empresa Eléctrica del Centro Norte del país tiene como misión<br>de la sociedad, cumpliendo con estándares de calidad, responsa<br>manera particular el observar y cumplir los estándares mínimos e<br>centro norte del país. | Ia de "Suministrar el servicio de energía eléctrica para satisfacer las necesidades<br>ibilidad social, económica y ambiental". En su contrato de concesión se establece de<br>istablecidos para la distribución y comercialización de energía eléctrica en la zona |

### Imagen 4.48

Objetivos: Fines o propósitos de la contratación del servicio. Imagen 4.49

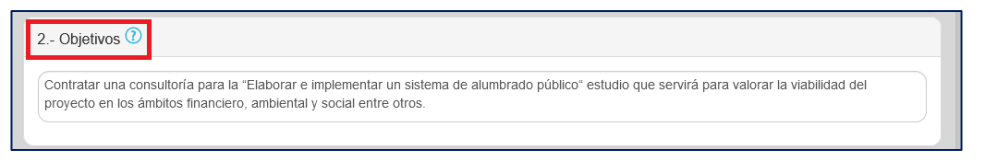

### Imagen 4.49

 Alcance: Es la descripción detallada de los límites en las especificaciones y condiciones del servicio. Imagen 4.50

| 1 | 3 Alcance ①                                                                                                    |
|---|----------------------------------------------------------------------------------------------------|
|   | Elaboración e implementación de un sistema de alumbrado público en el sector de "La Pulida" en las provincias centro norte del país. |
| L |                                                                                                    |

### Imagen 4.50

 Metodología de Trabajo: Etapas, procedimientos o actividades para cumplir el objetivo. Imagen 4.51

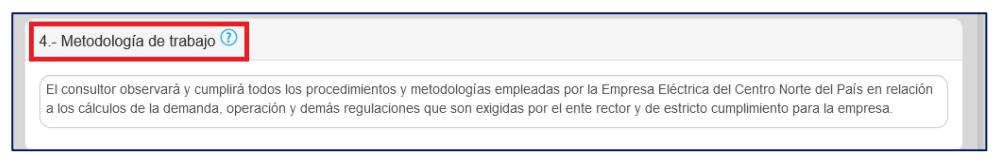

## Imagen 4.51

 Información que dispone la Entidad: Diagnóstico y estadística con los que cuenta la Entidad para la contratación del servicio. Imagen 4.52

5.- Información que dispone la entidad 🕐 La empresa dispone de formularios previamente establecidos, formatos para la presentación de documentos dentro y fuera de la institución, sistemas implementados como el de comercialización, mapa de estratos y manuales de procedimientos, entre otros.

## Imagen 4.52

Dirección:Plataforma Gubernamental Financiera, Amazonas entreUnión Nacional de Periodistas y Alfonso Pereira.Bloque Amarillo.Código postal:170506 / Quito-EcuadorTeléfono:+593-2 244 0050www.sercop.gob.ec39

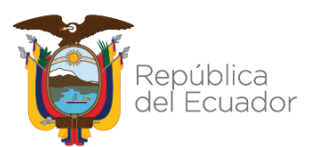

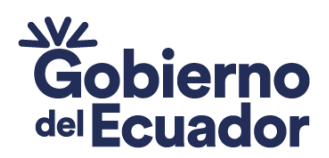

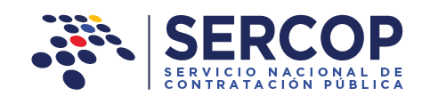

 Productos o servicios esperados: Se refiere a los productos y al servicio que se recibirá, incluyendo cómo se recibirán. Imagen 4.53

| 0 Productos o servicios esperados 👽                                                                                                    |                                    |
|----------------------------------------------------------------------------------------------------|------------------------------------|
| El producto esperado es un sistema que permita establecer: los análisis, la evaluación de los diseños; y, estudios distribución de energía eléctrica y alumbrado público. | para la implementación de redes de |

### Imagen 4.53

Plazo de ejecución parciales y/o total: Días calendario en los que se ejecutará la contratación, dependerá del tipo de entrega, ya sea esta parcial o total. Los días plazo ya los registra automáticamente el sistema con la información de ejecución del contrato. Para el tipo de plazo, seleccione opción total o parcial. Imagen 4.54

| 3 60 Días  |
|------------|
| (TOTAL V   |
| Seleccione |
| TOTAL      |
| PARCIAL    |
|            |

Imagen 4.54

En el caso de que haya seleccionado la opción "PARCIAL", deberá registrar los días en los que se ejecutarán los plazos parciales, para ello de clic en el botón "Agregar". Imagen 4.55

|                      |                 | Tipo de plazo de ejecución: | 0 | PARCIAL | -        |
|----------------------|-----------------|-----------------------------|---|---------|----------|
| Detalle de           | plazo parcial 🕐 |                             |   |         |          |
| No.                  | Descripción     |                             | Р | lazo    | Opciones |
| No existen registros |                 |                             |   |         |          |
| Agregar              |                 |                             |   |         |          |
|                      |                 |                             |   |         |          |

Imagen 4.55

Es importante tomar en cuenta que los días que registre en los plazos parciales, no podrán ser superiores a los días que están registrados en la sección Plazo de ejecución. En la sección "Descripción", deberá describir el detalle de las etapas de

Dirección esplazes na seb 4.56 mental Financiera, Amazonas entre Unión Nacional de Periodistas y Alfonso Pereira. Bloque Amarillo. Piso 7 Código postal: 170506 / Quito-Ecuador Teléfono: +593-2 244 0050 40 www.sercop.gob.ec

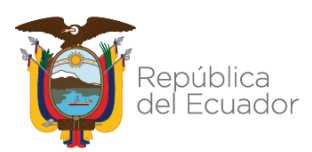

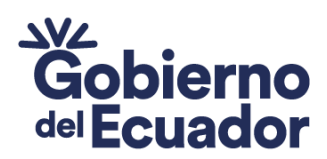

GUILLERMO LASSO PRESIDENTE

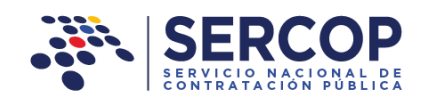

| Detalle de plazo parcial     | × |
|------------------------------|---|
| Plazo: ()<br>Déscripción: () |   |
| Guardar Cancelar             |   |

Imagen 4.56

Para nuestro ejemplo la entrega es total, se debe tomar en cuenta que la opción de las entregas parciales se da en el caso de la entrega de varios productos dentro de la consultoría.

 Personal técnico/equipo de trabajo/recursos: Detalle y descripción del personal técnico, equipo de trabajo y recursos que se requerirán para la contratación del servicio. Imagen 4.57

| 8 Personal técnico / equipo de trabajo / recursos 🕐                                                                                                    |                   |
|----------------------------------------------------------------------------------------------------|-------------------|
| El oferente en su oferta deberá detallar lo que corresponde al Personal Técnico Clave y demás temas relacionados en detalle, lo<br>los numerales 4.1.2; 4.1.3; y .1.4; de la Sección <u>IV</u> . Evaluación de las Ofertas del modelo de pliegos para este tipo de consultoria. | que se observa en |

 Imagen 4.57
 Formas y condiciones de pago: Condiciones bajo las cuales se efectuará el pago del servicio. Ingrese las condiciones del pago en sección que se enmarca a

 9. Formas y condiciones de pago ?

 Anticipo:
 Se otorgará un anticipo de 0%. No se entregará anticipo

 Forma de pago:
 Pago contra entrega de 100%. Se realizará el pago una vez que se entreguen los productos acordados

 Condiciones de pago:
 El pago se realizará previo la recepción del informe del administrador de contrato y a conformidad del área requirente, todo esto observando la normativa que se dicta para el efecto.

## Imagen 4.54

Una vez que haya registrado los datos de los términos de referencia, de clic en

"Guardar", y luego en "Validar". Imagen 4.55
Dirección: Plataforma Gubernamental Financiera, Amazonas entre
Unión Nacional de Periodistas y Alfonso Pereira. Bloque Amarillo. Piso 7
Código postal: 170506 / Quito-Ecuador
Teléfono: +593-2 244 0050
www.sercop.gob.ec

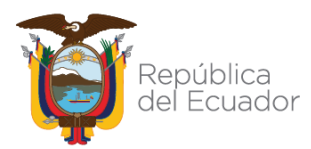

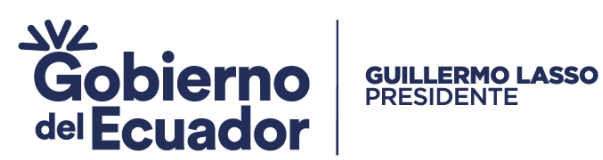

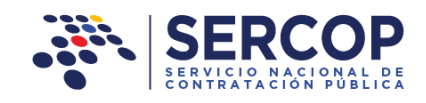

| 9 Formas y condiciones de pago 🕐 |                                                                                                    |  |  |  |  |  |
|----------------------------------|----------------------------------------------------------------------------------------------------|--|--|--|--|--|
| Anticipo:                        | Se otorgará un anticipo de 0%. No se entregará anticipo                                                                                                    |  |  |  |  |  |
| Forma de pago:                   | Pago contra entrega de 100%. Se realizará el pago una vez que se entreguen los productos acordados                                                                                     |  |  |  |  |  |
| Condiciones de pago:             | El pago se realizará previo la recepción del informe del administrador de contrato y a conformidad del área requirente, todo esto observando la normativa que se dicta para el efecto. |  |  |  |  |  |
|                                  | Guardar Validar Regresar                                                                                                    |  |  |  |  |  |
|                                  | Imagen 4.55                                                                                                    |  |  |  |  |  |

# 4.2 Generación de Pliego

# 4.3.1 Condiciones Particulares

Para ingresar a esta sección de clic en "Condiciones Particulares", como se muestra en la imagen a continuación. Imagen 4.56

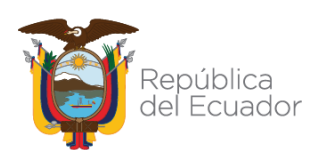

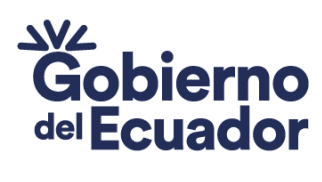

GUILLERMO LASSO PRESIDENTE

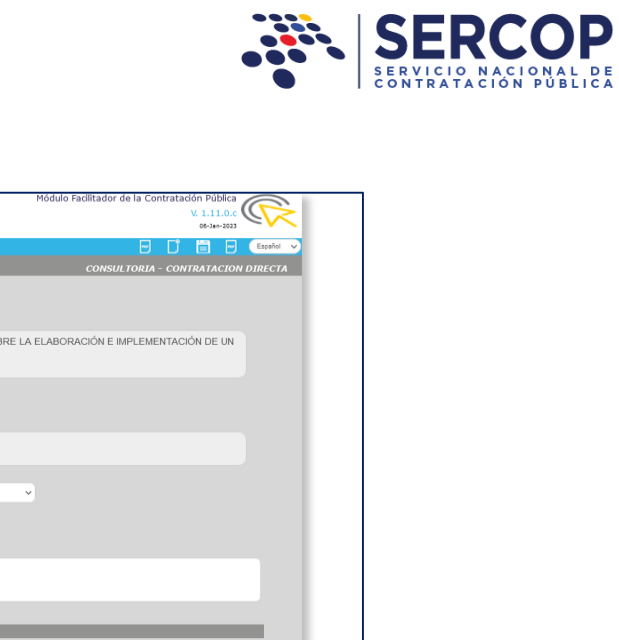

| ondiciones Particulares                                           | CONSULTORIA - CONTRATACION E                                                                                    | DIRECTA |
|-------------------------------------------------------------------|----------------------------------------------------------------------------------------------------|---------|
| Código del 🕐<br>Procedimiento:                                    | LICO-IESS-2013-0001                                                                                             |         |
| Objeto de 🕧                                                       | CONSULTORÍA PARA REALIZAR LOS ESTUDIOS SOBRE LA ELABORACIÓN E IMPLEMENTACIÓN DE UN SISTEMA DE ALUMBRADO PÚBLICO |         |
| Presupuesto ()                                                    | \$ 25.000.00000                                                                                                 |         |
| Referencial (numeros): Presupuesto ()                             | Veinticinco Mil dólares 00000/100000 centavos                                                                   |         |
| Naturaleza del ()                                                 | Seleccione v                                                                                                    |         |
| Participan consultores (7)<br>extranjeros?:                       |                                                                                                    |         |
| Descripción del ()<br>término de recepción:                       |                                                                                                    |         |
| LOCALIDAD EN DONDE                                                | SE EJECUTARÁ LA CONTRATACIÓN                                                                                    |         |
| Provincia:                                                        | Seleccione v                                                                                                    |         |
| Cantón:                                                           | Seleccionev                                                                                                    |         |
| DIRECCIÓN DE ENTREC                                               | SA DE OFERTAS                                                                                                   |         |
| Calle principal:                                                  |                                                                                                    |         |
| Calle secundaria:                                                 |                                                                                                    |         |
| Número:                                                           | Escribir Texto                                                                                                  |         |
| Referencia: 🕐                                                     |                                                                                                    |         |
| DIRECCIÓN APERTURA                                                | DE OFERTAS                                                                                                    |         |
| Calle Principal:                                                  |                                                                                                    |         |
| Calle Secundaria:                                                 |                                                                                                    |         |
| Calle Numero:                                                     | Escribir Texto                                                                                                  |         |
| OBLIGACIONES DE LAS                                               | s partes                                                                                                    |         |
| Obligaciones del Contra                                           | atista                                                                                                    |         |
| Obligaciones                                                      | Escribir Texto                                                                                                  |         |
| contratista:                                                      |                                                                                                    |         |
| Obligaciones del Contra                                           | rante                                                                                                    |         |
| atención o solución de (7)<br>peticiones o<br>problemas:          |                                                                                                    |         |
| Número de días para<br>celebrar contratos (7)<br>complementarios: |                                                                                                    |         |
| No. de días para<br>proporcionar los<br>documentos, accesos       |                                                                                                    |         |
| Obligaciones<br>adicionales del 7<br>contratante:                 | Escribir Testo                                                                                                  |         |
| Firma Pliego: 🕖                                                   | AUTORIDAD                                                                                                    |         |
| ÍNDICES FINANCIEROS                                               | \$                                                                                                    |         |
| No. Tipo                                                          | Descripción Índices Indicador Solicitado Opciones                                                               |         |
| Agregar                                                           |                                                                                                    |         |
|                                                                   |                                                                                                    |         |
|                                                                   | Guardar Validar Regresar                                                                                        |         |

Dirección:Plataforma Gubernamental Financi magen 4.56Unión Nacional de Periodistas y Alfonso Pereira.Bloque Amarillo.Código postal:170506 / Quito-EcuadorTeléfono:+593-2Www.sercop.gob.ec43

1 D.

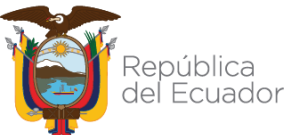

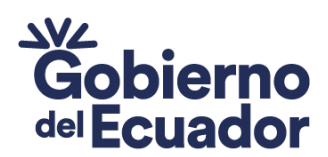

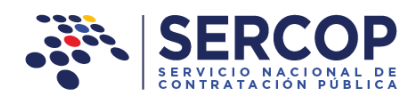

Ahora proceda a ingresar los siguientes datos:

PRESIDENTE

**GUILLERMO LASSO** 

 Código del procedimiento de Contratación: Ingrese el código del procedimiento que se va a usar para publicar el procedimiento de contratación. Para ingresar el código del procedimiento, las disposiciones normativas establecen que el código del procedimiento deberá ser registrado con las siguientes siglas:

Siglas del procedimiento- Siglas de la Entidad Contratante-Número secuencial año

A continuación un ejemplo:

CDC-EECN-001-2023

En la siguiente imagen, se observa dónde debe ingresar el código del procedimiento de contratación. Imagen 4.57

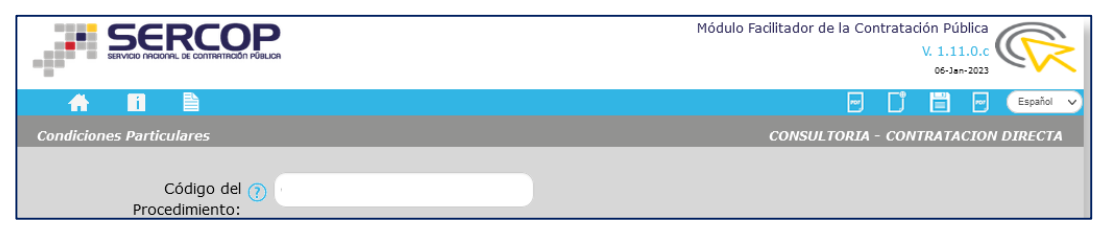

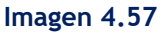

- Objeto de la Contratación: Esta información aparecerá automáticamente de la información registrada en pasos anteriores. Este campo no puede ser editado.
- Presupuesto Referencial en números: Esta información aparecerá automáticamente, también fue registrada anteriormente.
- Presupuesto Referencial en letras: Esta información también aparece automáticamente, es el presupuesto escrito en letras.

En la siguiente pantalla podrá observar un ejemplo de los datos registrados en esta sección. Imagen 4.58

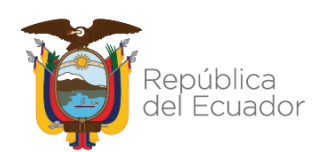

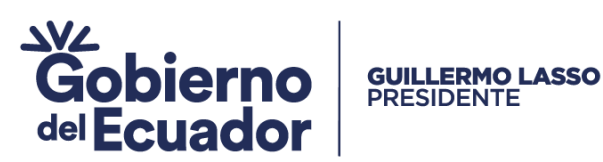

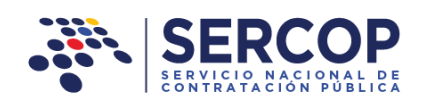

|                                         | Módulo Fadilitador de la Contratación Pública<br>V. 1.11.0.c<br>06-Jan-2023                                        |
|-----------------------------------------|----------------------------------------------------------------------------------------------------|
| A 🖬 🗎                                   | 💬 🚺 🛗 🐷 💽 Español 🗸                                                                                                |
| Condiciones Particulares                | CONSULTORIA - CONTRATACION DIRECTA                                                                                 |
| Código del 🍞<br>Procedimiento:          | CDC-EECN-001-2023                                                                                                  |
| Objeto de 👔<br>contratación:            | CONSULTORÍA PARA REALIZAR LOS ESTUDIOS SOBRE LA ELABORACIÓN E IMPLEMENTACIÓN DE UN<br>SISTEMA DE ALUMBRADO PÚBLICO |
| Presupuesto 🍞<br>Referencial (números): | \$ 25.000,00000                                                                                                    |
| Presupuesto 🍞<br>Referencial (letras):  | Veinticinco Mil dólares 00000/100000 centavos                                                                      |

### Imagen 4.58

- Naturaleza del consultor: Se debe escoger de acuerdo a su naturaleza, la normativa nos indica que existen tres grupos establecidos:
  - ✓ Consultores Individuales,
  - ✓ Firmas Consultoras,
  - ✓ Organismos Facultados para Ejercer la Consultoría. Imagen 4.59

| Naturaleza del ၇ | CONSULTORES INDIVIDUALES                          |
|------------------|---------------------------------------------------|
| consultor:       | Seleccione                                        |
| Particinan       | CONSULTORES INDIVIDUALES                          |
| consultores ?    | FIRMAS CONSULTORAS                                |
| extranieros?:    | ORGANISMOS FACULTADOS PARA EJERCER LA CONSULTORÍA |

### Imagen 4.59

 Participan consultores extranjeros: En caso de participar consultores extranjeros deberá seleccionar el casillero mediante un visto; si es así, se desplegará la siguiente pantalla, en la cual deberá registrar el "Código de verificación de capacidad nacional", código que es previamente asignado por el SERCOP, al realizar un procedimiento de Verificación de Capacidad Nacional. Imagen 4.60

| Particip                                   | an ⑦ ☑              |
|--------------------------------------------|---------------------|
| consulto                                   | es ⑦ ☑              |
| extranjero                                 | ?:                  |
| Código<br>verificación<br>capacidad nacior | de 🕐 Escribir Texto |

### Imagen 4.60

Dirección:Plataforma Gubernamental Financiera, Amazonas entreUnión Nacional de Periodistas y Alfonso Pereira.Bloque Amarillo.Código postal:170506 / Quito-EcuadorTeléfono:+593-2www.sercop.gob.ec45

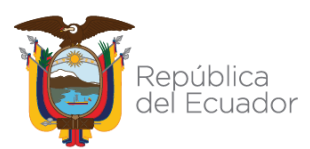

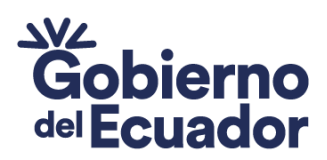

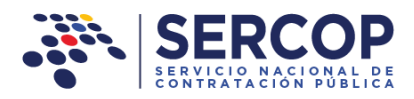

 Descripción del término de recepción: La información que se debe ingresar es una breve Descripción del término de recepción, observando lo dispuesto en el artículo 318 del RGLOSNCP. Imagen 4.61

**GUILLERMO LASSO** PRESIDENTE

| Descripción del 👔<br>término de recepción: | La suscripción del acta de recepción se la realizará conforme el Art. 318 del RGLOSNCP y a los términos previstos en el pliego. |  |
|--------------------------------------------|----------------------------------------------------------------------------------------------------|--|
|                                            |                                                                                                    |  |

### Imagen 4.61

 Localidad en donde se ejecutará la contratación: Seleccione provincia y cantón donde se requerirá la contratación. Para seleccionar de clic en la sección que se muestra a continuación. Imagen 4.59

| LOCALIDAD EN DONDE SE EJECUTARÁ LA CONTRATACIÓN |              |  |  |
|-------------------------------------------------|--------------|--|--|
| Provincia:                                      | Seleccione   |  |  |
| Cantón:                                         | Seleccione 💌 |  |  |
| Imagen 4.59                                     |              |  |  |

En la siguiente pantalla podrá observar un ejemplo de los datos ingresados en esta sección. Imagen 4.60

| LOCALIDAD EN DONDE | E EJECUTARÁ LA CONTRATACIÓN |  |
|--------------------|-----------------------------|--|
| Provincia:         | PICHINCHA                   |  |
| Cantón:            | αυπο                        |  |

Imagen 4.60

- Dirección de Entrega de Ofertas: Ingrese los siguientes datos. Imagen 4.61
  - Calle principal
  - o Calle secundaria
  - o Número
  - o Referencia

|                                       | DIRECCIÓN DE ENTREG                                          | GA DE OFERTAS   |                      |
|---------------------------------------|--------------------------------------------------------------|-----------------|----------------------|
|                                       | Calle principal:                                             | Escribir Texto  |                      |
|                                       | Calle secundaria:                                            | Escribir Texto  |                      |
|                                       | Número:                                                      | Escribir Textc  |                      |
| Dirección:                            | Referencia: 🕐                                                | Escribir Texto  |                      |
| Código po<br>Teléfono: -<br>www.serco | <b>istal:</b> 170506 / Quito<br>+593-2 244 0050<br>•p.gob.ec | p-Ecuador<br>46 | pública<br>I Ecuador |

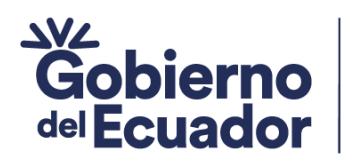

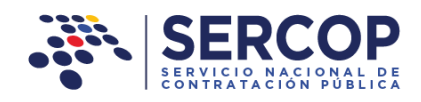

Imagen 4.61

En la siguiente pantalla podrá observar un ejemplo de los datos ingresados en esta sección. Imagen 4.62

GUILLERMO LASSO PRESIDENTE

| DIRECCIÓN DE ENTREG | GA DE OFERTAS                                 |  |
|---------------------|-----------------------------------------------|--|
| Calle principal:    | Av. de los Shyris                             |  |
| Calle secundaria:   | El Telégrafo                                  |  |
| Número:             | 123                                           |  |
| Referencia: 🕖       | a 100 metros al norte del Quicentro Shopping. |  |

Imagen 4.62

- Dirección de Apertura de Ofertas: ingrese la dirección donde se realizará la apertura de ofertas, para ello ingrese la siguiente información. Imagen 4.63
  - $\circ$  Calle principal
  - Calle secundaria
  - o Número
  - o Referencia

| DIRECCIÓN APERTURA  | DE OFERTAS     |
|---------------------|----------------|
| Calle Principal:    | Escribir Texto |
| Calle Secundaria:   | Escribir Texto |
| Calle Número:       | Escribir Texto |
| Referencia: 🕐       | Escribir Texto |
| OBLIGACIONES DE LAS | PARTES         |

### Imagen 4.63

En la siguiente pantalla podrá observar un ejemplo de los datos ingresados en esta sección. Imagen 4.64

Dirección:Plataforma Gubernamental Financiera, Amazonas entreUnión Nacional de Periodistas y Alfonso Pereira.Bloque Amarillo.Código postal:170506 / Quito-EcuadorTeléfono:+593-2 244 0050www.sercop.gob.ec47

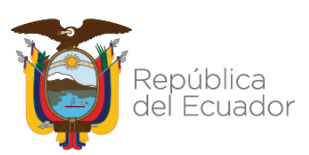

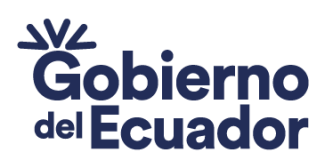

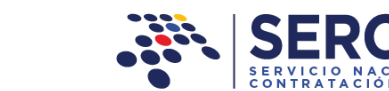

| DIRECCIÓN APERTURA | DE OFERTAS                                  |
|--------------------|---------------------------------------------|
| Calle Principal:   | Av. 10 de Agosto                            |
| Calle Secundaria:  | José de Villalengua                         |
| Calle Número:      | 456                                         |
| Referencia: 🕐      | A 50 metros del Hospital Voz Andes en Quito |
|                    |                                             |

Imagen 4.64

Obligaciones de las Partes: Ingrese los siguientes datos. Imagen 4.65

GUILLERMO LASSO PRESIDENTE

 Obligaciones del Contratista: Acorde a la naturaleza de la contratación la Entidad Contratante podrá establecer condiciones adicionales que considere pertinente, siempre y cuando éstas observen la normativa vigente y no constituyan disposiciones que resulten discriminatorias entre los participantes. Ingrese en la siguiente sección el detalle de las obligaciones. Imagen 4.65

| OBLIGACIONES DE LAS PARTES                        |                              |  |  |
|---------------------------------------------------|------------------------------|--|--|
| Obligaciones del Contra                           | Obligaciones del Contratista |  |  |
| Obligaciones<br>adicionales del 🕐<br>contratista: | Escribir Texto               |  |  |
| Imagen 4.65                                       |                              |  |  |

En la siguiente pantalla podrá observar un ejemplo de los datos ingresados en esta sección. Imagen 4.66

| OBLIGACIONES DE LAS                               | PARTES<br>tista                                                                                                    |
|---------------------------------------------------|----------------------------------------------------------------------------------------------------|
| Obligaciones<br>adicionales del 7<br>contratista: | Prestar los servicios de consultoría de acuerdo al objeto de la contratación y todo aquello que fuere necesario para la total ejecución del contrato, de conformidad con la oferta negociada, los términos de referencia, las condiciones generales y específicas y los demás documentos contractuales. |

## Imagen 4.66

Dirección:Plataforma Gubernamental Financiera, Amazonas entreUnión Nacional de Periodistas y Alfonso Pereira.Bloque Amarillo.Código postal:170506 / Quito-EcuadorTeléfono:+593-2Www.sercop.gob.ec48

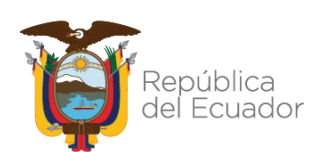

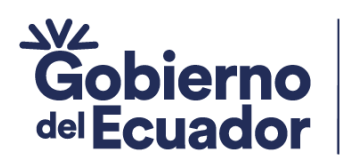

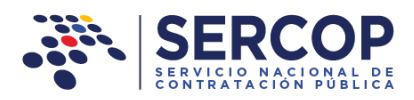

Obligaciones del Contratante: Ingrese los datos que se muestran a continuación. Imagen 4.67

**GUILLERMO LASSO** PRESIDENTE

| Obligaciones del Contra                                                       | tante          |  |
|-------------------------------------------------------------------------------|----------------|--|
| Término para la<br>atención o solución de 🍞<br>peticiones o<br>problemas:     |                |  |
| Número de días para<br>celebrar contratos ⑦<br>complementarios:               |                |  |
| No. de días para<br>proporcionar los<br>documentos, accesos<br>e información: |                |  |
| Obligaciones<br>adicionales del<br>contratante:                               | Escribir Texto |  |

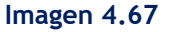

- Término para la atención o solución de peticiones o problemas: Ingrese número de días (término) en los que la Entidad Contratante dará solución a las peticiones y problemas que se presenten en la ejecución del contrato, a partir de la petición formal.
- Número de días para celebrar contratos complementarios: Ingrese el número de días que se requieran en caso de que se celebre algún contrato complementario a partir de la decisión de la máxima autoridad.
- No. de días para proporcionar los documentos, accesos e información: Tiempo en el cual la Entidad Contratante facilitará la información y documentos solicitados dentro del proceso contractual.
- Obligaciones adicionales del contratante: Suscribir las actas de entrega recepción de los trabajos recibidos, siempre que se haya cumplido con lo previsto en la ley para la entrega recepción; y, en general, cumplir con las obligaciones derivadas del contrato.

En la siguiente pantalla podrá observar un ejemplo de los datos ingresados en esta sección. Imagen 4.68

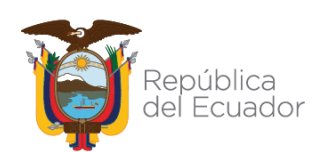

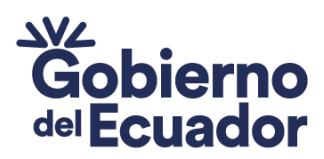

| Obligaciones del Contra                                                       | tante                                                                                                    |
|-------------------------------------------------------------------------------|----------------------------------------------------------------------------------------------------|
| Término para la<br>atención o solución de 🍞<br>peticiones o<br>problemas:     | 5                                                                                                    |
| Número de días para<br>celebrar contratos ?<br>complementarios:               | 15                                                                                                    |
| No. de días para<br>proporcionar los<br>documentos, accesos<br>e información: | 5                                                                                                    |
| Obligaciones<br>adicionales del 7<br>contratante:                             | Suscribir las actas de entrega recepción de los trabajos recibidos, siempre que se haya cumplido con lo<br>previsto en la ley para la entrega recepción; y, en general, cumplir con las obligaciones derivadas del<br>contrato. |

GUILLERMO LASSO PRESIDENTE

Imagen 4.68

 Firma pliego: Identifique de entre las opciones Máxima Autoridad o Delegado, cual es la persona que firmará el pliego. Revise la imagen a continuación. Imagen 4.69

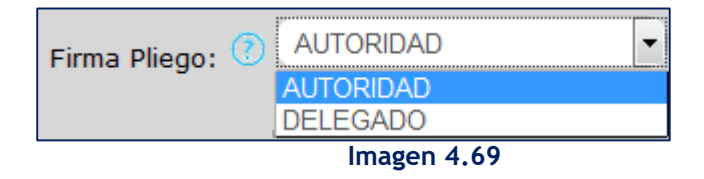

En la siguiente pantalla podrá observar un ejemplo de la selección realizada. Imagen 4.70

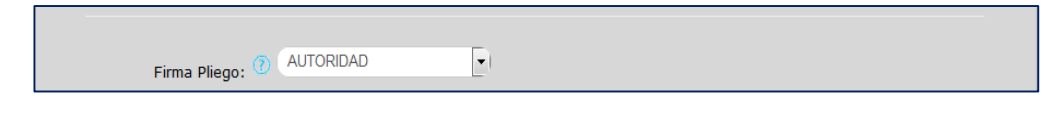

Imagen 4.70

En caso de que haya seleccionado la opción "Delegado", el aplicativo le muestra un mensaje en el cual indica: "Adjuntar la resolución de delegación en la sección de Anexos", refiriéndose a la sección de Anexos del MFC. Imagen 4.71

|                  | Firma Pliego: 🕜 DELEGADO 💌                                    |             |
|------------------|---------------------------------------------------------------|-------------|
| Dirección: Plata | Adjuntar la resolución de delegación en la sección de Anexos. |             |
| Unión Nacional   |                                                               | <b>1</b>    |
| Código postal: 1 | 70506 / Quito-Ecuador                                         | República   |
| Teléfono: +593-  | 2 244 0050 50                                                 | del Ecuador |
| www.sercop.gob   | D.eC                                                          | -           |

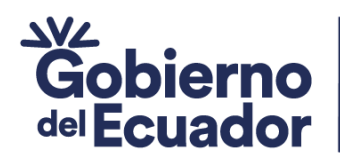

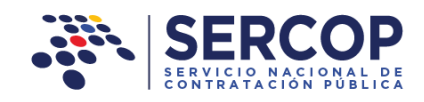

Imagen 4.71

**GUILLERMO LASSO** PRESIDENTE

Índices Financieros: Para agregar los índices financieros de clic en el botón "Agregar". Imagen 4.72

| ÍNDICES    | S FINANCIEROS |                     |                      |          |
|------------|---------------|---------------------|----------------------|----------|
| No.        | Тіро          | Descripción Índices | Indicador Solicitado | Opciones |
| No exister | n registros   |                     |                      |          |
| Agregar    | )             |                     |                      |          |

Imagen 4.72

Para el registro de los índices financieros ingrese los siguientes datos: Imagen 4.73

| ÍNDICI          | ES FINANO                  | CIEROS                                                                                  | × |
|-----------------|----------------------------|-----------------------------------------------------------------------------------------|---|
|                 | Los índices<br>de usarse o | financieros no son sujetos de evaluación y no deben<br>como instrumento de calificación |   |
| Tipo de<br>Obse | e Índice:<br>ervación:     | Seleccione<br>Escribir Texto                                                            | ~ |
|                 |                            | Guardar                                                                                 |   |
|                 |                            |                                                                                         |   |

Imagen 4.73

Tipo de índice: Seleccione entre: INDICE DE SOLVENCIA, INDICE DE ENDEUDAMIENTO, OTRO ÍNDICE RESUELTO POR LA ENTIDAD. Imagen 4.74

| NDICES FINANC   | CIEROS                                                                                              | > |
|-----------------|----------------------------------------------------------------------------------------------------|---|
| Los índice      | s financieros no son sujetos de evaluación y no deben<br>de usarse como instrumento de calificación |   |
| Tipo de Índice: | Seleccione                                                                                          | • |
| Observación:    | Seleccione<br>INDICE DE SOLVENCIA<br>INDICE DE ENDEUDAMIENTO<br>OTRO ÍNDICE RESUELTO POR LA ENTIDAD |   |
|                 | Guardar Cancelar                                                                                    |   |

Dirección: Plataforma Gubernamental Financi fragen 4.74 nas entre Unión Nacional de Periodistas y Alfonso Pereira. Bloque Amarillo. Piso 7 Código postal: 170506 / Quito-Ecuador Teléfono: +593-2 244 0050 51 www.sercop.gob.ec

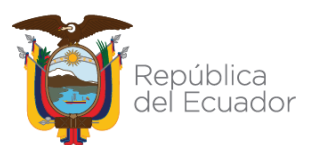

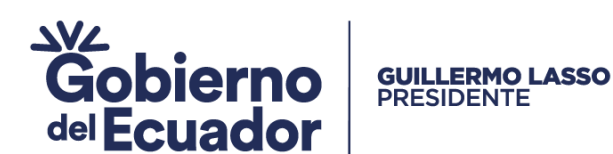

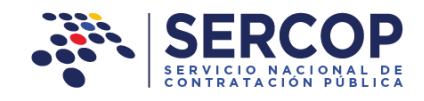

Si selecciona INDICE DE SOLVENCIA, el aplicativo indicará que registre los datos que se muestran a continuación. Imagen 4.75

| ÍNDICE                        | ES FINANCI                                           | EROS                                                                                                    | ×        |
|-------------------------------|------------------------------------------------------|----------------------------------------------------------------------------------------------------|----------|
|                               | Los índices<br>d                                     | financieros no son sujetos de evaluación y no deben<br>e usarse como instrumento de calíficación                                                                                         |          |
| Tipo d                        | le Índice:                                           | INDICE DE SOLVENCIA                                                                                                    | •        |
| I                             | ndicador:                                            | 9,99                                                                                                    |          |
| Obs                           | ervación:                                            | Escribir Texto                                                                                                    |          |
| Las ent<br>índice(:<br>éstos. | tidades contrat<br>s) financieros                    | antes especificarán y determinarán cuál(es) es (son) el (lo<br>y, cuál es el valor mínimo/máximo aceptable respecto c                                                                    | s)<br>le |
| Los índ<br>1,0); Í<br>recome  | ices regularme<br>ndice de Ende<br>endados, pudie    | nte aceptados son: <b>Índice de Solvencia</b> (mayor o igual<br><b>audamiento</b> (menor a 1,5), siendo estos índices y valore<br>ndo la entidad contratante modificarlos a su criterio. | a<br>s   |
| Los fac<br>de imp<br>presen   | tores para su o<br>puesto a la re<br>tados al órgano | cálculo estarán respaldados en la correspondiente declaraci<br>enta del ejercicio fiscal correspondiente y/o los balance<br>o de control respectivo.                                     | ón<br>:s |
|                               |                                                      | Guardar Cancelar                                                                                                    |          |
|                               |                                                      | Imagen 4.75                                                                                                    |          |

*Índice de Solvencia* (mayor o igual a 1,0); *Índice de Endeudamiento* (menor a 1,5), siendo estos índices y sus valores los recomendados, pudiendo la entidad contratante modificarlos a su criterio.

Los factores para su cálculo estarán respaldados en la correspondiente declaración del impuesto a la renta del ejercicio fiscal correspondiente y/o los balances presentados al órgano de control respectivo.

- Indicador: Ingrese el valor del índice, recuerde que el signo de la coma (,) se utilizará para la separación de los decimales.
- Observación: Ingrese observaciones adicionales si las tiene, caso contrario este campo es opcional de ingreso.

Una vez que ha registrado todos los datos del registro de índices financieros, de clic en "Guardar". Imagen 4.76

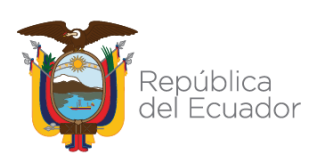

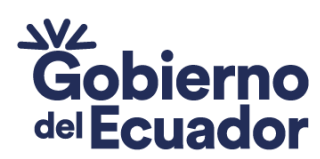

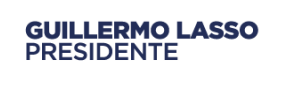

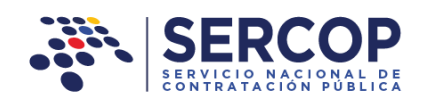

| ÍNDICES FINANCIEROS                                                                                                    | ×       |
|----------------------------------------------------------------------------------------------------|---------|
| Los índices financieros no son sujetos de evaluación y no deben<br>de usarse como instrumento de calificación                                                                                                    |         |
| Tipo de Índice: INDICE DE SOLVENCIA                                                                                                    | •       |
| Observación: Escribir Texto                                                                                                    |         |
| Las entidades contratantes especificarán y determinarán cuál(es) es (son) el (los<br>índice(s) financieros y, cuál es el valor mínimo/máximo aceptable respecto d<br>éstos.                                                                            | ;)<br>e |
| Los índices regularmente aceptados son: <b>Índice de Solvencia</b> (mayor o igual a<br>1,0); <b>Índice de Endeudamiento</b> (menor a 1,5), siendo estos índices y valores<br>recomendados, pudiendo la entidad contratante modificarlos a su criterio. | 9<br>5  |
| Los factores para su cálculo estarán respaldados en la correspondiente declaració<br>de impuesto a la renta del ejercicio fiscal correspondiente y/o los balance<br>presentados al órgano de control respectivo.                                       | in<br>s |
| Guardar Cancelar                                                                                                    |         |
| Imagen 4.76                                                                                                    |         |

En caso de haber seleccionado OTRO INDICE RESUELTO POR LA ENTIDAD, de clic sobre dicha opción. Imagen 4.77

| ÍNDICE | ES FINANCIEROS                  | 3                                                                                   | × |
|--------|---------------------------------|-------------------------------------------------------------------------------------|---|
|        | Los índices financi<br>de usars | eros no son sujetos de evaluación y no deben<br>se como instrumento de calificación |   |
| т      | ipo de Índice:                  | OTRO ÍNDICE RESUELTO POR LA ENTIDAD                                                 | - |
| Descri | pción Índices:                  | Seleccione<br>INDICE DE SOLVENCIA<br>INDICE DE ENDEUDAMIENTO                        |   |
|        | Indicador: (                    | OTRO ÍNDICE RESUELTO POR LA ENTIDAD                                                 |   |
|        | Observación                     | Escribir Texto                                                                      |   |
|        |                                 |                                                                                     |   |
|        |                                 | Guardar Cancelar                                                                    |   |
|        |                                 | Imagen 4.77                                                                         |   |

Registre finalmente los datos solicitados. Imagen 4.78

Dirección: Plataforma Gubernamental Financiera, Amazonas entre Unión Nacional de Periodistas y Alfonso Pereira. Bloque Amarillo. Piso 7 Código postal: 170506 / Quito-Ecuador Teléfono: +593-2 244 0050 53 www.sercop.gob.ec

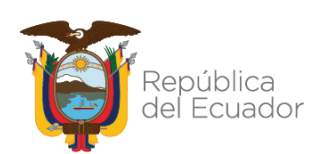

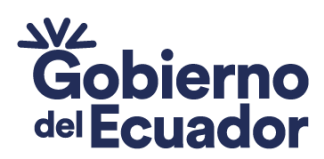

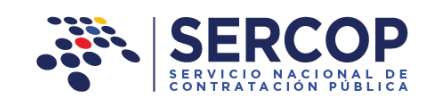

| ÍNDIC                                                          | ES FINANC                                                                                     | IEROS                                                                                                    | ×                             |
|----------------------------------------------------------------|-----------------------------------------------------------------------------------------------|----------------------------------------------------------------------------------------------------|-------------------------------|
|                                                                | Los índices<br>d                                                                              | financieros no son sujetos de evaluación y no deben<br>e usarse como instrumento de calificación                                                                                                    |                               |
| Tipo d                                                         | le Índice:                                                                                    | OTRO ÍNDICE RESUELTO POR LA ENTIDAD                                                                                                    | •                             |
| I                                                              | ndicador:                                                                                     | 9,99                                                                                                    |                               |
| Obs                                                            | ervación:                                                                                     | Escribir Texto                                                                                                    |                               |
| Las ent<br>índice(:<br>éstos.<br>Los índ<br>1,0); Ír<br>recome | idades contrat<br>s) financieros<br>ices regularme<br><b>ndice de End</b> e<br>andados, pudie | antes especificarán y determinarán cuál(es) es (son) el<br>y, cuál es el valor minimo/máximo aceptable respect<br>inte aceptados son: <b>Índice de Solvencia</b> (mayor o igu<br>sudamiento (menor a 1,5), siendo estos índices y val<br>ndo la entidad contratante modificarlos a su criterio. | (los)<br>o de<br>al a<br>ores |
| Los fac<br>de imp<br>presen                                    | tores para su o<br>puesto a la re<br>tados al órgano                                          | cálculo estarán respaldados en la correspondiente declar<br>nta del ejercicio fiscal correspondiente y/o los bala<br>o de control respectivo.                                                                                                    | ración<br>inces               |
|                                                                |                                                                                               | Guardar Cancelar                                                                                                    |                               |

Imagen 4.78

• Tipo de Índice: Seleccione el índice requerido

**GUILLERMO LASSO** 

PRESIDENTE

- Indicador: Ingrese el valor del indicador requerido.
- **Observación**: Ingrese el nombre del índice requerido, además si tiene alguna observación ingrésela.

El incumplimiento de los valores de los indices financieros establecidos por la Entidad Contratante no será causal de rechazo de la oferta, por no ser éstos requisitos mínimos de obligatorio cumpliemiento.

Una vez que se realice el registro de todas las condiciones particulares, de clic en "Guardar". Imagen 4.79

| ÍNDICE  | S FINANCIER | DS                      |                      |          |
|---------|-------------|-------------------------|----------------------|----------|
| No.     | Tipo        | Descripción Índices     | Indicador Solicitado | Opciones |
| 1       | Financiero  | Índice de Solvencia     | 1,00                 |          |
| 2       | Financiero  | Índice de Endeudamiento | 1,50                 |          |
| Agregar |             |                         |                      |          |
|         |             | Guardar Validar         | Regresar             |          |

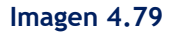

Ahora proceda a revisar el mensaje que aparece al lado superior derecho de la

Direcciórpantaltá magen 4:80 amental Financiera, Amazonas entre Unión Nacional de Periodistas y Alfonso Pereira. Bloque Amarillo. Piso 7 Código postal: 170506 / Quito-Ecuador Teléfono: +593-2 244 0050 54 www.sercop.gob.ec

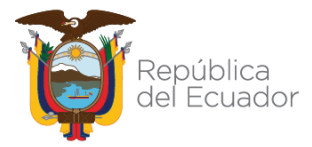

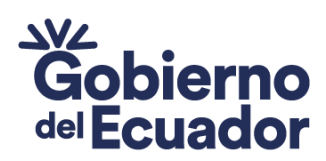

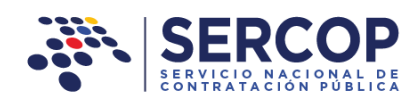

Guardado exitosamente, si usted ha completado toda la información proceda a Validar

**GUILLERMO LASSO** PRESIDENTE

### Imagen 4.80

Si los datos se guardaron correctamente, proceda a validar la información, para ello de clic en el botón **"Validar". Imagen 4.81** 

| INDICE  | S FINANCIER | DS                      |                      |          |
|---------|-------------|-------------------------|----------------------|----------|
| No.     | Tipo        | Descripción Índices     | Indicador Solicitado | Opciones |
| 1       | Financiero  | Índice de Solvencia     | 1,00                 |          |
| 2       | Financiero  | Índice de Endeudamiento | 1,50                 | <b>/</b> |
| Agregar |             |                         |                      |          |
|         |             | Guardar Validar         | Regresar             |          |

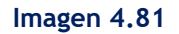

Revise el mensaje de validación, en caso de que existan errores, de clic en el botón "Aceptar" y proceda a realizar los cambios solicitados, vuelva a validar hasta que no existan errores. En caso de que no existen errores, de clic en el botón "Aceptar" y prosiga con el registro de los datos del pliego. Imagen 4.81

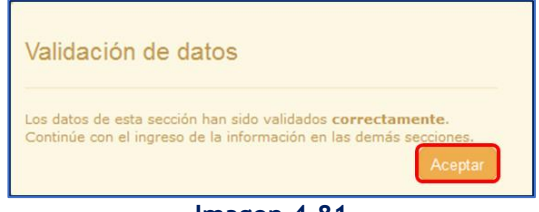

## Imagen 4.81

## 4.3.2 Cronograma

En esta sección del aplicativo, proceda a registrar el cronograma de Plazos y fechas del procedimiento. Para ello de clic en el botón **"Cronograma"**.

La siguiente pantalla muestra el formato para el cronograma establecido para la ejecución del procedimiento de consultoría por Contratación Directa .Imagen 4.82

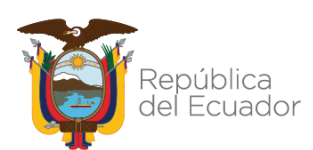

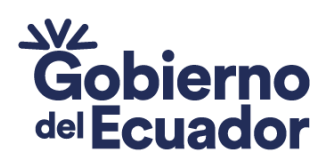

GUILLERMO LASSO PRESIDENTE

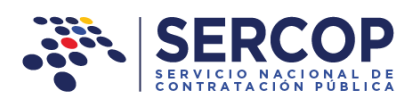

| C                              | ronograma del Procedi                                                                                                    | miento                                                                                                    |                                                                                                    |                                                                                                    |                                                                                                    |
|--------------------------------|----------------------------------------------------------------------------------------------------|----------------------------------------------------------------------------------------------------|----------------------------------------------------------------------------------------------------|----------------------------------------------------------------------------------------------------|----------------------------------------------------------------------------------------------------|
| N                              | o. Concepto                                                                                                    | Tiempo<br>mínimo                                                                                                    | Tiempo<br>máximo                                                                                                | Se calcula desde<br>columna concepto                                                                                                    | Día Hora Opciones                                                                                                    |
| 1                              | Fecha de publicación                                                                                                    |                                                                                                    |                                                                                                    |                                                                                                    |                                                                                                    |
| 2                              | Fecha límite para preguntas                                                                                                    |                                                                                                    |                                                                                                    | 1                                                                                                    |                                                                                                    |
| 3                              | Fecha límite de respuestas y<br>aclaraciones                                                                                                    |                                                                                                    |                                                                                                    | 2                                                                                                    | ✓ ■                                                                                                    |
| 4                              | Fecha límite de entrega de oferta<br>técnica y económica                                                                                                    |                                                                                                    |                                                                                                    | 1                                                                                                    | <b>/ 1</b>                                                                                                    |
| 5                              | Fecha apertura oferta técnica                                                                                                    |                                                                                                    |                                                                                                    | 4                                                                                                    |                                                                                                    |
| 6                              | Fecha inicio evaluación                                                                                                    |                                                                                                    |                                                                                                    | 5                                                                                                    |                                                                                                    |
| 7                              | Fecha publicación resultados<br>finales oferta técnica                                                                                                    |                                                                                                    |                                                                                                    | 6                                                                                                    |                                                                                                    |
| 8                              | Fecha apertura oferta económica                                                                                                    |                                                                                                    |                                                                                                    | 7                                                                                                    |                                                                                                    |
| 9                              | Fecha de negociación                                                                                                    |                                                                                                    |                                                                                                    | 8                                                                                                    |                                                                                                    |
| 1                              | 0 Fecha estimada de adjudicación                                                                                                    |                                                                                                    |                                                                                                    | 9                                                                                                    |                                                                                                    |
| Se<br>y h<br>La<br>la s<br>por | recomienda que el pliego se suba al f<br>sora de publicación indicada en el cror<br>entidad contratante deberá publicar -<br>semana, únicamente entre las 08h00<br>drá publicar únicamente entre las 08h<br>s fechas asignadas para las demás o<br>h00 a 20h00 y realizarías exclusivam<br>naran en cuenta los fines de semana y | PORTAL DE COMP<br>nograma.<br>al procedimiento<br>i hasta las 20h0<br>00 hasta las 13h<br>operadones y el<br>ente entre el pr<br>y días feriados. | RAS PÚBLICAS<br>de contratación<br>0, a excepción<br>00.<br>tapas del proce<br>imero y último<br>o de (mínimo 1 | al menos con <b>60 minuto</b><br>entre el primero y el úl<br>del último día hábil de l<br>dimiento deberán ser p<br>día hábil de labores de<br>hora y máximo 72 horas | s de anticipación a la fecha<br>timo día hábil de labores de<br>la semana en cuyo caso se<br>rogramadas en horarlos de<br>la semana, es dedr no se<br>) contado desde la fecha de |
| 08l                            | s interesados podrán formular pregun                                                                                                    | tas en el término                                                                                                    |                                                                                                    | Comisión Técnica, o cua                                                                                                    | ndo fuere el caso la máxima                                                                                                    |

Revise los tiempos mínimos y máximos establecidos para el ingreso de las fechas, tome en cuenta que las fechas están numeradas con el objeto de que en la sección que dice, "SE CALCULA DESDE COLUMNA CONCEPTO" sea una guía para establecer con dicha numeración la fecha desde donde se establecen los tiempos mínimos y máximos.

Proceda a registrar las fechas utilizando el ícono velocitor que se muestra en la imagen a continuación. Imagen 4.83

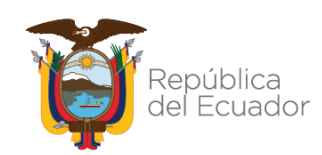

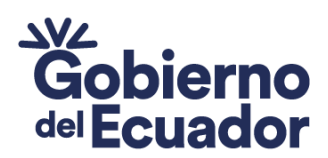

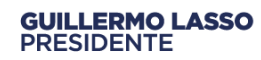

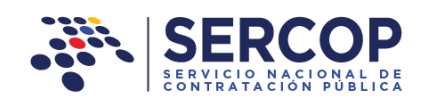

| Cro | Cronograma del Procedimiento                             |                  |                  |                                      |          |          |  |  |  |
|-----|----------------------------------------------------------|------------------|------------------|--------------------------------------|----------|----------|--|--|--|
| No. | Concepto                                                 | Tiempo<br>mínimo | Tiempo<br>máximo | Se calcula desde<br>columna concepto | Día Hora | Opciones |  |  |  |
| 1   | Fecha de publicación                                     |                  |                  |                                      |          |          |  |  |  |
| 2   | Fecha límite para preguntas                              |                  |                  | 1                                    |          |          |  |  |  |
| 3   | Fecha límite de respuestas y<br>aclaraciones             |                  |                  | 2                                    |          |          |  |  |  |
| 4   | Fecha límite de entrega de oferta<br>técnica y económica |                  |                  | 1                                    |          |          |  |  |  |
| 5   | Fecha apertura oferta técnica                            |                  |                  | 4                                    |          |          |  |  |  |
| 6   | Fecha inicio evaluación                                  |                  |                  | 5                                    |          |          |  |  |  |
| 7   | Fecha publicación resultados<br>finales oferta técnica   |                  |                  | 6                                    |          |          |  |  |  |
| 8   | Fecha apertura oferta económica                          |                  |                  | 7                                    |          |          |  |  |  |
| 9   | Fecha de negociación                                     |                  |                  | 8                                    |          |          |  |  |  |
| 10  | Fecha estimada de adjudicación                           |                  |                  | 9                                    |          |          |  |  |  |
|     |                                                          |                  |                  |                                      |          |          |  |  |  |

#### Imagen 4.83

En la siguiente pantalla podrá observar la funcionalidad que permitirá el registro de los días y horas en los que se ejecutará el procedimiento. Para ingresar los datos mencionados ingrese en las secciones enmarcadas de la siguiente imagen. Imagen 4.84

| Concepto                       | ×  |
|--------------------------------|----|
| Día: aaaa/mm/dd<br>Hora: HH:mm | Ē  |
| Guardar Cancela                | ar |

Imagen 4.84

Para registrar las fechas, primero proceda registrando el día y luego la hora. Para el registro del día, busque dentro del calendario el día requerido y de clic sobre él. Imagen 4.85

Dirección:Plataforma Gubernamental Financiera, Amazonas entreUnión Nacional de Periodistas y Alfonso Pereira.Bloque Amarillo.Código postal:170506 / Quito-EcuadorTeléfono:+593-2 244 0050www.sercop.gob.ec57

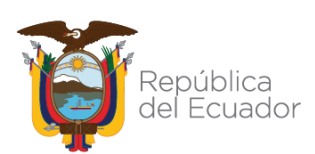

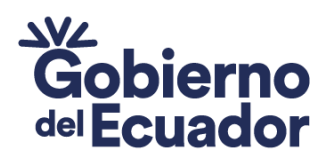

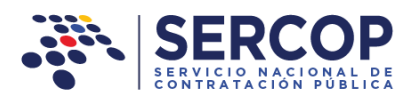

| Conce | pto |       |     |       |    |    |    | 1 |
|-------|-----|-------|-----|-------|----|----|----|---|
| Día:  | 202 | 3/01/ | 18  |       |    |    |    |   |
| Hora: | 0   |       | Ene | ro 20 | 23 |    | 0  | © |
|       | Lu  | Ма    | Mi  | Ju    | Vi | Sa | Do |   |
|       |     |       |     |       |    |    | 1  |   |
|       | 2   | 3     | 4   | 5     | 6  | 7  | 8  |   |
|       | 9   | 10    | 11  | 12    | 13 | 14 | 15 |   |
| _     | 16  | 17    | 18  | 19    | 20 | 21 | 22 |   |
|       | 23  | 24    | 25  | 26    | 27 | 28 | 29 |   |
|       | 30  | 31    |     |       |    |    |    |   |

GUILLERMO LASSO PRESIDENTE

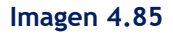

Para el registro de la hora y los minutos, utilice las flechas enmarcadas en la imagen a continuación, otra forma de ingresar la hora y minutos es dando un clic sobre ellas y digitar la hora y minutos requeridos. Imagen 4.86 - Imagen 4.87

| Concept  | D         |      | × |
|----------|-----------|------|---|
| Día: 20  | )23/01/18 |      |   |
| Hora: 09 | 0:00      |      | 0 |
|          | ^         | ^    |   |
| ([       | 09        | : 00 |   |
| _        | *         | *    |   |
|          | Imagen 4  | .86  |   |
| r        |           |      |   |
| Concepto | þ         |      | × |
|          |           |      |   |
| Día: 20  | 23/01/18  |      |   |
| Hora: 09 | :00       |      | 0 |

Imagen 4.87Dirección: Plataforma Gubernamental Financiera, Amazonas entreUnión Nacional de Periodistas y Alfonso Pereira. Bloque Amarillo. Piso 7Código postal: 170506 / Quito-EcuadorTeléfono: +593-2 244 0050www.sercop.gob.ec

Guardar

Cancelar

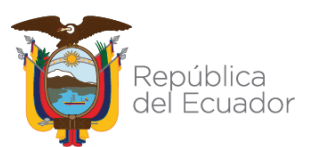

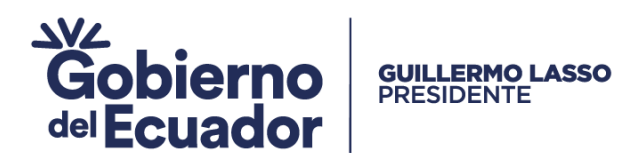

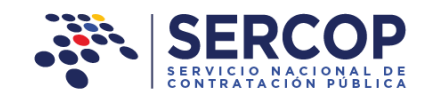

## Una vez que haya ingresado los datos, de clic en el botón "Guardar". Imagen 4.88

| Conce | pto         | × |
|-------|-------------|---|
| Día:  | 2023/01/18  |   |
| Hora: | 09:00       | O |
|       | Guardar     | ) |
|       | Imagen 4.88 |   |

A continuación el sistema le presentará el siguiente mensaje, mismo que le informará los horarios en que puede registrar cada una de las fechas del procedimiento. Imagen 4.89

| ⊕ localhost:6012                                                                                                    |                                                                             |                                 |  |  |  |  |  |
|----------------------------------------------------------------------------------------------------|-----------------------------------------------------------------------------|---------------------------------|--|--|--|--|--|
| La entidad contratante deberá public<br>contratación únicamente entre las 08<br>del último día hábil de la semana en<br>únicamente entre las 08h00 hasta las<br>¿Desea continuar? | ar el procedimiento<br>3h00 hasta las 20h00<br>cuyo caso se podrá<br>13h00. | de<br>, a excepción<br>publicar |  |  |  |  |  |
| Aceptar Cancelar                                                                                                    |                                                                             |                                 |  |  |  |  |  |
| Imagen 4.89                                                                                                    |                                                                             |                                 |  |  |  |  |  |

En la siguiente pantalla podrá observar un ejemplo de las fechas registradas para el cronograma de consultoría Contratación Directa. Imagen 4.90

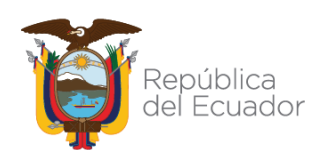

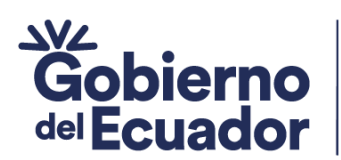

GUILLERMO LASSO PRESIDENTE

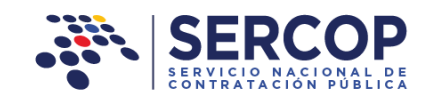

| SERVI         |                                                                                                    |                                                                                                    |                                                                                                    |                                                                                                    | Mód                                                                                                    | ulo Facilitador o                                                                                                    | le la Cor                                                                                                  | ntratación Públic<br>V. 1.11.0                                                                                                    |            |
|---------------|----------------------------------------------------------------------------------------------------|----------------------------------------------------------------------------------------------------|----------------------------------------------------------------------------------------------------|----------------------------------------------------------------------------------------------------|----------------------------------------------------------------------------------------------------|----------------------------------------------------------------------------------------------------|----------------------------------------------------------------------------------------------------|----------------------------------------------------------------------------------------------------|------------|
|               | i                                                                                                    |                                                                                                    |                                                                                                    |                                                                                                    |                                                                                                    |                                                                                                    | ~                                                                                                    |                                                                                                    | Español 🗸  |
| Datos del Cro | nograr                                                                                                    | na                                                                                                    |                                                                                                    |                                                                                                    |                                                                                                    | CONSUL                                                                                                    | TORIA -                                                                                                    | - CONTRATACIO                                                                                                    | ON DIRECTA |
|               | Cro                                                                                                    | nograma del Procec                                                                                                    | limiento                                                                                                    |                                                                                                    |                                                                                                    |                                                                                                    |                                                                                                    |                                                                                                    |            |
|               | No.                                                                                                    | Concepto                                                                                                    | Tiempo<br>mínimo                                                                                                    | Tiempo<br>máximo                                                                                                    | Se calcula desde<br>columna concepto                                                                                                    | Día                                                                                                    | Hora                                                                                                    | Opciones                                                                                                    |            |
|               | 1                                                                                                    | Fecha de publicación                                                                                                    |                                                                                                    |                                                                                                    |                                                                                                    | 2023/01/18                                                                                                    | 20:00                                                                                                    |                                                                                                    |            |
|               | 2                                                                                                    | Fecha límite para preguntas                                                                                                    |                                                                                                    |                                                                                                    | 1                                                                                                    | 2023/01/19                                                                                                    | 20:00                                                                                                    |                                                                                                    |            |
|               | 3                                                                                                    | Fecha límite de respuestas y<br>aclaraciones                                                                                                    |                                                                                                    |                                                                                                    | 2                                                                                                    | 2023/01/20                                                                                                    | 20:00                                                                                                    |                                                                                                    |            |
|               | 4                                                                                                    | Fecha límite de entrega de<br>oferta técnica y económica                                                                                                    |                                                                                                    |                                                                                                    | 1                                                                                                    | 2023/01/23                                                                                                    | 18:00                                                                                                    |                                                                                                    |            |
|               | 5                                                                                                    | Fecha apertura oferta técnica                                                                                                    |                                                                                                    |                                                                                                    | 4                                                                                                    | 2023/01/23                                                                                                    | 18:15                                                                                                    |                                                                                                    |            |
|               | 6                                                                                                    | Fecha inicio evaluación                                                                                                    |                                                                                                    |                                                                                                    | 5                                                                                                    | 2023/01/23                                                                                                    | 18:30                                                                                                    |                                                                                                    |            |
|               | 7                                                                                                    | Fecha publicación resultados<br>finales oferta técnica                                                                                                    |                                                                                                    |                                                                                                    | 6                                                                                                    | 2023/01/25                                                                                                    | 19:00                                                                                                    |                                                                                                    |            |
|               | 8                                                                                                    | Fecha apertura oferta<br>económica                                                                                                    |                                                                                                    |                                                                                                    | 7                                                                                                    | 2023/01/25                                                                                                    | 20:00                                                                                                    |                                                                                                    |            |
|               | 9                                                                                                    | Fecha de negociación                                                                                                    |                                                                                                    |                                                                                                    | 8                                                                                                    | 2023/01/26                                                                                                    | 19:00                                                                                                    |                                                                                                    |            |
|               | 10                                                                                                    | Fecha estimada de<br>adjudicación                                                                                                    |                                                                                                    |                                                                                                    | 9                                                                                                    | 2023/01/31                                                                                                    | 19:00                                                                                                    |                                                                                                    |            |
|               | Se rec<br>y horr<br>La en<br>la ser<br>podrá<br>Las fe<br>08h00<br>tomar<br>Los in<br>public<br>autori<br>térmir<br>pregu | comienda que el pliego se suba a<br>a de publicación indicada en el c<br>tidad contratante deberá publica<br>nana, únicamente entre las 08h<br>publicar únicamente entre las 08<br>echas asignadas para las demá:<br>) a 20h00 y realizarlas exclusivi<br>an en cuenta los fines de seman<br>teresados podrán formular preg<br>ación, de acuerdo a lo estableció<br>dad o su delegado, absolverá i<br>no de (mínimo de 1 hora y má:<br>ntas y aclaraciones. | al PORTAL DE<br>ronograma.<br>ar el procedim<br>00 hasta las<br>3h00 hasta la<br>s operacione:<br>amente entre<br>a y días feriau<br>untas en el ti<br>lo por la (Enti<br>obligatoriame<br>kimo 72 hora | COMPRAS PÚE<br>iento de cont<br>20h00, a ext<br>20h00, a ext<br>s 13h00.<br>s y etapas de<br>el primero y<br>dos.<br>érmino de (mín<br>dad Contrata<br>dad Contrata<br>sis) subsiguien | BLICAS al menos con <b>60</b><br>ratación entre el primer<br>repción del último día h<br>al procedimiento deberá<br>último día hábil de lab<br>nimo 1 hora y máximo 7<br>nte). La Comisión Técnic<br>; preguntas y realizará<br>tes a la conclusión del | minutos de an<br>o y el último día<br>ábil de la sema<br>n ser program<br>ores de la sen<br>2 horas) conta<br>a, o cuando fuu<br>las aclaracione<br>periodo estat | ticipació<br>a hábil d<br>ana en o<br>adas en<br>nana, es<br>do desde<br>are el ca<br>s neces<br>plecido p | 5n a la fecha<br>le labores de<br>cuyo caso se<br>l horarios de<br>c decir no se<br>e la fecha de<br>so la máxima<br>anías, en un<br>nara formular |            |
|               |                                                                                                    |                                                                                                    | Valida                                                                                                    | r                                                                                                    | Regresar                                                                                                    |                                                                                                    |                                                                                                    |                                                                                                    |            |

Imagen 4.90

En caso de que registre fechas fuera del rango de tiempo o en días feriados o fines de semana, el aplicativo mostrará el siguiente mensaje de alerta, como el que se muestra en la imagen a continuación. Imagen 4.91

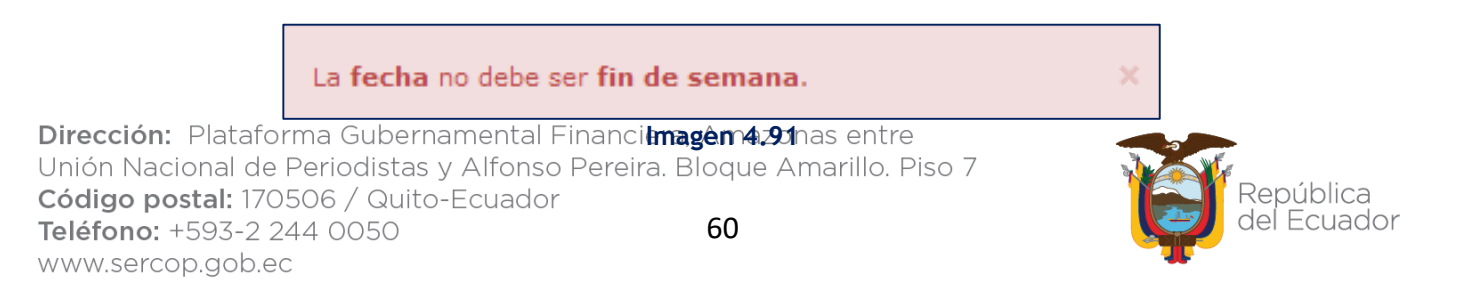

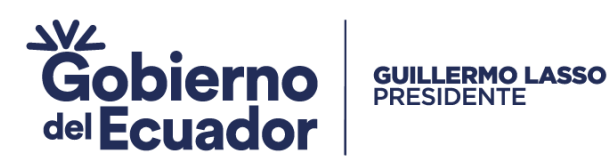

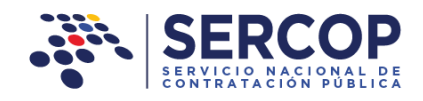

En caso de que una vez registrada cualquier fecha, si la edita, el aplicativo indicará que se eliminarán todas las fechas registrados en etapas posteriores y deberá registrarlas nuevamente. Imagen 4.92

| Se eliminara todas las etapas posteriores a la seleccionada.<br>¿Desea continuar? |  |  |  |  |  |
|-----------------------------------------------------------------------------------|--|--|--|--|--|
| Aceptar                                                                           |  |  |  |  |  |
| Imagen 4.92                                                                       |  |  |  |  |  |

Una vez que haya registrado todas las fechas, de clic en "Validar". Imagen 4.93

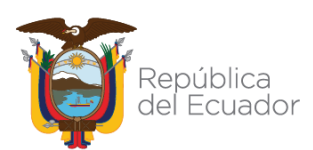

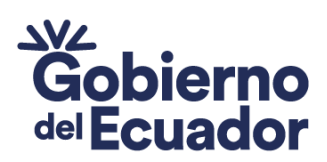

GUILLERMO LASSO PRESIDENTE

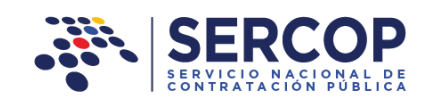

| nogra                                                                                           | ma                                                                                                    |                                                                                                    |                                                                                                    |                                                                                                    | CONSUL                                                                                                    | LTORIA ·                                                                                       | - CONTRATA                                                                                                    |
|-------------------------------------------------------------------------------------------------|----------------------------------------------------------------------------------------------------|----------------------------------------------------------------------------------------------------|----------------------------------------------------------------------------------------------------|----------------------------------------------------------------------------------------------------|----------------------------------------------------------------------------------------------------|------------------------------------------------------------------------------------------------|----------------------------------------------------------------------------------------------------|
| Cro                                                                                             | onograma del Proceo                                                                                                    | dimiento                                                                                                    | D                                                                                                    |                                                                                                    |                                                                                                    |                                                                                                |                                                                                                    |
| No.                                                                                             | Concepto                                                                                                    | Tiempo<br>mínimo                                                                                                    | Tiempo<br>máximo                                                                                                    | Se calcula desde<br>columna concepto                                                                                                    | Día                                                                                                    | Hora                                                                                           | Opciones                                                                                                    |
| 1                                                                                               | Fecha de publicación                                                                                                    |                                                                                                    |                                                                                                    |                                                                                                    | 2023/01/18                                                                                                    | 20:00                                                                                          |                                                                                                    |
| 2                                                                                               | Fecha límite para preguntas                                                                                                    |                                                                                                    |                                                                                                    | 1                                                                                                    | 2023/01/19                                                                                                    | 20:00                                                                                          |                                                                                                    |
| 3                                                                                               | Fecha límite de respuestas y<br>aclaraciones                                                                                                    |                                                                                                    |                                                                                                    | 2                                                                                                    | 2023/01/20                                                                                                    | 20:00                                                                                          |                                                                                                    |
| 4                                                                                               | Fecha límite de entrega de<br>oferta técnica y económica                                                                                                    |                                                                                                    |                                                                                                    | 1                                                                                                    | 2023/01/23                                                                                                    | 18:00                                                                                          |                                                                                                    |
| 5                                                                                               | Fecha apertura oferta técnica                                                                                                    |                                                                                                    |                                                                                                    | 4                                                                                                    | 2023/01/23                                                                                                    | 18:15                                                                                          |                                                                                                    |
| 6                                                                                               | Fecha inicio evaluación                                                                                                    |                                                                                                    |                                                                                                    | 5                                                                                                    | 2023/01/23                                                                                                    | 18:30                                                                                          |                                                                                                    |
| 7                                                                                               | Fecha publicación resultados<br>finales oferta técnica                                                                                                    |                                                                                                    |                                                                                                    | 6                                                                                                    | 2023/01/25                                                                                                    | 19:00                                                                                          |                                                                                                    |
| 8                                                                                               | Fecha apertura oferta<br>económica                                                                                                    |                                                                                                    |                                                                                                    | 7                                                                                                    | 2023/01/25                                                                                                    | 20:00                                                                                          |                                                                                                    |
| 9                                                                                               | Fecha de negociación                                                                                                    |                                                                                                    |                                                                                                    | 8                                                                                                    | 2023/01/26                                                                                                    | 19:00                                                                                          |                                                                                                    |
| 10                                                                                              | Fecha estimada de<br>adjudicación                                                                                                    |                                                                                                    |                                                                                                    | 9                                                                                                    | 2023/01/31                                                                                                    | 19:00                                                                                          |                                                                                                    |
| Se re<br>y hor<br>La er<br>la se<br>podra<br>Las f<br>08h0<br>toma<br>Los ir<br>public<br>autor | comienda que el pliego se suba a<br>a de publicación indicada en el c<br>intidad contratante deberá publica<br>mana, únicamente entre las 080<br>á publicar únicamente entre las 080<br>echas asignadas para las demá<br>o a 20h00 y realizarlas exclusiv<br>ran en cuenta los fines de seman<br>interesados podrán formular preg<br>cación, de acuerdo a lo establecio<br>idad o su delegado, absolverá<br>in de (migmo do 1 hecar y mán | al PORTAL DE<br>ronograma.<br>ar el procedir<br>00 hasta las<br>8h00 hasta la<br>8h00 hasta la<br>s operacione<br>amente entr<br>a y días feria<br>untas en el<br>lo por la (Enf<br>obligatoriam,<br>dino 72 hoc | ECOMPRAS PÚ<br>niento de con<br>s 20h00, a ey<br>as 13h00.<br>es y etapas d<br>e el primero y<br>ados.<br>término de (m<br>tidad Contrata<br>ente todas la<br>e) subdavio | BLICAS al menos con 60<br>tratación entre el primer<br>cepción del último día h<br>el procedimiento debera<br>y último día hábil de lat<br>inimo 1 hora y máximo 7<br>inte). La Comisión Técnic<br>s preguntas y realizará<br>tabes a la conclusión t | ) minutos de an<br>o y el último dí<br>ábil de la sem:<br>án ser program<br>pores de la ser<br>(2 horas) conta<br>ca, o cuando fur<br>las adaradom | a hábil d<br>ana en o<br>nadas en<br>nana, es<br>do desd<br>ere el ca<br>es neces<br>plecido a | ón a la fecha<br>le labores de<br>cuyo caso se<br>a horarios de<br>a decir no se<br>e la fecha de<br>so la máxima<br>sarias, en un |

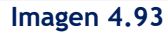

Al realizar la validación el sistema mostrará el siguiente mensaje. Revíselo y prosiga con las instrucciones mencionadas en el mensaje. Imagen 4.94

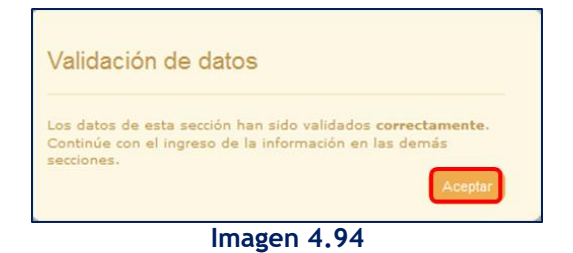

Dirección:Plataforma Gubernamental Financiera, Amazonas entreUnión Nacional de Periodistas y Alfonso Pereira.Bloque Amarillo.Código postal:170506 / Quito-EcuadorTeléfono:+593-2 244 0050www.sercop.gob.ec62

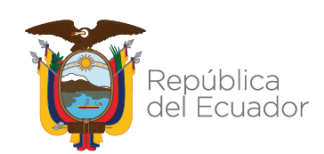

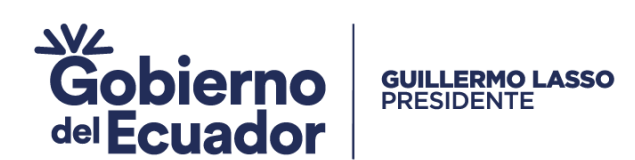

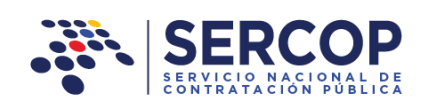

# 4.3 Evaluación

## 4.3.1 Requisitos Mínimos

Sección en la cual se registra la información mínima requerida para la ejecución del proceso en la contratación. Imagen 4.98

| 3 SERCOP                                                                                                    |                                                                                                    | Módulo Pacifitador de la                                                                                                    | Contratación Pública                                                                                                    |
|----------------------------------------------------------------------------------------------------|----------------------------------------------------------------------------------------------------|----------------------------------------------------------------------------------------------------|----------------------------------------------------------------------------------------------------|
|                                                                                                    |                                                                                                    |                                                                                                    | 1110.0<br>17-20-2023                                                                                                    |
| Requisitos Minimos                                                                                                    |                                                                                                    | CONSULTOR                                                                                                    | IA - CONTRATACION DIRECT.                                                                                                    |
| INTEGRIDAD DE LA OFERTA                                                                                                    |                                                                                                    |                                                                                                    |                                                                                                    |
| La integridad de la oferta se svaluará considerando<br>con al injuiente detalle:<br>E Permeterio de la Oferta<br>1.1 Presentación de la Oferta<br>1.2 Dates generales de la denema<br>1.3 Dates generales de la denema<br>1.3 Dates generales de la denema<br>1.3 Dates generales de la denema<br>1.3 Dates generales de la denema<br>1.3 Dates generales de la denema<br>1.3 Dates generales de la denema<br>1.3 Dates generales de la denema<br>1.3 Dates generales de la denema<br>1.3 Dates generales de la denema<br>1.3 Dates de la denema de la denema<br>1.3 Dates de la denama de la denema<br>1.3 Dates de la denema de la denema<br>1.3 Detes de la denema de la denema<br>1.3 Detes de la denema de la denema de<br>1.3 Detes de la denema de la denema de<br>1.3 Detes de la denema de<br>1.3 Detes de la del de<br>1.3 Detes de<br>1.3 Detes d | la presentación de los Pormulari<br>evoltarios del oferente en caso do<br>ros y pastimonio):<br>or y liste Corto);<br>miento probado de las conditiones                                                                                                    | ios y requisitos mínimos previst<br>ser persona jurídica;<br>s generales, locales y particulare                                                                                                    | os un el pliego, de acuerdo<br>a del proyecto materia de lu                                                                                                    |
| 3.7 Antecedentes y experiencia demostrables de per<br>Le Capacidad térrica y administrativa disposible (Pe<br>1.9 Experientidad de su excurso, instrumentes y<br>nocesidad de incluir o n este formulario en el procedim<br>Cuando intervengan empresas nacionales en asocio i                                                                                                    | sonal que será esignado a la oject<br>romal Técnico dave esignedo al pr<br>equipo necesarios para la realiza<br>ilento):<br>ton ampresas extranjeras, na tom                                                                                                    | udón del contrato (Experiencia m<br>rovecto);<br>actón de la someultoria (La entic<br>tarán en consideración, adicional                                                                                                    | nima del personal clave);<br>ad contratante verificarà la<br>nante, los procedimientos y                                                                                                    |
| motodologias que órtenzo la consultaria extranjera<br>utilización de la expandida biercia de partecimanian su<br>II. Formulario de compromiso de participación del p<br>2.1 Compromiso del Profesional esignado al provetto<br>2.2 rega du vida del partecimal teórifor deva adigmatión<br>III. Permulario de compromiso de asociación o cons                                                                                                    | para facer ofectiva una adocuac<br>untorianee.<br>ersonal técnico y hoja de vida<br>al proyecto<br>serciu (de sur procedente)                                                                                                    | la transferencia de tecnología,                                                                                                    | así como la mayor y mejor                                                                                                    |
| **Este formulario doboră ser prosentado como tinh                                                                                                    | re No. 2 en Concurso Público y Li                                                                                                    | ista Corta, debidamente corrado                                                                                                    | ti.                                                                                                    |
| Observación: ①                                                                                                    |                                                                                                    |                                                                                                    |                                                                                                    |
|                                                                                                    |                                                                                                    |                                                                                                    |                                                                                                    |
| - Personal técnico mínimo clavo                                                                                                    |                                                                                                    |                                                                                                    |                                                                                                    |
| A efectos de evaluar este parlametro, la Entidad Contr<br>ocupará, la formación profesional que deberá acree<br>establacer condiciones de experiencia mivima a ser<br>dimensión del proyecto a contratan.                                                                                                    | atante deberá defeir el listado de<br>Btar y el instrumento por el que<br>acreditades por cada uno de los                                                                                                    | l personal técnico necesario para<br>se comprometeră su participa<br>miembrus del aquipo, en conco                                                                                                    | el provecto, la posición que<br>dán. De ser el caso podrá<br>danda con la naturalizar y                                                                                                    |
| No. Función Nivel de estudio                                                                                                    | Titulación académica                                                                                                    | Cantidad                                                                                                    | Opciones                                                                                                    |
| No existen registros                                                                                                    |                                                                                                    |                                                                                                    |                                                                                                    |
| Agregar                                                                                                    |                                                                                                    |                                                                                                    |                                                                                                    |
| 3 Experiencia mínima del personal téc                                                                                                    | nico clave                                                                                                    |                                                                                                    |                                                                                                    |
| <ul> <li>La Entidad Contratante deberá definir cuál es l<br/>mínimo, ya sea en años, número o monto de pr</li> </ul>                                                                                                    | a experiencia que cada uno de los<br>oyectos en los que haya participad                                                                                                    | i miembros del personal técnico<br>lo:                                                                                                    | dave deborá acreditar como                                                                                                    |
| b. Se reconscerá la experiencia adquiida en relevidad<br>Entidad Contratante dessentra su participación<br>c. Paro cada caso ha de establecerse el instrumenta<br>de la caso ha de establecerse el instrumenta de la caso ha de establecerse el instrumenta de la caso ha de la caso ha de la                                                                                                    | dón de dependenda, si el certifica<br>i efective, como empleada privado<br>ito o medio por el que se comprob-                                                                                                    | ado amitido por el contratista o<br>o servidor público, en la ejecudo<br>ará la experiencia adquirida.                                                                                                    | el representante legal de la<br>n del o los proyectos.                                                                                                    |
| No. Función Nivel de estudio                                                                                                    | Titulación académica                                                                                                    | Cantidad                                                                                                    | Opciones                                                                                                    |
| No existen registros                                                                                                    |                                                                                                    |                                                                                                    |                                                                                                    |
| 4 Experiencia General y Específica Min                                                                                                    | lima                                                                                                    |                                                                                                    |                                                                                                    |
| <ul> <li>La entidad contratante definirá ism precisión ou<br/>proyectos (consultoria), o montos contractuales<br/>general y cuales isma esparienda específica is<br/>lo. Para la determinación del cumplimiento de la<br/>participadon, especidas por el Servicio fisicional</li> </ul>                                                                                                    | al as la segurienda minima que de<br>1; se deficirá exoctamente que do<br>a como el instrumento por el que a<br>ecarrienda general y específica m<br>de Contratación Pública para los p                                                                                                    | literá acreditar el oferente, ya en<br>o de trabajos de consultoria se<br>es demostrará la miema.<br>Inima en estará a lo establecido<br>procedimientos de contratación.                                                                                                    | a en número o dimensión de<br>aceptarán como experiencia<br>, respecto de las reglas de                                                                                                    |
| c. La esperiencia específica minima deberá estar d<br>d. La esperiencia adquirida en calidad de subcont<br>relación al objeto comenzatual. De jugal man<br>adquirida en relación de dependencia, ya poa<br>a los mentos contractuales, de compris consid<br>en las calidades que se señalaron antesiarment                                                                                                    | lecctamente relacionada con el obj<br>ratista será reconocida y aceptado<br>rat, para los prefesionales que<br>e calidad de director de proyecto o<br>erando el porcentale de participac<br>le.                                                                                                    | jeto de la contratación.<br>a por la entidad contratante, sier<br>participan individualmente, será<br>a consultor/sectorialista y su valo<br>lión en el contrato en el que tale                                                                                                    | opre v cuando tenga directa<br>acreditable la experiencia<br>ración, cuando giro en torno<br>o profesionales participaron                                                                                                    |
| <ul> <li>La entidad contratante obligatoriamente deb<br/>requisida de conformidad con al contenido de la<br/>Estas condiciones no estarún substea al número<br/>general o específica requerida, sino, al cumplo<br/>experiencia.</li> </ul>                                                                                                    | erá dimensionar los paralmetros<br>i normativa vigente y en fundón de<br>o de contraton o instrumentos pres<br>miento de estas condiciones en m                                                                                                    | de calificación de experiencia y<br>el prosupuento reformadal del po-<br>sentados por el oferente para aci<br>elación a los montos mínimos re                                                                                                    | umeral y específica micima<br>codimiento de contratación,<br>editar la experiencia minima<br>queridos para cada tizo de                                                                                                    |
| 1. La separante presentada per el uferente se<br>coalcier plurideción exectórias. Ordennecto,<br>que temprade non no selar enqueriente a pre-<br>ne pode aceptar y acrocidar esportencia logale<br>emprende aceptar y acrocidar esportencia logale<br>emprendes el financiante para la ejecución<br>que arredite el integrante estranjero del tonos<br>para aceptar y acrocidan estangen y del tonos<br>que arredite el integrante estranjero del tonos<br>para aceptar y acompanya estangen y del tonos<br>para aceptar y acompanya estangen y del tonos<br>para aceptar y acompanya estangen y del tonos<br>para aceptar y acompanya estangen y del tonos<br>para aceptar y acompanya estangen y del tonos<br>para aceptar y acompanya estangen y del tonos<br>para aceptar y acompanya estangen y del tonos<br>para aceptar y acompanya estangen y del tonos<br>para aceptar y acompanya estangen y del tonos<br>para aceptar y acompanya estangen y del tonos<br>para aceptar y acompanya estangen y del tonos<br>para estangen y acompanya estangen y del tonos<br>para estangen y acompanya estangen y acompanya estangen y<br>acompanya estangen y acompanya estangen y acompanya estangen y<br>acompanya estangen y acompanya estangen y<br>acompanya estangen y acompanya estangen y<br>acompanya estangen y<br>acompany                                                                                           | ni atruettable y acapitada, alamp<br>cuando la uróbidad contractete co<br>a sufrisente obtenida por ringuiro<br>la procedimiento de contractación, y<br>sente obtenida en al netranjero. Si<br>de una obten a un porcentajo sej<br>nel estarios será arreditada.                                                                                                    | en que as hays ejecutado lega<br>en la debita motivación técnica y<br>ferente esuatoriano electro del lo<br>previa autoritano electro del lo<br>n portivido de la anterior cuando<br>des ecusionemo y una persona<br>perfor al 60% del valor del objet                                                                                                    | mante dentro del limite de<br>legal así lo fuettificos: en la<br>nite de cualquier (untellición<br>na sutoridad o su delegado,<br>un consorrio o asociación o<br>enterará o junidas extransfera<br>a contractual, la experiencia                                                                                                    |
| No. Tipo Descripción Temporalidad Núm                                                                                                    | nero de proyectos similares                                                                                                    | Valor del monto minimo                                                                                                    | Opciones                                                                                                    |
| No existen registros                                                                                                    |                                                                                                    |                                                                                                    |                                                                                                    |
| Agregær                                                                                                    |                                                                                                    |                                                                                                    |                                                                                                    |
| 5 Metodología y Cronograma de ejecu                                                                                                    | ción del proyecto                                                                                                    |                                                                                                    |                                                                                                    |
| La Entidad Contratante deberá especificar los aspec<br>presentación de CPN (programación de la ejecución d<br>cronogramas de ejecución / uso de equipo / personal                                                                                                    | me pontuales que el oferente del<br>sel proyecto por el métode de la n<br>técnico.                                                                                                    | teria presentar y cumplir como p<br>ata crítica); definición de frantes                                                                                                    | arta de la matodología, ej:<br>de trabajo; presentación de                                                                                                    |
| No. Descripción                                                                                                    |                                                                                                    |                                                                                                    | Opciones                                                                                                    |
| No existen registros                                                                                                    |                                                                                                    |                                                                                                    |                                                                                                    |
| Agregar                                                                                                    |                                                                                                    |                                                                                                    |                                                                                                    |
| 6 Equipos e Instrumentos Disponibles                                                                                                    |                                                                                                    |                                                                                                    |                                                                                                    |
| La entidad contratante verificará la necesidad de Indu                                                                                                    | ir a no este formulario en el proce                                                                                                    | deviento de contratación.                                                                                                    |                                                                                                    |
| De ser indispersable, el latado del equipo o instrume<br>Contratante en el prego debará ser definido en<br>directonatas; no se fijarán condiciones que carezcan                                                                                                    | and one of a second second sec                                                                                                    | de los trabajos de consultoria a                                                                                                    |                                                                                                    |
| No. Equipos y/o instrumentos<br>No existen registros                                                                                                    | mctión de ou taosfogia, functionalid<br>de soporte legal o que resultaren                                                                                                    | nd o apticatilicad v utilizando i<br>estenivas para el tipo de trabajo                                                                                                    | erà detallado por la Entidad<br>especificaciones teònicas no<br>a a ejecutar                                                                                                    |
|                                                                                                    | nction de su tipologia, funcionalid<br>de superte legal o que resultaren<br>Cantildad C                                                                                                    | an o aprotectar y uticano i<br>eccesivas para el tipo de tratajo<br>características                                                                                                    | erà detallado por la tintidad<br>ispecificaciones tidoxicas no<br>a a ejecuta.<br>Opciones                                                                                                    |
| Agregar                                                                                                    | antión de su tipologia, funcionalid<br>de exporte legal o que resultaren<br>Cantiliad C                                                                                                    | iad o spitconecto y ubizono i<br>estimitives para el tipo de tralajo                                                                                                    | erà detallado por la Entidad<br>reporticaciones técnicas no<br>a a ejecutar.<br>Opciones                                                                                                    |
| Agregar                                                                                                    | entión de su tipalogía, fandonaid<br>de angeste legal o que resultaren<br>Cambidad C                                                                                                    | ind to appreciate of a unit and a second second secon | era detallido per la tratidad<br>epocificaciones téóricas no<br>a a ejecutar.<br>Opciones                                                                                                    |
| Agregar<br>7 Otro(s) parámetro(s) resuelto por la<br>Reta: En el caso que la Entidial Contratante con<br>resentando con el presento y so contratante con                                                                                                    | enden es u (senega), indecended de experter level o se resultance de la construction de la construction de l                                                                                                    | anacteritificas<br>anacteritificas                                                                                                    | vrá destalisko per la timitala<br>procificadore i tivitka no<br>a siputrás:<br>Opciones<br>destidamente sustenitado,<br>obcrá estar completemente                                                                                                    |
| Agregar<br>7- Otro(s) parámetro(s) resuelto por la<br>Relación de cale que la califada Cuentralera com<br>adaladada do de apresento y se o califadad de al<br>adaladada do de al presento y se o califadad de y deber<br>adaladad do de al presento y se o califadad de y deber<br>adaladad do de al presento y se o califadad de y deber<br>adaladad do de al presento y se o califadad de y deber<br>adaladad do de al presento y se o califadad de y deber<br>adaladad do de al presento y se o califadad de y deber<br>adaladad do de al presento y se o califadad de y deber<br>adaladad de al presento y se o califadad de y deber<br>adaladad do de al presento y se o califadad de y deber<br>adaladad de al presento y se o califadad de y deber<br>adaladad de al presento y se o califadad de y deber<br>adaladad de al presento y se o califadad de y deber<br>adaladad de al presento y se o califadad de y deber<br>adaladad de al presento y se o califadad de y deber<br>adaladad de al presento y se o califadad de y deber<br>adaladad de al presento y se o califadad de y deber<br>adaladad de al presento y se o califadad de y deber<br>adaladad de al presento y se o califadad de y deber<br>adaladad de ber de al presento y se o califadad de y deber<br>adaladad de ber de ber d                                                                                                    | entitidad una traininga fuelosada de<br>estatutar la la constructiva de<br>entitidad contratante<br>informe necessario estato una parte<br>estatorior e estato de la constructiva de<br>estatorior de la la constructiva de<br>estatorior de la la constructiva de<br>estatorior de la la constructiva de<br>estatorior de la la constructiva de<br>estatorior de la la constructiva de<br>estatorior de la la constructiva de<br>estatorior de la la constructiva de<br>estatorior de la la constructiva de<br>estatorior de la constructiva de<br>estatorior de la constructiva de<br>estatorior de la constructiva de<br>estatorior de la constructiva de<br>estatorior de la constructiva de<br>estatorior de la constructiva de<br>estatorior de la constructiva de<br>estatorior de la constructiva de<br>estatorior de<br>estatorior de<br>estatori de<br>estatorior de<br>e | all o galactication y utilization<br>analysis para the second second<br>aracteristics           notice additional data deband an<br>once another part of SERCOrd of<br>the compromotion.                                                                                                    | vrá desalitáció per la Emitidad<br>prociedaciónes (Litóricas no<br>« » elpectraciónes<br>Opciones<br>• deslatácionandos asasteristados,<br>pland estar completamente                                                                                                    |
| Aproprier<br>7 Otro(s) parametro(s) resuelto por la<br>Note: to avai para la terrata de la contrata de la contrata<br>defense, para entreter e devenance de la con-<br>dense de la contrata de la contrata de la con-<br>dense de la contrata de la contrata de la con-<br>dense de la contrata de la contrata de la con-<br>dense de la contrata de la contrata de la con-<br>dense de la contrata de la contrata de la con-<br>dense de la contrata de la contrata de la con-<br>de la contrata de la contrata de la con-<br>de la contrata de la contrata de la contrata de la con-<br>de la contrata de la contrata de la contrata de la con-<br>de la contrata de la contrata de la contrata de la con-<br>de la contrata de la contrata de la contrata de la contrata de la con-<br>de la contrata de la contrata de la contrata de la contrata de la con-<br>de la contrata de la contrata de la cont                                                                                                    | Contribution for a logislicity in biological devices of the second second secon                                                                                                    | elle o generalizzated y electronic de l'activité<br>anecteristices<br>metro addisonal dese debard es<br>note estituite por el GRCOP, d<br>de comprobados.                                                                                                    | end setatistica para la constant<br>na elementaria de la constant<br><b>Opcianes</b><br>destinations de la constant<br>destinations de la constant<br>destination de la constant<br>destination de la constant<br>destination de la constant<br>destination de la constant<br>destination de la constant<br>destination de la constant<br>destination de la constant<br>destination de la constant<br>de la constant<br>de la |
| Apriger  April 2015  April 2015  April 201                                                                                                    | Contribution for a typical part of the second second secon                                                                                                    | es o generalizado y victoria de la<br>encompositiva y victoria de la<br>anacterísticas<br>estre adicionad dese debard es<br>encompositiva por el GRCOP, d<br>de comprobados.                                                                                                    | ere dentilation par la postidad<br>productante de fotociona no<br>e e dentila<br>Opciment<br>debtdamente anazontante,<br>debtdamente anazontante,<br>debtdamente ana                                                                                                    |
| Agriger  7- Otro(s) parámetro(s) resuelto por la  Meter ten el eservette se contexeste to dest  Meter ten el eservette de destanadad de destana el eservette de destanadad de destana el eservette de destanadad de destana el eservette de destanadad de destana el eservette de destanadad de destana el eservette de destanadad de destana el eservette de destanadad de destana el eservette de destanadad de destana el eservette de destanadad de destana el eservette de destanadad de destana el eservette de destanadad de destana el eservette de destanadad de destana el eservette de destanadad de destanadad d                                                                                                    | Contract of the second second                                                                                                    | en de besener statistica de velo de sobre de sobre<br>arecteristica:<br>netro adbisso de seu deberd es<br>nere adbisso de seu deberd es<br>nere extitos por 4 GR/COP d<br>de comprogramme.                                                                                                    | Options Options                                                                                                    |
| Aprigari<br>T- Otro(s) parámetro(s) resuelto por la<br>Resuelto en el persetto so companyo de lo<br>Resuelto en el persetto so companyo de lo<br>Resuelto en el pe                                                                                                    | Contract of the second second                                                                                                    | eta de ante de marcel de la de conserva-<br>arantemistra<br>entres addreses des de de de de de la de de de de de de de de de de de de de                                                                                                    | Opciones      Opciones                                                                                                    |

Dirección: Plataforma Guberna La recentra la contractada presenta forma presenta presenta pre

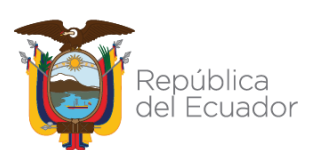

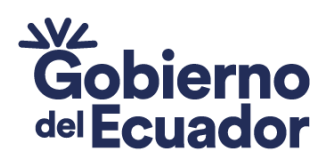

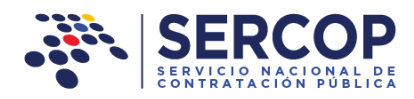

 Integridad de la Oferta: En esta sección, el aplicativo le muestra la información mínima que deberá recibir en la oferta. Imagen 4.99

GUILLERMO LASSO PRESIDENTE

| A 🖬 🖹                                                                                                    | -                                                                                                    | D t                                                                  | -<br>-                                                    | -                                                                | Español V                                |
|----------------------------------------------------------------------------------------------------|----------------------------------------------------------------------------------------------------|----------------------------------------------------------------------|-----------------------------------------------------------|------------------------------------------------------------------|------------------------------------------|
| Requisitos Mínimos                                                                                                    | CONSULTOP                                                                                                    | RIA - CO                                                             | NTRATA                                                    | CION D                                                           | IRECTA                                   |
|                                                                                                    |                                                                                                    |                                                                      |                                                           |                                                                  |                                          |
| 1 INTEGRIDAD DE LA OFERTA                                                                                                    |                                                                                                    |                                                                      |                                                           |                                                                  |                                          |
| La integridad de la oferta se evaluará considerando la presentación de los Formularios y requ<br>acuerdo con el siguiente detalle:<br>I. Formulario de la Oferta<br>1.1 Presentación y compromiso;<br>1.2 Datos generales del oferente;<br>1.3 Identificación de socios, accionistas, participes mayoritarios del oferente en caso de ser p<br>1.4 Situación financiera del oferente (Índices financieros y patrimonio);<br>** 1.5 Oferta Económica (Sobre No. 2 Concurso Público y Lista Corta);<br>1.6 Plan de trabajo, metodología propuesta y conocimiento probado de las condiciones gene<br>materia de la consultoría (Metodología y cronograma de ejecución);<br>1.7 Antecedentes y experiencia demostrables del personal Técnico clave asignado a la ejecució<br>personal clave);<br>1.8 Capacidad técnica y administrativa disponible (Personal Técnico clave asignado al proyect<br>1.9 Disponibilidad de los recurso, instrumentos y equipos necesarios para la realización d<br>verificará la necesidad de incluir o n este formulario en el procedimiento);<br>Cuando intervengan empresas nacionales en asocio con empresas extranjeras, se tomará<br>procedimientos y metodologías que ofrezca la consultoría extranjera para hacer efectiva um<br>así como la mayor y mejor utilización de la capacidad técnica de profesionales ecuatorianos.<br>11. Formulario de compromiso de participación del personal técnico y hoja de vida<br>2.1 Compromiso del Profesional asignado al proyecto<br>2.2 Hoja de Vida del personal técnico clave asignado al proyecto<br>111. Formulario de compromiso de asociación o consorcio (de ser procedente)<br>**Este formulario deberá ser presentado como Sobre No. 2 en Concurso Público y Lista Corta | iisitos mínim<br>ersona jurídi<br>trales, locale<br>ón del contra<br>to);<br>le la consulto<br>n en conside<br>a adecuada t<br>, debidamen | os previ<br>s y parti<br>to (Exp<br>oría (La<br>aración,<br>transfer | culares<br>eriencia<br>adiciona<br>encia de<br><b>do.</b> | el pliego<br>del proy<br>mínima<br>contrat<br>simente<br>tecnolo | p, de<br>vecto<br>a del<br>ante<br>ogía, |
| Observación: ()                                                                                                    |                                                                                                    |                                                                      |                                                           |                                                                  |                                          |
| El canal obligatorio para la entrega de ofertas y <u>convalidación</u> de errores es el :Sistema Oficial de Contratación<br>deberá estar firmada electrónicamente. De acuerdo a la Codificación de Resoluciones del Servicio Nacional de<br>Documentos firmados electrónicamente: () serán válidos únicamente si tienen firma electrónica.                                                                                                    | Pública del Eci<br>Contratación P                                                                                                    | uador (SC<br>Pública, ei                                             | DCE), par<br>n el Art. 1                                  | a serváli<br>0.1                                                 | ida                                      |
|                                                                                                    |                                                                                                    |                                                                      |                                                           |                                                                  | Activa                                   |
|                                                                                                    |                                                                                                    |                                                                      |                                                           |                                                                  | Ve a Co                                  |
|                                                                                                    |                                                                                                    |                                                                      |                                                           |                                                                  |                                          |

Imagen 4.99

## Personal técnico mínimo clave:

En esta sección la Entidad Contratante deberá registrar el listado del personal técnico necesario para el proyecto, la posición que ocupará, la formación profesional que deberá acreditar y el instrumento por el que se comprometerá su participación, a continuación debe dar clic en "Agregar". Imagen 4.100

| 2 Personal techico minimo clave         A efectos de evaluar este parámetro, la Entidad Contratante deberá definir el listado del personal técnico necesario para el proye         Ia posición que ocupará, la formación profesional que deberá acreditar y el instrumento por el que se compromaterá su participac         De ser el caso podrá establecer condiciones de experiencia mínima a ser acreditadas por cada uno de los miembros del equipo, concordancia con la naturaleza y dimensión del proyecto a contratar.         No.       Función       Nivel de estudio       Titulación académica       Cantidad       Opciones         No existen registros | Darganal tásai                                                                                                    | so mínimo davo   |                      |          |          |  |  |  |
|----------------------------------------------------------------------------------------------------|----------------------------------------------------------------------------------------------------|------------------|----------------------|----------|----------|--|--|--|
| A efectos de evaluar este parámetro, la Entidad Contratante deberá definir el listado del personal técnico necesario para el proye<br>la posición que ocupará, la formación profesional que deberá acreditar y el instrumento por el que se comprometerá su participac<br>De ser el caso podrá establecer condiciones de experiencia mínima a ser acreditadas por cada uno de los miembros del equipo<br>concordancia con la naturaleza y dimensión del proyecto a contratar.<br>No. Función Nivel de estudio Titulación académica Cantidad Opciones<br>No existen registros                                                                                         | - Personal techi                                                                                                    | to minimo ciave  |                      |          |          |  |  |  |
| No. Función Nivel de estudio Titulación académica Cantidad Opciones<br>No existen registros                                                                                                    | A efectos de evaluar este parámetro, la Entidad Contratante deberá definir el listado del personal técnico necesario para el proyecto,<br>la posición que ocupará, la formación profesional que deberá acreditar y el instrumento por el que se comprometerá su participación.<br>De ser el caso podrá establecer condiciones de experiencia minima a ser acreditadas por cada uno de los miembros del equipo, en<br>concordancia con la naturaleza y dimensión del proyecto a contratar. |                  |                      |          |          |  |  |  |
| No existen registros                                                                                                    | lo. Función                                                                                                    | Nivel de estudio | Titulación académica | Cantidad | Opciones |  |  |  |
| Agregar                                                                                                    |                                                                                                    |                  |                      |          |          |  |  |  |
| Imagan ( 100                                                                                                    |                                                                                                    |                  | Imagen 4 100         |          |          |  |  |  |

Dirección:Plataforma Gubernamental Financiera, Amazonas entreUnión Nacional de Periodistas y Alfonso Pereira.Bloque Amarillo.Código postal:170506 / Quito-EcuadorTeléfono:+593-2 244 0050www.sercop.gob.ec64

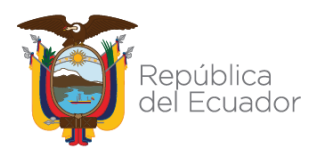

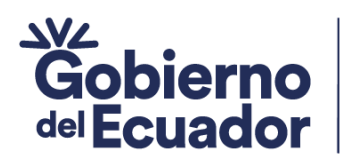

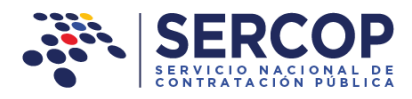

En la siguiente pantalla podrá observar los datos que debe registrar para el Personal técnico mínimo clave, para ello ingrese los datos y finalmente de clic en "Guardar". Imagen 4.101

**GUILLERMO LASSO** 

PRESIDENTE

| Personal técnico mínim | o clave ×               |
|------------------------|-------------------------|
| Función:               | Consultor               |
| Nivel de estudio:      | TERCER NIVEL CON TÍTULO |
| Titulación académica:  | Ingeniero eléctrico     |
| Cantidad:              | 1                       |
|                        | Guardar                 |

Imagen 4.101

De idéntica manera ingresamos una segunda persona para nuestro ejemplo es un ayudante de ingeniería, como parte del Personal técnico mínimo clave, en la siguiente pantalla se muestra los datos guardados. Imagen 4.102

| 2 P                                                                                                    | Personal técnico | o mínimo clave   |                      |          |          |  |
|----------------------------------------------------------------------------------------------------|------------------|------------------|----------------------|----------|----------|--|
| A efectos de evaluar este parámetro, la Entidad Contratante deberá definir el listado del personal técnico necesario para el proyecto,<br>la posición que ocupará, la formación profesional que deberá acreditar y el instrumento por el que se comprometerá su participación.<br>De ser el caso podrá establecer condiciones de experiencia mínima a ser acreditadas por cada uno de los miembros del equipo, en<br>concordancia con la naturaleza y dimensión del proyecto a contratar. |                  |                  |                      |          |          |  |
| No.                                                                                                    | Función          | Nivel de estudio | Titulación académica | Cantidad | Opciones |  |
| 1                                                                                                    | Consultor        | TERCER NIVEL CON | Ingeniero eléctrico  | 1        |          |  |
|                                                                                                    |                  | TITULO           |                      |          |          |  |

Imagen 4.102

#### Experiencia mínima del personal técnico clave:

En esta sección la Entidad Contratante definirá la experiencia del personal técnico clave necesario para el cumplimiento de la consultoría, dando clic en el botón de "Experiencia". Imagen 4.103

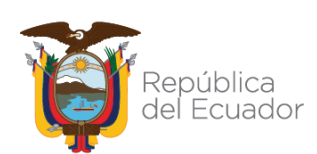

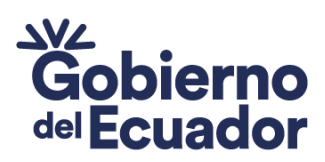

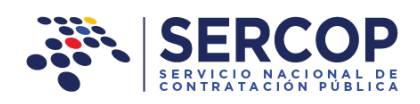

| <ul> <li>a. La Entidad Contratante deberá definir cuál es la experiencia que cada uno de los miembros del personal técnico clave deberá acreditar como mínimo, ya sea en años, número o monto de proyectos en los que haya participado.</li> <li>b. Se reconocerá la experiencia adquirida en relación de dependencia, si el certificado emitido por el contratista o el representante legal de la Entidad Contratante demuestra su participación efectiva, como empleado privado o servidor público, en la ejecución del lo s proyectos.</li> <li>c. Para cada caso ha de establecerse el instrumento o medio por el que se comprobará la experiencia adquirida.</li> </ul> |                 |                        |                         |                    |             |  |  |  |
|----------------------------------------------------------------------------------------------------|-----------------|------------------------|-------------------------|--------------------|-------------|--|--|--|
| No. F                                                                                                    | unción          | Nivel de estud         | io Titulación académica | Cantid             | ad Opciones |  |  |  |
| LO                                                                                                    | Consultor       | TERCER NIVEL<br>TÍTULO | CON Ingeniero eléctrico | 1                  | Experiencia |  |  |  |
| No.                                                                                                    | Descripción     | Tiempo                 | Número de Proyectos     | Monto de Proyectos | Opciones    |  |  |  |
| No ex                                                                                                    | isten registros |                        |                         |                    |             |  |  |  |
| 2 Ayudante de TECNÓLOGO Tecnólogo Superior o al menos tener aprobado 1 Experiencia<br>Ingeniería el tercer año de Ingeniería Eléctrica.                                                                                                    |                 |                        |                         |                    |             |  |  |  |
| No.                                                                                                    | Descripción     | Tiempo                 | Número de Proyectos     | Monto de Proyectos | Opciones    |  |  |  |
| No ex                                                                                                    | isten registros |                        |                         |                    |             |  |  |  |

### Imagen 4.103

Una vez ejecutado la acción anterior en la siguiente pantalla proceda a registrar la experiencia necesaria por cada uno del personal técnico que se requiere para desempeñar las actividades objeto de la consultoría, llenando los campos: Descripción, Tiempo, Número de Proyectos y Monto de Proyectos.

A continuación una breve explicación:

✓ Descripción: de la experiencia mínima solicitada

**GUILLERMO LASSO** 

PRESIDENTE

- ✓ Tiempo: mínimo de experiencia en días, semanas, meses o años.
- ✓ Número de proyectos: en los que el proveedor ha participado ya sean estos de la empresa pública o privada, y que sean afines a la contratación.
- ✓ El Monto requerido en cada proyecto, deberá ir en proporción al presupuesto referencial establecido para la contratación, esto quiere decir que el producto entre el monto y el número de proyectos tenga un valor igual o superior al presupuesto referencial establecido. Imagen 4.104

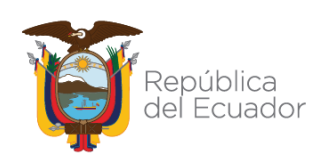

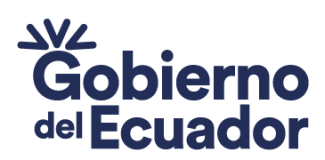

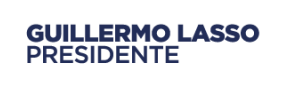

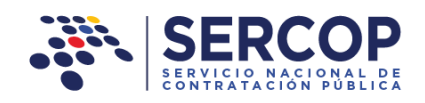

| Experiencia mínima del | personal técnico | × |
|------------------------|------------------|---|
| Descripción:           |                  |   |
| Tiempo:                | Seleccione. V    |   |
| Número de Proyectos:   |                  |   |
| Monto de Proyectos:    |                  |   |
|                        | Guardar Cancelar |   |
|                        | Imagen 4.104     |   |

En la siguiente imagen podrá observar la información de los datos registrados. Imagen 4.105

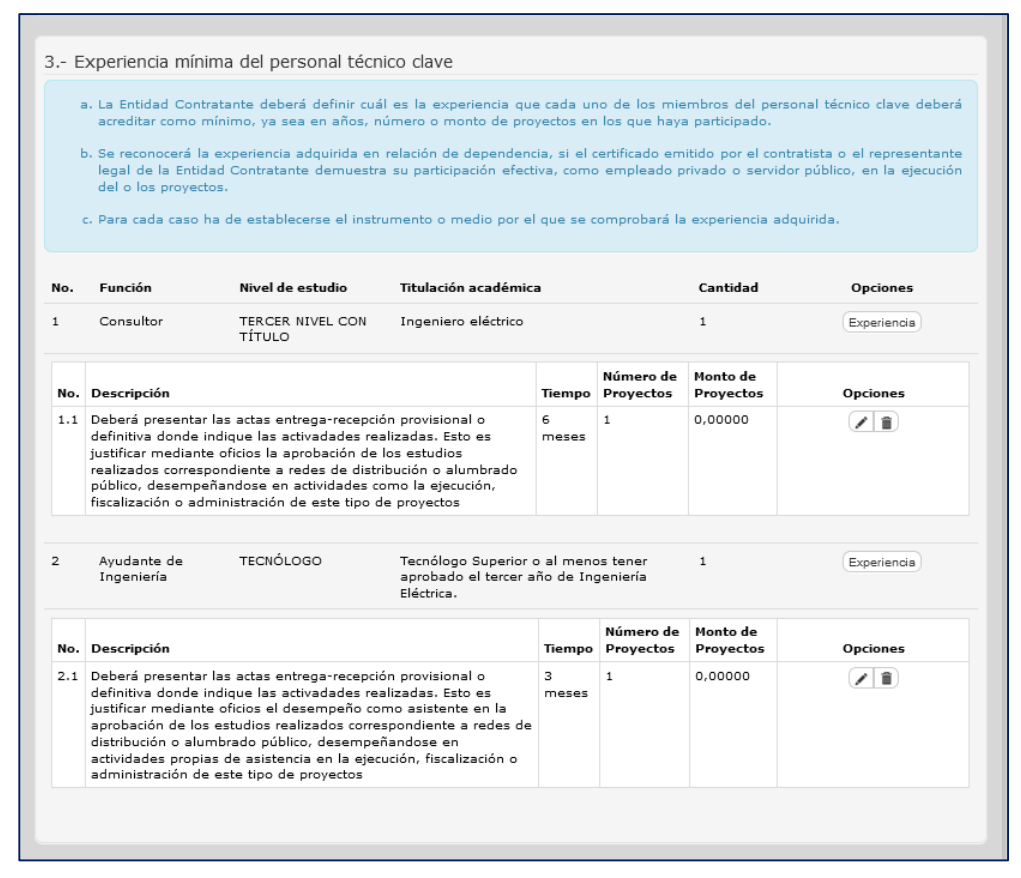

Imagen 4.105

Dirección:Plataforma Gubernamental Financiera, Amazonas entreUnión Nacional de Periodistas y Alfonso Pereira.Bloque Amarillo.Código postal:170506 / Quito-EcuadorTeléfono:+593-2 244 0050www.sercop.gob.ec67

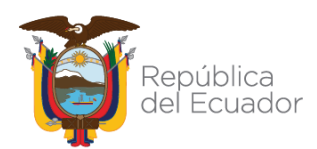

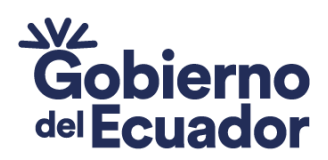

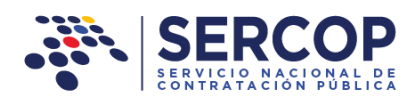

## • Experiencia General y Específica Mínima:

PRESIDENTE

**GUILLERMO LASSO** 

En esta sección la Entidad Contratante definirá con precisión cuál es la experiencia mínima que deberá acreditar el oferente, ya sea en número o dimensión de proyectos (consultoría), o montos contractuales; se definirá exactamente qué tipo de trabajos de consultoría se aceptarán como experiencia general y cuales como experiencia específica; así como el instrumento por el que se demostrará la misma, a continuación de clic en el botón "Agregar" Imagen 4.106

| a. La en<br>o dim<br>acept<br>mism                                                     | tidad contrata<br>ensión de pra<br>arán como ex<br>a.                                                                                                | ante definirá con<br>oyectos (consulto<br>cperiencia genera                                                                                                    | precisión cuál e:<br>ría), o montos c<br>il y cuales como                                                                                                    | s la experiencia r<br>ontractuales; se<br>experiencia espe                                                                                                    | nínima que deberá acreditar<br>definirá exactamente qué ti;<br>cífica; así como el instrume:                                                                                                    | r el oferente, ya sea en núme<br>po de trabajos de consultoría :<br>nto por el que se demostrará                                                                                                    |
|----------------------------------------------------------------------------------------|----------------------------------------------------------------------------------------------------|----------------------------------------------------------------------------------------------------|----------------------------------------------------------------------------------------------------|----------------------------------------------------------------------------------------------------|----------------------------------------------------------------------------------------------------|----------------------------------------------------------------------------------------------------|
| b. Para<br>las re                                                                      | la determinad<br>glas de partic                                                                                                    | ión del cumplimi<br>ipación, expedid                                                                                                    | iento de la expe<br>as por el Servicio                                                                                                    | riencia general y<br>Nacional de Cor                                                                                                    | específica mínima se estar<br>tratación Pública para los pr                                                                                                    | rá a lo establecido, respecto o<br>ocedimientos de contratación.                                                                                                    |
| c. La ex                                                                               | periencia esp                                                                                                    | ecífica mínima de                                                                                                    | eberá estar direc                                                                                                    | tamente relacion                                                                                                    | ada con el objeto de la contr                                                                                                    | ratación.                                                                                                    |
| d. La ex<br>tenga<br>acred<br>consu<br>de pa                                           | periencia ado<br>directa rela<br>itable la ex<br>Itor/sectoriali<br>rticipación en                                                                   | uirida en calidad<br>ción al objeto co<br>cperiencia adqui<br>sta y su valoració<br>el contrato en el                                                                                 | l de subcontratis<br>ontractual. De ig<br>irida en relació<br>ón, cuando gire<br>l que tales profe                                                                                  | ta será reconocio<br>gual manera, pa<br>in de depende<br>en torno a los m<br>sionales participa                                                                                                    | a y aceptada por la entidad<br>ra los profesionales que p<br>ncia, ya sea en calidad<br>ontos contractuales, se cum<br>ron en las calidades que se                                                                                                    | l contratante, siempre y cuano<br>articipan individualmente, se<br>de director de proyecto<br>plirá considerando el porcenta<br>señalaron anteriormente.                                                                                                    |
| e. La en<br>mínim<br>proce<br>oferen<br>relació                                        | tidad contrata<br>na requerida<br>dimiento de o<br>nte para acre<br>ón a los mont                                                                    | ante obligatoriam<br>de conformidad<br>contratación. Esta<br>ditar la experier<br>tos mínimos requ                                                                                    | nente deberá dir<br>con el conteni<br>os condiciones no<br>ncia mínima gen<br>peridos para cada                                                                                     | nensionar los pa<br>do de la normal<br>o estarán sujetas<br>eral o específica<br>a tipo de experier                                                                                                    | ámetros de calificación de<br>iva vigente y en función o<br>al número de contratos o ir<br>requerida, sino, al cumplin<br>ncia.                                                                                                    | experiencia general y específi<br>del presupuesto referencial d<br>nstrumentos presentados por<br>niento de estas condiciones e                                                                                                    |
| f. La ex<br>límite<br>así lo<br>dentre<br>previa<br>extrai<br>por u<br>ejecu<br>integr | periencia pre<br>de cualquier<br>justifique, e<br>o del límite (<br>a autorización<br>njero. Sin per<br>na persona n<br>ción de una<br>ante extranje | sentada por el o<br>jurisdicción ecua<br>n la que compru<br>de cualquier juris<br>de la máxima a<br>juicio de lo ante<br>atural o jurídica e<br>obra en un por<br>rro del consorcio : | ferente será acr<br>toriana. Únicamo<br>lebe que no exi<br>dicción ecuatoria<br>iutoridad o su de<br>rior, cuando un<br>acuatoriana y un<br>ccentaje superior<br>en el exterior, se | editable y acepta<br>ante, cuando la e<br>ste experiencia y<br>ina, de conformi<br>elegado, se podr.<br>consorcio o asoci<br>consorcio o asoci<br>consorcio o asoci<br>a persona natura<br>r al 60% del va<br>rrá acreditada. | da, siempre que se haya e<br>Intidad contratante con la di<br>orevia suficiente obtenida p<br>dad a los requisitos del pri<br>à aceptar y acreditar experie<br>ación o compromiso de aso<br>I o jurídica extranjera que p<br>lor del objeto contractual, | jecutado legalmente dentro d<br>ebida motivación técnica y leg<br>or ningún oferente ecuatorian<br>ocedimiento de contratación,<br>nicia legalmente obtenida en<br>iciación o consorcio conformar<br>rovea el financiamiento para<br>la experiencia que acredite |
|                                                                                        |                                                                                                    |                                                                                                    |                                                                                                    |                                                                                                    |                                                                                                    |                                                                                                    |
| Тіро                                                                                   | Descripción                                                                                                    | Temporalidad                                                                                                    | Número de p                                                                                                    | royectos similare                                                                                                    | s Valor del monto mínin                                                                                                    | no Opciones                                                                                                    |
| existen re                                                                             | egistros                                                                                                    |                                                                                                    |                                                                                                    |                                                                                                    |                                                                                                    |                                                                                                    |
|                                                                                        |                                                                                                    |                                                                                                    |                                                                                                    |                                                                                                    |                                                                                                    |                                                                                                    |

#### Imagen 4.106

## A continuación registre:

- ✓ Tipo: Seleccione entre Experiencia General o Específica.
- ✓ Descripción: Detalle la experiencia solicitada
- ✓ Experiencia adquirida en los últimos años: Ingrese el mínimo de años establecidos según normativa vigente.

Dirección:Plataforma Gubernamental Financiera, Amazonas entreUnión Nacional de Periodistas y Alfonso Pereira.Bloque Amarillo.Código postal:170506 / Quito-EcuadorTeléfono:+593-2 244 0050www.sercop.gob.ec68

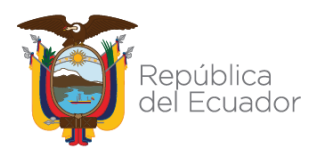

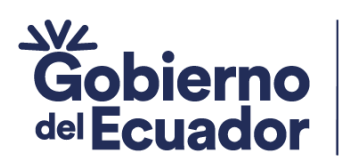

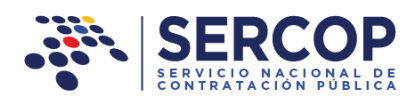

 Número de proyectos similares: Número de proyectos a solicitarse como parte de la experiencia.

**GUILLERMO LASSO** 

PRESIDENTE

✓ Valor del monto mínimo: Si seleccionó monto contractual, ingrese el valor en la sección correspondiente.

Si selecciona, el casillero que indica "Permite alcanzar el monto mínimo a través de la sumatoria del presupuesto de los contratos", el aplicativo desplegará la siguiente información a ingresar:

- Contratos mínimos permitidos: número de contratos mínimos para la contratación.
- Monto mínimo por contrato: El monto requerido en cada contrato, deberá ir en proporción al valor del monto mínimo establecido para la experiencia solicitada, esto quiere decir que el producto entre el monto y el número de contratos tenga un valor igual o superior al valor mínimo solicitado.

En el siguiente ejemplo se selecciona primero la experiencia general, una vez que registre todos los datos, de clic en el botón **"Guardar". Imagen 4.107** 

|                                                                                                    | Experiencia General v                                                                                          |
|----------------------------------------------------------------------------------------------------|----------------------------------------------------------------------------------------------------|
| Descripción:                                                                                                    | En el diseño, fiscalización, residencia<br>de obra, o administrador de contratos                               |
| Experiencia adquirida en los último                                                                                         | os 15 años                                                                                                    |
| Número de proyectos similares:                                                                                              | 1                                                                                                    |
| MONTOS CONTRACTUALES                                                                                                    |                                                                                                    |
| Valor del monto mínimo:                                                                                                    | 2.500,00000                                                                                                    |
|                                                                                                    | Permite alcanzar el Monto Mínimo<br>a través de la sumatoria del<br>presupuesto de los contratos               |
| Contratos permitidos:                                                                                                    | 2                                                                                                    |
| Monto mínimo por contrato:                                                                                                  | 1.250,00000                                                                                                    |
|                                                                                                    |                                                                                                    |
| <ul> <li>Si con la presentación de un e<br/>experiencia mínima específica, el<br/>solicitado para la experiencia</li> </ul> | contrato o instrumento que acredite l<br>l proveedor cumpliere el monto mínim<br>mínima general, este contrato |

Dirección:Plataforma Gubernamental FinanclessUnión Nacional de Periodistas y Alfonso Pereira.Bloque Amarillo.Código postal:170506 / Quito-EcuadorTeléfono:+593-269www.sercop.gob.ec69

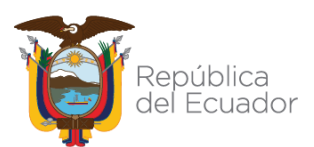

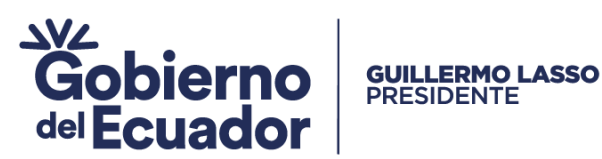

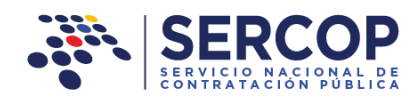

## A continuación podrá observar los datos que han sido registrados. Imagen 4.108

4.- Experiencia General y Específica Mínima a. La entidad contratante definirá con precisión cuál es la experiencia mínima que deberá acreditar el oferente, ya sea en númer o dimensión de proyectos (consultoría), o montos contractuales; se definirá exactamente qué tipo de trabajos de consultoría s aceptarán como experiencia general y cuales como experiencia específica; así como el instrumento por el que se demostrará la b. Para la determinación del cumplimiento de la experiencia general y específica mínima se estará a lo establecido, respecto de las reglas de participación, expedidas por el Servicio Nacional de Contratación Pública para los procedimientos de contratación. c. La experiencia específica mínima deberá estar directamente relacionada con el objeto de la contratación La experiencia adquirida en calidad de subcontratista será reconocida y aceptada por la entidad contratante, siempre y cuando tenga directa relación al objeto contractual. De igual manera, para los profesionales que participan individualmente, será acreditable la experiencia adquirida en relación de dependencia, ya sea en calidad de director de proyecto o consultor/sectorialista y su valoración, cuando gire en torno a los montos contactuales, se cumplirá considerando el porcentaje de participación en el contrato en el que tales profesionales participaron en las calidades que se señalaron anteriormente. e. La entidad contratante obligatoriamente deberá dimensionar los parámetros de calificación de « riencia gen mínima requerida de conformidad con el contenido de la normativa vigente y en función del presupuesto referencial del procedimiento de contratación. Estas condiciones no estarán sujetas al número de contratos o instrumentos presentados por el oferente para acreditar la experiencia mínima general o específica requerida, sino, al cumplimiento de estas condiciones en relación a los montos mínimos requeridos para ( ada ti f. La experiencia presentada por el oferente será acreditable y aceptada, siempre que se haya ejecutado legalmente dentro del límite de cualquier jurisdicción ecuatoriana. Únicamente, cuando la entidad contratante con la debida motivación técnica y legal así lo justifique, en la que compruebe que no existe experiencia previa suficiente obtenida por ningún oferente ecuatoriano dentro del límite de cualquier jurisdicción ecuatoriana, de conformidad a los requisitos del procedimiento de contratación, previa autorización de la máxima autoridad o su delegado, se podrá aceptar y acreditar experiencia legalmente obtenida en extranjero. Sin perjuicio de lo anterior, cuando un consorcio o asociación o compromiso de asociación o consorcio conformado por una persona natural o jurídica ecuatoriana y una persona natural o jurídica extranjera que provea el financiamiento para la ejecución de una obra en un porcentaje superior al 60% del valor del objeto contractual, la experiencia que acredite el integrante extranjero del consorcio en el exterior, será acreditada. Número Valor del proyectos monto No. Tipo Temporalidad similares mínimo Descripción Opciones 1 Experiencia En el diseño, fiscalización, residencia de obra, 15 años 1 125.00000 11 o administrador de contratos para la General construcción de redes de distribución o alumbrado público. No incluye instalaciones eléctricas interiores en bajo voltaje.La Exper. Gnr de acuerdo al presupuesto referencial el porcentaje es no mayor al 10 por ciento, para nuestro caso escogemos 10 por ciento (\$2500 para nuestro ejemplo), para lo cual podrá presentar contratos, que solos o sumados representen este porcentaie solicitado, se aclara que cada contrato no podrá ser mayor al 5 por ciento del monto solicitado para la experiencia general (1x125 USD para nuestro ejm), es decir 1 contratos de 125 USD, esto es ejecutado en los últimos 15 años. Los montos obedecen a los porcentajes indicados en la tabla del literal e) del numeral 4.1.3 Experiencia General y Específica Mínima, de las condiciones particulares de los pliegos para consultoría. Estos montos se verificarán mediante facturas, actas de entrega recepción

#### Imagen 4.108

Para registrar la experiencia específica, siga los mismos pasos del registro de la experiencia general. A continuación podrá observar los datos registrados para las dos experiencias. Imagen 4.109

provisional o definitiva.

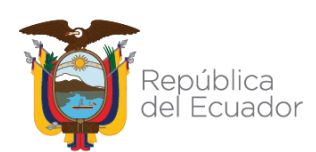

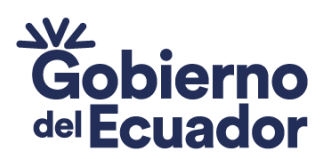

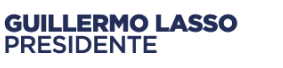

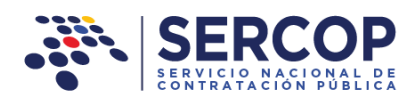

#### 4.- Experiencia General y Específica Mínima

- a. La entidad contratante definirá con precisión cuál es la experiencia mínima que deberá acreditar el oferente, ya sea en número o dimensión de proyectos (consultoría), o montos contractuales; se definirá exactamente qué tipo de trabajos de consultoría se aceptarán como experiencia general y cuales como experiencia específica; así como el instrumento por el que se demostrará la misma.
- b. Para la determinación del cumplimiento de la experiencia general y especifica mínima se estará a lo establecido, respecto de las reglas de participación, expedidas por el Servicio Nacional de Contratación Pública para los procedimientos de contratación.
- c. La experiencia específica mínima deberá estar directamente relacionada con el objeto de la contratación.
- d. La experiencia adquirida en calidad de subcontratista será reconocida y aceptada por la entidad contratante, siempre y cuando tenga directa relación al objeto contractual. De igual manera, para los profesionales que participan individualmente, será acreditable la experiencia adquirida en relación de dependencia, ya sea en calidad de director de proyecto o consultor/sectorialista y su valoración, cuando gire en torno a los montos contractuales, se cumplirá considerando el porcentaje de participación en el contrato en el que tales profesionales participaron en las calidades que se señalaron anteriormente.
- e. La entidad contratante obligatoriamente deberá dimensionar los parámetros de calificación de experiencia general y específica mínima requerida de conformidad con el contenido de la normativa vigente y en función del presupuesto referencial del procedimiento de contratación. Estas condiciones no estarán sujetas al número de contratos o instrumentos presentados por el oferente para acreditar la experiencia mínima general o específica requerida, sino, al cumplimiento de estas condiciones en relación a los montos mínimos requeridos para cada tipo de experiencia.
- f. La experiencia presentada por el oferente será acreditable y aceptada, siempre que se haya ejecutado legalmente dentro del límite de cualquier jurisdicción ecuatoriana. Únicamente, cuando la entidad contratante con la debida motivación técnica y legal así lo justifique, en la que compruebe que no existe experiencia previa suficiente obtenida por ningún oferente ecuatoriano dentro del límite de cualquier jurisdicción ecuatoriana, de conformidad a los requisitos del procedimiento de contratación, y, previa autorización de la máxima autoridad o su delegado, se podrá aceptar y acreditar experiencia legalmente obtenida en el extranjero. Sin perjuicio de lo anterior, cuando un consorcio o asociación o compromiso de asociación o consorcio conformado por una persona natural o jurídica ecuatoriana y una persona natural o jurídica extranjera que provea el financiamiento para la ejecución de una obra en un porcentaje superior al 60% del valor del objeto contractual, la experiencia que acredite el integrante extranjero del consorcio en el exterior, será acreditada.

| No. | Тіро                      | Descripción                                                                                                    | Temporalidad | Número<br>de<br>proyectos<br>similares | Valor del<br>monto<br>mínimo | Opciones |
|-----|---------------------------|----------------------------------------------------------------------------------------------------|--------------|----------------------------------------|------------------------------|----------|
| 1   | Experiencia<br>General    | En el diseño, fiscalización, residencia de obra,<br>o administrador de contratos para la<br>construcción de redes de distribución o<br>alumbrado público. No incluye instalaciones<br>eléctricas interiores en bajo voltaje. La Exper.<br>Gnr de acuerdo al presupuesto referencial el<br>porcentaje es no mayor al 10 por ciento, para<br>nuestro caso escogemos 10 por ciento (<br>{\$2500 para nuestro ejemplo), para lo cual<br>podrá presentar contratos, que solos o<br>sumados representen este porcentaje<br>solicitado, se aclara que cada contrato no<br>podrá ser mayor al 5 por ciento del monto<br>solicitado, se a clara que cada contrato no<br>podrá ser mayor al 5 por ciento del monto<br>solicitado para la experiencia general (1x125<br>USD para nuestro ejm), es decir 1 contratos<br>de 125 USD, esto es ejecutado en los últimos<br>15 años. Los montos obedecen a los<br>porcentajes indicados en la tabla del literal e)<br>del numeral 4.1.3 Experiencia General y<br>Específica Mínima, de las condiciones<br>particulares de los pliegos para consultoría.<br>Estos montos se verificarán mediante<br>facturas, actas de entrega recepción<br>provisional o definitiva. | 15 años      | 1                                      | 125,0000                     |          |
| 2   | Experiencia<br>Específica | En el diseño, fiscalización, residencia de obra,<br>o administrador de contratos para la<br>construcción de redes de distribución o<br>alumbrado público. No incluye instalaciones<br>eláctricas interiores en bajo voltaje. La Exp<br>Especi, de acuerdo al presupuesto referencial<br>el porcentaje es no mayor al 5 por ciento,<br>para nuestro caso escogemos 5 por ciento,<br>(\$1250 para nuestro ejm), para lo cual podrá<br>presentar contratos, que solos o sumados<br>representen este porcentaje solicitado, se<br>aclara que cada contrato no podrá ser mayor<br>al 5 por ciento del monto solicitado para la<br>experiencia específica (1x62,5 USD para<br>nuestro ejemplo), es decir 1 contrato de 62,5<br>USD, esto es ejecutado en los últimos 15<br>años. Los montos obedecen a los porcentajes<br>indicados en la tabla del literal e) del<br>numeral 4.1.3 Experiencia General y<br>Específica Mínima, de las condiciones<br>particulares de los pliegos para consultoría.<br>Estos montos se verificarán mediante<br>facturas, actas entrega recepción provisional<br>o definitiva.                                                                                              | 15 años      | 1                                      | 62,50000                     |          |

### Dirección: Plataronna capernamentar mane

Unión Nacional de Periodistas y Alfonso Pereira. Bioque Amarillo. Piso 7 Código postal: 170506 / Quito-Ecuador Teléfono: +593-2 244 0050 71 www.sercop.gob.ec

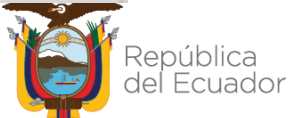

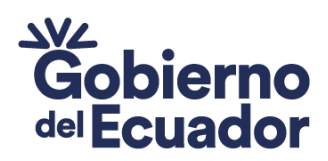

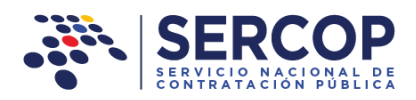

## Metodología y Cronograma de ejecución del proyecto:

GUILLERMO LASSO PRESIDENTE

En esta sección la Entidad Contratante definirá la metodología y cronograma a usarse durante el proyecto, en nuestro caso observará y dará cumplimiento a los procedimientos y especificaciones técnicas y demás regulaciones dadas por la Empresa Eléctrica del Centro Norte del País, atenderá las disposiciones emitidas por la administración, cumplirá las normas de seguridad y salud en el trabajo, sin descuidar la normativa de cumplimiento ambiental, a continuación de clic en el botón "Agregar". Imagen 4.110

| 5 Metodologí                                          | a y Cronograma de ejecución del proyect                                                                                                    | 2                                                                                                    |
|-------------------------------------------------------|----------------------------------------------------------------------------------------------------|----------------------------------------------------------------------------------------------------|
| La Entidad Con<br>metodología, ej<br>frentes de traba | tratante deberá especificar los aspectos puntuale<br>la presentación de CPM (programación de la ejecu<br>jo; presentación de cronogramas de ejecución / uso | ; que el oferente debería presentar y cumplir como parte de la<br>ción del proyecto por el método de la ruta crítica); definición de<br>; de equipo / personal técnico. |
| No.                                                   | Descripción                                                                                                    | Opciones                                                                                                    |
| Agregar                                               |                                                                                                    |                                                                                                    |

Imagen 4.110

En la siguiente pantalla se observa la descripción solicitada al consultor con respecto a la metodología y especificación del cronograma, de clic en "Guardar". Imagen 4.111

| Metodología y ( | Cronograma                                                                                                    | х        |
|-----------------|----------------------------------------------------------------------------------------------------|----------|
| Descripción:    | El consultor dará cumplimiento a los procedimientos y<br>especificaciones técnicas y demás regulaciones dadas<br>por la Empresa Eléctrica del Centro Norte del País, | <b>^</b> |
|                 | Guardar                                                                                                    |          |

Imagen 4.111

Dirección: Plataforma Gubernamental Financiera, Amazonas entre A continuación podra observar los datos que han sido registrados. Image Unión Nacional de Periodistas y Alfonso Pereira. Bioque Amarillo. Piso / Código postal: 170506 / Quito-Ecuador Teléfono: +593-2 244 0050 72 República www.sercop.gob.ec
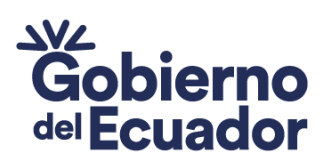

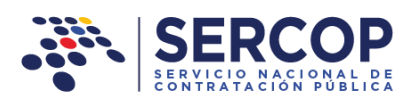

| La<br>me | Entidad Contratante deberá especificar los aspectos puntuales que el oferente debería presentar y cum<br>todología, ej.: presentación de CPM (programación de la ejecución del proyecto por el método de la rutz                                                                                                    | plir como parte de la<br>a crítica); definición de |
|----------|----------------------------------------------------------------------------------------------------|----------------------------------------------------|
| frer     | ntes de trabajo; presentación de cronogramas de ejecución / uso de equipo / personal técnico.                                                                                                    |                                                    |
| No.      | Descripción                                                                                                    | Opciones                                           |
| 1        | El consultor dará cumplimiento a los procedimientos y especificaciones técnicas y demás regulaciones<br>dadas por la Empresa Eléctrica del Centro Norte del País, atenderá las disposiciones emitidas por la<br>administración, cumplirá las normas de seguridad y salud en el trabajo, sin descuidar la normativa de |                                                    |

Imagen 4.112

#### Equipos e Instrumentos Disponibles:

**GUILLERMO LASSO** 

PRESIDENTE

La Entidad Contratante verificará la necesidad de incluir o no este formulario de contratación, a continuación detallamos los equipos considerados necesarios para llevar adelante la consultoría, de clic en "Agregar". Imagen 4.113

| La entidad contratante verificará la necesidad de incluir o no este formulario en el procedimiento de contratación.<br>De ser indispensable, el listado del equipo o instrumentos necesarios para la ejecución de los trabajos de consultoría será<br>por la Entidad Contratante en el pliego; deberá ser definido en función de su tipologia, funcionalidad o aplicabilidad y<br>especificaciones técnicas no direccionadas; no se fijarán condiciones que carezcan de soporte legal o que resultaren excesiv<br>tipo de trabajos a ejecutar. | detallado                                                                                                    |  |  |  |  |  |
|----------------------------------------------------------------------------------------------------|----------------------------------------------------------------------------------------------------|--|--|--|--|--|
|                                                                                                    | La entidad contratante verificará la necesidad de incluir o no este formulario en el procedimiento de contratación.<br>De ser indispensable, el listado del equipo o instrumentos necesarios para la ejecución de los trabajos de consultoría será detallado<br>por la Entidad Contratante en el pliego; deberá ser definido en función de su tipología, funcionalidad o aplicabilidad y utilizando<br>especificaciones técnicas no direccionadas; no se fijarán condiciones que carezcan de soporte legal o que resultaren excesivas para el<br>tipo de trabajos a ejecutar. |  |  |  |  |  |
| No. Equipos y/o instrumentos Cantidad Características Opcior                                                                                                    | nes                                                                                                    |  |  |  |  |  |

#### Imagen 4.113

En la siguiente pantalla se observa el ingreso de la información para un equipo de los varios solicitados para el desarrollo de la consultoría; una vez realizada esta acción de clic en "Guardar". Imagen 4.114

| Equipos e Instrumentos Dis | ponibles                   | 3 |
|----------------------------|----------------------------|---|
| Equipos y/o instrumentos:  | Distanciómetro             |   |
| Características:           | Con alcance de hasta 500 m |   |
| Cantidad: (                |                            |   |

Dirección:Plataforma Gubernamental Financlmagem4a104<br/>as entreUnión Nacional de Periodistas y Alfonso Pereira.Bloque Amarillo.Código postal:170506 / Quito-EcuadorTeléfono:+593-2Yumus.73www.sercop.gob.ec73

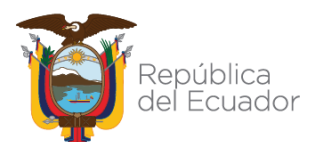

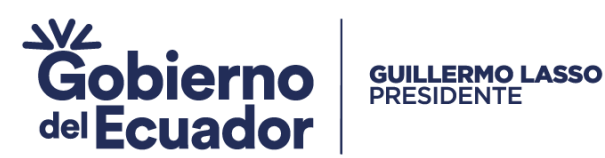

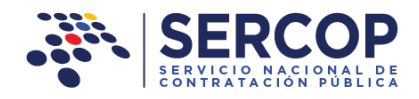

A continuación podrá observar los datos registrados para los Equipos e Instrumentos solicitados. Imagen 4.115

| La entidad contratante verificará la necesidad de incluir o no este formulario en el procedimiento de contratación.<br>De ser indispensable, el listado del equipo o instrumentos necesarios para la ejecución de los trabajos de consultoría será detallado<br>por la Entidad Contratante en el pliego; deberá ser definido en función de su tipología, funcionalidad o aplicabilidad y utilizando<br>especificaciones técnicas no direccionadas; no se fijarán condiciones que carezcan de soporte legal o que resultaren excesivas para el<br>tipo de trabajos a ejecutar. |                                 |          |                                                                                                    |          |  |
|----------------------------------------------------------------------------------------------------|---------------------------------|----------|----------------------------------------------------------------------------------------------------|----------|--|
| ło.                                                                                                    | Equipos γ/o<br>instrumentos     | Cantidad | Características                                                                                                    | Opciones |  |
|                                                                                                    | Distanciómetro                  | 1        | Con alcance de hasta 500 m                                                                                                  |          |  |
| 2                                                                                                    | Computadora                     | 1        | Con procesador core i5 o superior                                                                                           |          |  |
| 3                                                                                                    | Cámara fotográfica ,<br>digital | 1        | Mínimo de 16 megapixeles                                                                                                    |          |  |
| Ļ                                                                                                    | GPS                             | 1        | Con precisión menor a 3m y corrección diferencial                                                                           |          |  |
| 5                                                                                                    | Vehículo                        | 1        | De preferencia camioneta con cilindraje superior a 2000 cm3,<br>también puede ser un SUV con cilindraje superior a 1500 cm3 |          |  |

Imagen 4.115

#### • Otros (s) parámetro (s) resuelto por la entidad contratante:

En el caso que la Entidad Contratante considere necesario añadir un parámetro adicional, éste deberá ser debidamente sustentado, relacionado con el proyecto y no contravenir con la LOSNCP, su reglamento o las resoluciones emitidas por el SERCOP; en nuestro ejemplo no agregaremos ningún otro parámetro. Imagen 4.116

| Nota: En el caso que la Entidad Contratante considere necesario añadir un parámetro adicional éste deberá ser debidamente sustentado, relacionado con el proyecto y no contravenir la LOSNCP, su reglamento o las resoluciones emitidas por el SERCOP; deberá estar completamente definido, no será restrictivo ni discriminatorio y deberá establecer su indicador y el medio de |  |  |  |  |
|----------------------------------------------------------------------------------------------------|--|--|--|--|
| uebera estal compretamente deminito, no sera resultavo ni discriminatorio y debera establecer su moltador y er medio de<br>comprobación.                                                                                                    |  |  |  |  |
| ones                                                                                                    |  |  |  |  |
| ×                                                                                                    |  |  |  |  |

Como ejemplo ilustrativo en la pantalla siguiente de ser el caso usted deberá escoger

los "Parámetros" que se requieran y especifique en la sección "Dimensión" los

Dirección:Plataforma Gubernamental Financiera, Amazonas entreUnión Nacional de Periodistas y Alfonso Pereira.Bloque Amarillo.Código postal:170506 / Quito-EcuadorTeléfono:+593-2Www.sercop.gob.ec74

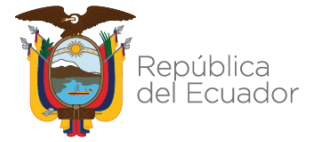

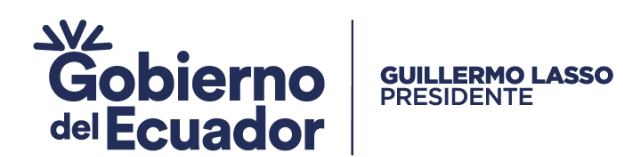

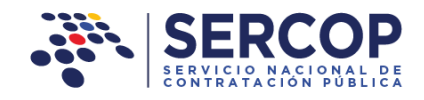

mínimos y máximos admisibles del parámetro seleccionado, finalmente de clic en "Guardar". Imagen 4.117

| Otro(s) parámet | ro(s) resuelto por la entidad contratante                                                                   | × |
|-----------------|----------------------------------------------------------------------------------------------------|---|
| Parámetro:      | Seleccione                                                                                                  | ~ |
| Dimensión: 🕧    | Seleccione<br>Transferencia de Tecnología<br>Plazo de Entrega<br>OTROS PARAMETROS PROPUESTOS POR LA ENTIDAD |   |
|                 | Guardar Cancelar                                                                                            |   |

Una vez que haya concluido con el ingreso de todos los datos requeridos en esta sección de clic en el botón "Guardar". Imagen 4.118

| Nota: En el<br>sustentado<br>deberá est<br>comprobac | l caso que la Entidad Contratante co<br>, relacionado con el proyecto y no co<br>ar completamente definido, no será<br>ión. | nsidere necesario añadir un parámetro adicional :<br>ontravenir la LOSNCP, su reglamento o las resolu:<br>restrictivo ni discriminatorio y deberá establecer : | éste deberá ser debidamente<br>ciones emitidas por el SERCOP;<br>su indicador y el medio de |
|------------------------------------------------------|----------------------------------------------------------------------------------------------------|----------------------------------------------------------------------------------------------------|---------------------------------------------------------------------------------------------|
| o.                                                   | Parámetro                                                                                                    | Dimensión                                                                                                    | Opciones                                                                                    |
| ) existen r                                          | egistros                                                                                                    |                                                                                                    |                                                                                             |

Imagen 4.118

Proceda ahora con la validación de la información registrada, para ello de clic en el botón "Validar". Imagen 4.119

|                    | 7 Otro(s                                            | ) parámetro(s) resuelto por                                                                                            | la entidad contratante                                                                                                    |                                                                                             |           |
|--------------------|-----------------------------------------------------|----------------------------------------------------------------------------------------------------|----------------------------------------------------------------------------------------------------|---------------------------------------------------------------------------------------------|-----------|
|                    | Nota: En e<br>sustentado<br>deberá est<br>comprobac | l caso que la Entidad Contratante c<br>, relacionado con el proyecto y no<br>ar completamente definido, no ser<br>ión. | onsidere necesario añadir un parámetro adicional -<br>contravenir la LOSNCP, su reglamento o las resolu<br>á restrictivo ni discriminatorio y deberá establecer : | éste deberá ser debidamente<br>ciones emitidas por el SERCOP;<br>su indicador y el medio de |           |
|                    | No.                                                 | Parámetro                                                                                                    | Dimensión                                                                                                    | Opciones                                                                                    |           |
|                    | No existen r                                        | registros                                                                                                    |                                                                                                    |                                                                                             |           |
|                    | Agregar                                             |                                                                                                    |                                                                                                    |                                                                                             |           |
| Dirección: Platafo |                                                     | Guarda                                                                                                    | r Validar Regresar                                                                                                    | r                                                                                           |           |
| Unión Nacional de  | Periodis                                            | stas y Alfonso Pe                                                                                                    | reira.Imagene4,Anharillo. Pi                                                                                                    | so 7 🛛 🏹                                                                                    | 1 million |
| Código postal: 170 | 506 / G                                             | Quito-Ecuador                                                                                                    |                                                                                                    |                                                                                             | República |
| Teléfono: +593-2 2 | 44 005                                              | 0                                                                                                    | 75                                                                                                    |                                                                                             |           |

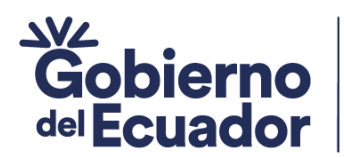

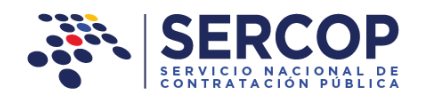

Revise el mensaje de validación y proceda con lo indicado en la pantalla que se muestra a continuación. Imagen 4.120

GUILLERMO LASSO PRESIDENTE

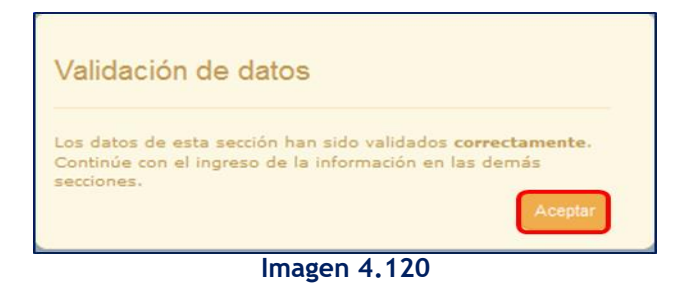

# 4.3.2 Por Puntaje

No se establece metodología de calificación por puntaje en este procedimiento; por lo tanto, no se requiere ingreso de información en este campo. Imagen 4.121

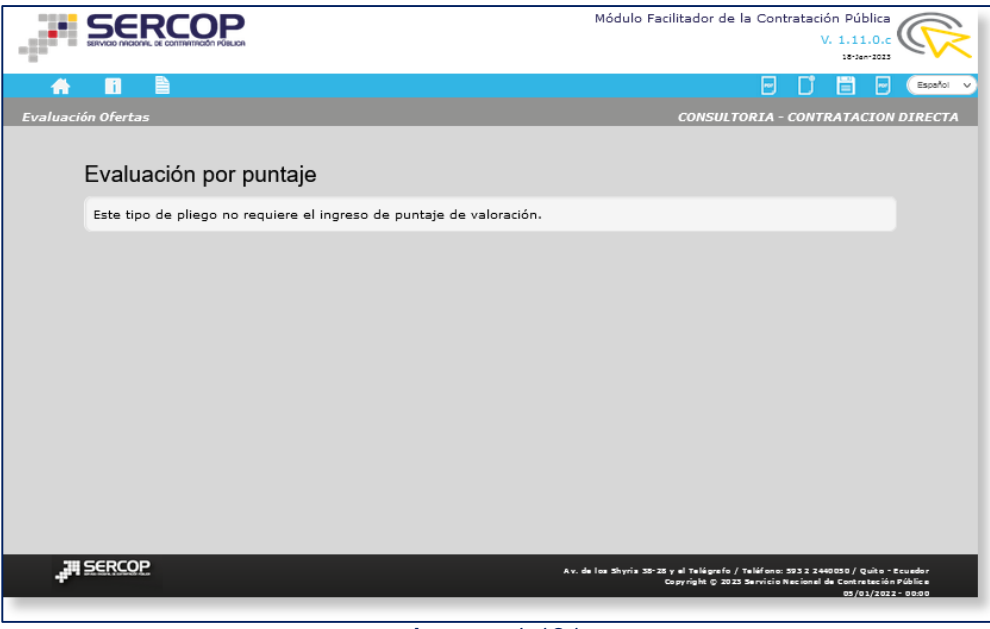

Imagen 4.121

Dirección:Plataforma Gubernamental Financiera, Amazonas entreUnión Nacional de Periodistas y Alfonso Pereira.Bloque Amarillo.Código postal:170506 / Quito-EcuadorTeléfono:+593-2Yelefono:76www.sercop.gob.ec36

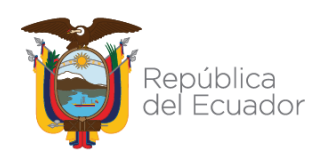

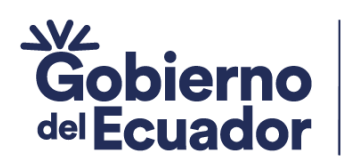

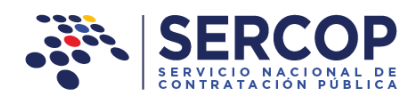

### 4.4 Anexos

GUILLERMO LASSO PRESIDENTE

Para agregar los documentos requeridos en el registro de pliegos y para la publicación del procedimiento diríjase ahora a la sección "Anexos", y de clic en "Archivos" como se muestra en la imagen a continuación. Imagen 4.122

|                                                   | <b>)</b>                               | Módulo Facilitador de la Con                               | tratación Pública<br>V. 1.11.0.c                                                  |
|---------------------------------------------------|----------------------------------------|------------------------------------------------------------|-----------------------------------------------------------------------------------|
| A 🖬 🗎                                             |                                        |                                                            | Español 🗸                                                                         |
| Evaluación Ofertas                                |                                        | CONSULTORIA -                                              | CONTRATACION DIRECTA                                                              |
| Evaluación por                                    | puntaje                                |                                                            |                                                                                   |
| Este tipo de pliego no                            | o requiere el ingreso de puntaje de va | aloración.                                                 |                                                                                   |
|                                                   |                                        |                                                            |                                                                                   |
| III SERCOP                                        |                                        | to do ben filmite the stand of the filmedia ( to bill and  |                                                                                   |
|                                                   |                                        | Copyrápia (z 2023 Servicia)<br>Copyrápia (z 2023 Servicia) | 3/31_Web/3/y get/v & k/k/k/<br>maximal da Cura ten din P da da<br>80/01/2012-0000 |
| 1 Datos generales 2 Requerimiento de contratación | 3 Generación de pliego                 | 4 Evaluación                                               | 5 Aprobación de pliegos 6 Anexos                                                  |
| Datos Presupuesto TDR                             | Condiciones particulares Cronogr       | ama Requisitos mínimos Por puntaje                         | Validación Archivos 🤍                                                             |

Imagen 4.122

Para cargar o subir un documento o archivo de clic en el botón "Subir Anexos". Imagen 4.123

| -             |            |             | Módulo F             | Facilitador de la Contratación Pública<br>V. 1.11.0.c                                                                           |            |
|---------------|------------|-------------|----------------------|----------------------------------------------------------------------------------------------------|------------|
| <b>*</b>      | i 🗎        |             |                      |                                                                                                    | Español 🗸  |
| Archivos      | Anexos     |             |                      | CONSULTORIA - CONTRATACION DI                                                                                                   | RECTA      |
|               | Subir Anex | os          |                      |                                                                                                    |            |
|               | No.        | Descripción | Nombre del Archivo   | Opciones                                                                                                    |            |
|               |            |             |                      |                                                                                                    |            |
|               |            |             |                      |                                                                                                    |            |
|               |            |             |                      |                                                                                                    |            |
|               |            |             |                      |                                                                                                    |            |
|               |            |             |                      |                                                                                                    |            |
|               |            |             |                      |                                                                                                    |            |
|               |            |             |                      |                                                                                                    |            |
|               |            |             |                      |                                                                                                    |            |
|               |            |             |                      |                                                                                                    |            |
|               |            |             |                      |                                                                                                    |            |
| , <b>2</b> 11 | 5ercop     |             | Av. de los Shyris 33 | i-25 y el Telágrefo / Teláfon o: 593 2 2440 030 / Quito - Ecuer<br>Copyright (): 20 23 Servicio Necion el de Contreteción Públi | dor<br>ice |

Imagen 4.123

Dirección:Plataforma Gubernamental Financiera, Amazonas entreUnión Nacional de Periodistas y Alfonso Pereira.Bloque Amarillo.Código postal:170506 / Quito-EcuadorTeléfono:+593-2244www.sercop.gob.ec77

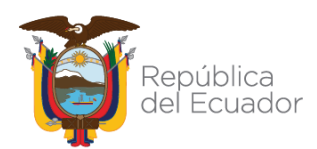

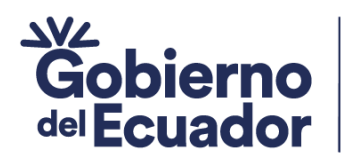

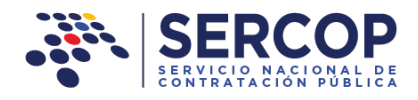

Ingrese los campos solicitados, cargue el archivo en la opción "Examinar", abra el documento y finalmente de clic en el botón "Agregar". El tamaño máximo que puede subir en cada archivo es de 10MB. Imagen 4.124

GUILLERMO LASSO PRESIDENTE

|                                                        | Módulo Facilitador de la Contratación Pública<br>V. 1.11.0.c<br>1948-3333                                                                                             |
|--------------------------------------------------------|----------------------------------------------------------------------------------------------------|
|                                                        | 🖂 🚺 📰 📼 💷                                                                                                    |
| Agregación de Archivo                                  | CONSULTORIA - CONTRATACION DIRECTA                                                                                                    |
| Regresar                                               |                                                                                                    |
| * Descripción:                                         |                                                                                                    |
| * Archivo: () Caracteristicas del GPS.pdf 🛛 🖨 Examinar |                                                                                                    |
| Agregar                                                |                                                                                                    |
|                                                        |                                                                                                    |
|                                                        |                                                                                                    |
|                                                        |                                                                                                    |
|                                                        |                                                                                                    |
|                                                        |                                                                                                    |
| , <mark>j</mark> ⋕ <u>SERCOP</u>                       | Av. de los Shyria 38-28 y si Telégrefo / Teléfono:593 2 2440950 / Quito - tcus dor<br>Copγright © 2023 Servicio Nacionel de Centreteción Públice<br>αν/αν (αναγ αναγ. |

Imagen 4.124

Móduło Facilitador de la Contrat

Consultanta - Contratación do Archivo

Regresar

• Descripción: •

• Archivo: •

• Archivo: •

• Archivo: •

• Archivo: •

• Examinar

• Archivo: •

• Examinar

• Archivo: •

• Examinar

• Archivo: •

• Examinar

• Archivo: •

• Examinar

• Archivo: •

• Examinar

• Archivo: •

• Examinar

• Archivo: •

• Archivo: •

• Archivo: •

• Archivo: •

• Archivo: •

• Archivo: •

• Archivo: •

• Archivo: •

• Archivo: •

• Archivo: •

• Archivo: •

• Archivo: •

• Archivo: •

• Archivo: •

• Archivo: •

• Archivo: •

• Archivo: •

• Archivo: •

• Archivo: •

• Archivo: •

• Archivo: •

• Archivo: •

• Archivo: •

• Archivo: •

• Archivo: •

Revise el mensaje de confirmación de los datos registrados. Imagen 4.125

Imagen 4.125

Dirección:Plataforma Gubernamental Financiera, Amazonas entreUnión Nacional de Periodistas y Alfonso Pereira.Bloque Amarillo.Código postal:170506 / Quito-EcuadorTeléfono:+593-2 244 0050www.sercop.gob.ec78

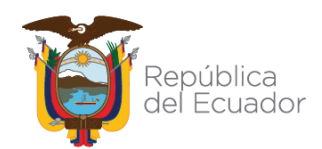

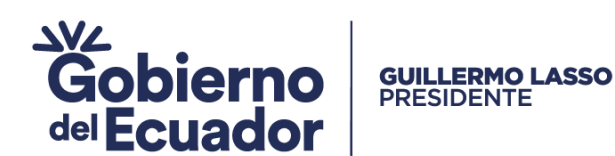

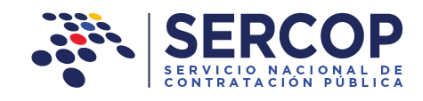

A continuación, de clic en el botón "Regresar", para que revise el documento que

|                         | Módulo Facilitador de la Contratación Pública<br>V. 1.11.0.c<br>35/300/2023                                                                         |
|-------------------------|----------------------------------------------------------------------------------------------------|
|                         | 🕞 🚺 🗒 🔛 🖙                                                                                                    |
| Agregación de Archivo   | CONSULTORIA - CONTRATACION DIRECTA                                                                                                    |
| Regresar                |                                                                                                    |
|                         |                                                                                                    |
| * Descripción: 🕖        |                                                                                                    |
| * Archivo: 🕖 🖉 Examinar |                                                                                                    |
| Agregar                 |                                                                                                    |
|                         |                                                                                                    |
|                         |                                                                                                    |
|                         |                                                                                                    |
|                         |                                                                                                    |
| JERCOP                  | Av. de los Shyris 35-25 y el talégrafa / Teléfono: 593 2 24400 50 / Quito - Ecuador<br>Copyright (): 2023 Servicio Nacional de Contretación Pública |

fue cargado. Imagen 4.126

Imagen 4.126

En la siguiente pantalla puede observar el archivo o documento cargado, si requiere realizar algún cambio o modificación, de clic sobre los botones de Edición o Eliminación que se encuentran junto al documento. En caso de que requiera revisar la información del archivo cargado, de clic en descargar. Imagen 4.127

|             |          |             |                             | Módulo Facilitador de la Contratación Pública<br>V. 1.11.0.c                                                                                                    |  |  |
|-------------|----------|-------------|-----------------------------|----------------------------------------------------------------------------------------------------|--|--|
|             |          |             |                             | 🖬 📑 📰 🔳 Espeñol 🗸                                                                                                    |  |  |
| Archivos A  | Inexos   |             |                             | CONSULTORIA - CONTRATACION DIRECTA                                                                                                    |  |  |
|             | Subir Ar | nexos       |                             |                                                                                                    |  |  |
|             | No.      | Descripción | Nombre del Archivo          | Opciones                                                                                                    |  |  |
|             | 1        | GPS         | Caracteristicas del GPS.pdf |                                                                                                    |  |  |
|             |          |             |                             |                                                                                                    |  |  |
|             |          |             |                             |                                                                                                    |  |  |
|             |          |             |                             |                                                                                                    |  |  |
|             |          |             |                             |                                                                                                    |  |  |
|             |          |             |                             |                                                                                                    |  |  |
|             |          |             |                             |                                                                                                    |  |  |
| ۽ الي.<br>1 | SERCOP   |             | Av. d                       | le los Shyris 35-25 y el telégrefo / teléfono: 593 2 24400 50 / Quito - Ecuador<br>Copyright © 2023 Servicio Nacional de Contratación Pública<br>Data de Contratación pública |  |  |

Dirección: Plataforma Gubernamental Financiera, Anazonas entre Unión Nacional de Periodistas y Alfonso Pereira. Bloque Amarillo. Piso 7 Código postal: 170506 / Quito-Ecuador Teléfono: +593-2 244 0050 79 www.sercop.gob.ec

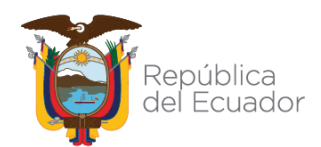

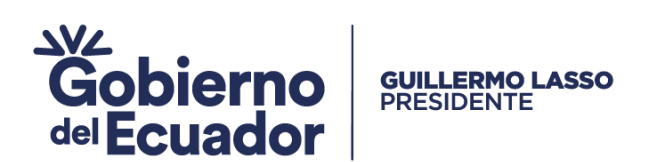

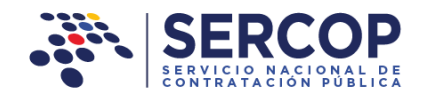

# 4.5 Validación

Para que los datos de todo el registro sean validados, de clic en el botón "Validación". Imagen 4.128

|                 | F SERCOF                        | )<br>XA                     |         | Módulo Facilitador de                                                             | la Contratación Pública<br>V. 1.11.0.c                                                                                                    |             |
|-----------------|---------------------------------|-----------------------------|---------|-----------------------------------------------------------------------------------|----------------------------------------------------------------------------------------------------|-------------|
|                 | -                               |                             |         |                                                                                   |                                                                                                    | pañoi 🗸     |
|                 | Validación                      |                             |         | CONSULT                                                                           | ORIA - CONTRATACION DIRE                                                                                                    | ECTA        |
|                 | Regresar                        |                             |         |                                                                                   |                                                                                                    |             |
|                 | La información se er            | cuentra validada, puede con | tinuar. |                                                                                   |                                                                                                    |             |
|                 | Generar Pliego                  |                             |         |                                                                                   |                                                                                                    |             |
|                 |                                 |                             |         |                                                                                   |                                                                                                    |             |
| - 1             | JI SERCOP                       |                             |         | Av. de los Shyris 35-25 y el Talágrefo /                                          | Taláfana: 593.2.2.440030./Quita - Ecundar<br>Tarcinia Karinasida Eantratación Sób Ec                                                                 |             |
| ł               | JH SERCOP                       |                             | -       | Av. da las Shyria 35-35 y al Tablayria J<br>Copyright () 30 Z                     | Tələfənin 593 3 2440039 / Quite - Guvedər<br>Sərviçin Nəcimət də Catrasısı (də Tübli tə<br>ey/Q1/2022 - OB 00                                        |             |
| Datos generales | 2 Requerimiento de contratación | 3 Generación de pli         | iego    | Ar. de las Skyris 35:25 y al Yalápada /<br>Cayrright (j. 35 2<br>- d Evaluación - | Teléfone 393 3 2448950 / Quite - Roueder<br>Servicie Neitnel de Concesso de Décision<br>Bricel, mas de Concesso de Décision<br>S Aprobación de plica | os 6 Anexos |

A continuación, de clic en el botón "Generar Pliego". Imagen 4.129

|                                                        | Módulo Facilitador de la Contratación Pública<br>V. 1.11.0.c<br>35-200-2022                                                                      |
|--------------------------------------------------------|----------------------------------------------------------------------------------------------------|
|                                                        | 😇 🚺 📰 🐨 💽 Español 🗸                                                                                                    |
| Validación                                             | CONSULTORIA - CONTRATACION DIRECTA                                                                                                    |
| Regresar                                               |                                                                                                    |
| La información se encuentra validada, puede continuar. |                                                                                                    |
| Generar Pliego                                         |                                                                                                    |
|                                                        |                                                                                                    |
|                                                        |                                                                                                    |
|                                                        |                                                                                                    |
|                                                        |                                                                                                    |
| JH SERCOP                                              | Av. de los Shyris 33-25 y el Telégnefo / Teléfono: 593 2 2440858 / Quito - Ecuedor<br>Copyright © 2023 Servicio Necional de Contreteción Públice |

Imagen 4.129

Dirección:Plataforma Gubernamental Financiera, Amazonas entreUnión Nacional de Periodistas y Alfonso Pereira.Bloque Amarillo.Piso 7Código postal:170506 / Quito-EcuadorTeléfono: +593-2 244 005080www.sercop.gob.ecNotes and the series of the series of the series o

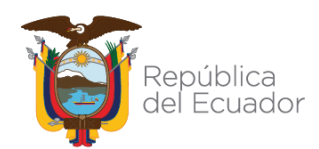

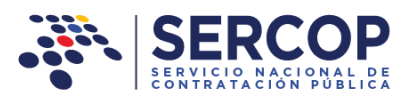

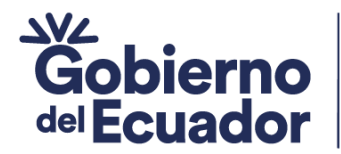

Se despliega una pantalla en la parte superior izquierda donde aparece el nombre del pliego generado con extensión .ushay para nuestro tipo de contratación consultoría por contratación directa es: contratación\_pli\_concondir.ushay Imagen 4.130

**GUILLERMO LASSO** 

PRESIDENTE

|                                     |                                            | Módulo Facilita                              | contratacion_pli_concondir.ushay<br>Completado — 182 KB                                                                       | D          |
|-------------------------------------|--------------------------------------------|----------------------------------------------|----------------------------------------------------------------------------------------------------|------------|
| A 🖬 Validación                      |                                            | co                                           | Mo <u>s</u> trar todas las descargas                                                                                          |            |
| Re                                  | gresar                                     |                                              |                                                                                                    |            |
| La in                               | nformación se encuentra validada, puede co | ntinuar.                                     |                                                                                                    |            |
| Ge                                  | nerar Pliego                               |                                              |                                                                                                    |            |
|                                     |                                            |                                              |                                                                                                    |            |
|                                     |                                            |                                              |                                                                                                    |            |
|                                     |                                            |                                              |                                                                                                    |            |
|                                     |                                            |                                              |                                                                                                    |            |
|                                     | <u>op</u>                                  | Av. de les Bhyrie 35-35 y el Tel<br>Cogarigh | igrafa / Talàfonos 1933 3.24400300 / Quito-Tsuadar<br>Q 2023 5arvicio Recional de Contratación Pública<br>0.5/01/2022 - 00:00 |            |
| 1 Datos generales ү 2 Requerimiento | o de contretación y 3 Generación de p      | oliego 4 Evaluación                          | S Aprobación de pliegos 👔 🕫                                                                                                   |            |
| Datos Presupue                      | sto TDR Condiciones particulares           | Cronograma Requisitos mínimos I              | Por puntaje Validación A                                                                                                    | urchivos 🖯 |

Imagen 4.130

Proceda a guardar el archivo generado del aplicativo MFC. Al guardar el documento recuerde ver el nombre con el que se grabó y la ubicación. Se recomienda revisar la sección de "Descargas" de su equipo. Imagen 4.131

| Acceso ránido   | Nombre                           | Fecha de modificación 🔺 |
|-----------------|----------------------------------|-------------------------|
| Escritorio      | ∨ hoy (1)                        |                         |
| 🕂 Descargas 🛛 🖈 | contratacion_pli_concondir.ushay | 19/1/2023 11:34         |

| Imagen | 4.131 |
|--------|-------|
|        |       |

**IMPORTANTE:** El archivo pliego "contratación\_pli\_concondir.ushay" deberá ser subido al sistema SOCE, para ello revise el manual de publicación y ejecución del pliego de la Consultoría por Contratación Directa en el SOCE.

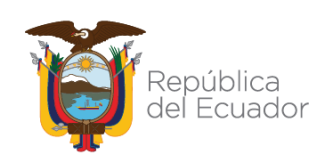

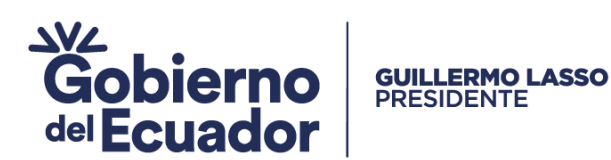

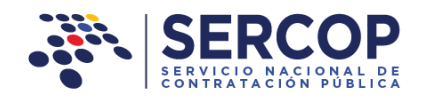

# 5. Utilitarios del aplicativo

Previo a la elaboración de un pliego o calificación, se debe actualizar la versión del aplicativo, para que pueda funcionar con las modificaciones que se hayan realizado.

### 5.1 Abrir Pliegos

En esta sección podrá ver el listado de pliegos que se encuentran registrados en el aplicativo. Imagen 5.1

| A 0                  |                                      |                                            | Ľ                                                                                                    | Español V                     |
|----------------------|--------------------------------------|--------------------------------------------|----------------------------------------------------------------------------------------------------|-------------------------------|
| DATOS GENERAL        | LES                                  |                                            |                                                                                                    |                               |
|                      | RUC: 0160023720                      | 0001                                       |                                                                                                    |                               |
|                      | RUC Sucursal:                        |                                            |                                                                                                    |                               |
|                      | Nombre de la Entidad<br>Contratante: | CION ZONAL 6 MINISTERIO DE TURISMO         |                                                                                                    |                               |
|                      |                                      |                                            |                                                                                                    |                               |
| Abrir Pliego         | Descargar PAC                        | Nuevo Pliego                               | Pliego Generado                                                                                                  |                               |
|                      |                                      |                                            |                                                                                                    |                               |
|                      |                                      |                                            |                                                                                                    |                               |
|                      |                                      |                                            |                                                                                                    |                               |
|                      |                                      |                                            |                                                                                                    |                               |
| <b>,≓</b> III SERCOP |                                      | Av. de los Shyris 35-25 y el To<br>Copyris | elégrafo / Teléfono: 593 2 24400 50 / Quito - 1<br>ght (): 2023 Servicio Nacional de Contratación<br>0 3/01/2022 | tousdor<br>Pública<br>- D0:00 |

Imagen 5.1

Esta opción le permitirá ingresar a los pliegos que está elaborando, si usted deja de trabajar en alguna sección y cierra el MFC de su equipo, podrá volver a ingresar al pliego que está ingresando, basta con que de clic en la opción

**"Editar"** , además contará con la opción **"Eliminar"** is es que esa es la acción que requiere realizar. Imagen 5.2

17 CONSULTORIA PARA LA ELABORACION Consultoría 12/22/2022 E IMPLEMENTACION DE UN SISTEMA DE Contratación ALUMBRADO PUBLICO Directa

Dirección:Plataforma Gubernamental FinancidRagen 522nas entreUnión Nacional de Periodistas y Alfonso Pereira.Bloque Amarillo.Piso 7Código postal:170506 / Quito-EcuadorTeléfono:+593-2Teléfono:+593-2244005082www.sercop.gob.ec82

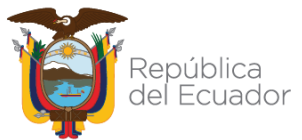

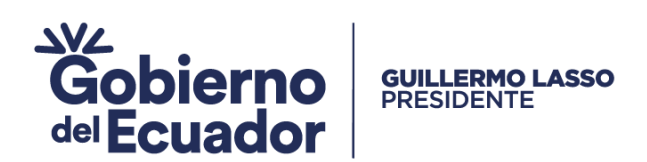

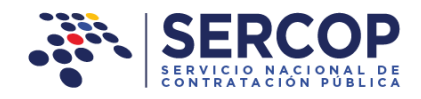

#### 5.2 Vista Previa

Al dar clic en esta opción, podrá obtener una vista previa del pliego en PDF. Imagen

5.3

|                                        | Módulo Facilitado Vista Pontratación Pública<br>Previa<br>del<br>Plieno<br>P |
|----------------------------------------|------------------------------------------------------------------------------|
| A 🗈 🖹                                  | 🔽 🗂 🗮 🐷 (Español 🗸                                                           |
| Registro de Datos Generales del Pliego |                                                                              |

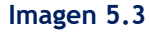

En la siguiente imagen podrá ver el pliego en PDF. Imagen 5.4

| Vista I | Vista Previa (favor espere unos segundos por sección para la generación completa). |                                                                                                    |   |  |          | × |
|---------|------------------------------------------------------------------------------------|----------------------------------------------------------------------------------------------------|---|--|----------|---|
|         | Q ↑ ↓                                                                              | 1 de 21 - + Zoom automásico V                                                                                  | 8 |  | <b>M</b> | » |
|         |                                                                                    | COORDINACION ZONAL 6 MINISTERIO DE TURISMO                                                                     |   |  |          | ~ |
|         |                                                                                    | PLIEGOS DEL PROCEDIMIENTO DE<br>CONTRATACIÓN DIRECTA DE CONSULTORÍA<br>Versión SERCOP 1.1 (20 de febrero 2014) |   |  |          | ~ |

Imagen 5.4

## 5.3 Grabar Pliegos

Esta opción le permitirá guardar en archivo el pliego que está realizando y servirá para guardar el documento y seguir editando su pliego, no es el archivo del pliego final, recuerde que ese documento se lo obtiene en otra sección del aplicativo. Imagen 5.5

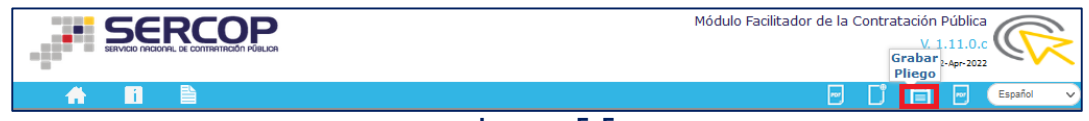

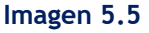

## 5.4 Subir Pliegos

La siguiente opción sirve para subir un pliego, y reutilizarlo. Imagen 5.6

Dirección:Plataforma Gubernamental Financiera, Amazonas entreUnión Nacional de Periodistas y Alfonso Pereira.Bloque Amarillo.Código postal:170506 / Quito-EcuadorTeléfono:+593-2 244 0050www.sercop.gob.ec83

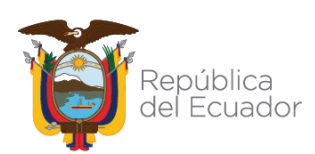

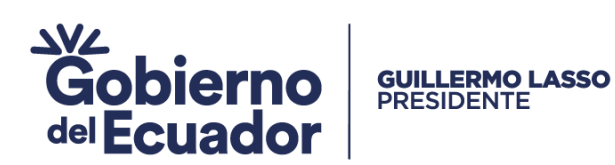

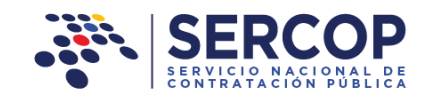

| Módulo Facilitador de la Contratación Pública<br>V.1.11.0.c<br>Pliego<br>Español |
|----------------------------------------------------------------------------------|
| Imagen 5.6                                                                       |

Le aparece la siguiente pantalla, donde se observa un ícono que le permite reutilizar el pliego. Imagen 5.7

|                                                                                                    | Módulo Facilitador de la Contratación Pública<br>V. 1.111.0.c                                                                                     |
|----------------------------------------------------------------------------------------------------|----------------------------------------------------------------------------------------------------|
| A 0                                                                                                    | Españoi V                                                                                                    |
| Subir Pliego                                                                                                    |                                                                                                    |
| Seleccione el archivo del pliego que será subido, si son var<br>presione el botón Consolidar archivo(s)<br>Recuerde que solo puede reutilizar pliegos de la versión actu: | rios debe iniciar por el primero, al finalizar<br>al.                                                                                             |
| Examinar         Subir Archivo           Archivos subidos:                                                                                                    |                                                                                                    |
| Regresar Consolidar archivo(s) Reutilizar                                                                                                    |                                                                                                    |
| NE 220205                                                                                                    |                                                                                                    |
| H SERCOP                                                                                                    | Av. de los Shyris 35-25 y el Telégrafo / Teléfono: 593 2 24400 50 / Quito - Ecuador<br>Copyright © 2023 Servicio Nacional de Contratación Pública |

Imagen 5.7

# 5.5 Ítems de PAC

Esta opción permite visualizar los ítems del PAC seleccionados para el registro del Pliego. Imagen 5.8

|                                        | Módulo Facilitador de la Contratación Pública<br>V Items<br>de<br>Bocc |  |  |  |
|----------------------------------------|------------------------------------------------------------------------|--|--|--|
|                                        | 📼 📑 🛅 💽 Español 🗸                                                      |  |  |  |
| Registro de Datos Generales del Pliego |                                                                        |  |  |  |
| Imagen E. 9                            |                                                                        |  |  |  |

#### Imagen 5.8

## 5.6 Lista de Pliegos

#### Opción que permite visualizar los ítems del Pliego. Imagen 5.9 Dirección: Plataforma Gubernamental Financiera. Amazonas entre

Unión Nacional de Periodistas y Alfonso Pereira. Bloque Amarillo. Piso 7 Código postal: 170506 / Quito-Ecuador Teléfono: +593-2 244 0050 84 www.sercop.gob.ec

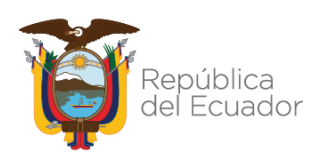

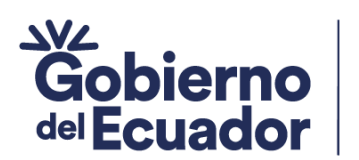

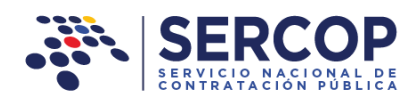

| Registro de Datos Generales del Pliego | - | D | - | Español 💌 |
|----------------------------------------|---|---|---|-----------|
| Imagen 5.9                             |   |   |   |           |

GUILLERMO LASSO PRESIDENTE

#### 5.7 Inicio

La opción de "Inicio" le permite ir a la pantalla principal del aplicativo. Imagen 5.10

|                                        | - | Ľ | Ë | - | Español 💽 |  |
|----------------------------------------|---|---|---|---|-----------|--|
| Registro de Datos Generales del Pliego |   |   |   |   |           |  |

Imagen 5.10

### 5.8 Ayuda

Esta opción le permitirá tener asistencia técnica sobre el módulo MFC. Imagen 5.11

| Reĝistro de Datos Generales del Pliego | Ð | ۵ | Ð    | Español |
|----------------------------------------|---|---|------|---------|
|                                        |   |   | <br> |         |

Imagen 5.11

| ACCIÓN                         | RESPONSABLES                                                                    | ÁREA                                                                    | FIRMA |
|--------------------------------|---------------------------------------------------------------------------------|-------------------------------------------------------------------------|-------|
| Elaborado<br>/actualizado por: | <b>ING. JAIRO RAMIRO PUENTE G</b><br>EXPERTO EN CAPACITACIÓN Y<br>CERTIFICACIÓN | DIRECCIÓN DE CAPACITACIÓN Y<br>CERTIFICACIÓN EN<br>CONTRATACIÓN PÚBLICA |       |
| Revisado por:                  | DRA. MERY JACHO<br>DIRECTORA DE CAPACITACIÓN Y<br>CERTIFICACIÓN                 | DIRECCIÓN DE CAPACITACIÓN Y<br>CERTIFICACIÓN EN<br>CONTRATACIÓN PÚBLICA |       |
| Aprobado por:                  | ING. PAUL PROAÑO<br>COORDINADOR TÉCNICA DE<br>OPERACIONES                       | COORDINACIÓN TÉCNICA DE<br>OPERACIONES                                  |       |

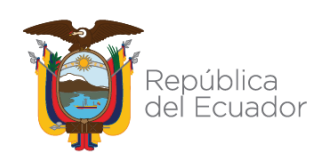